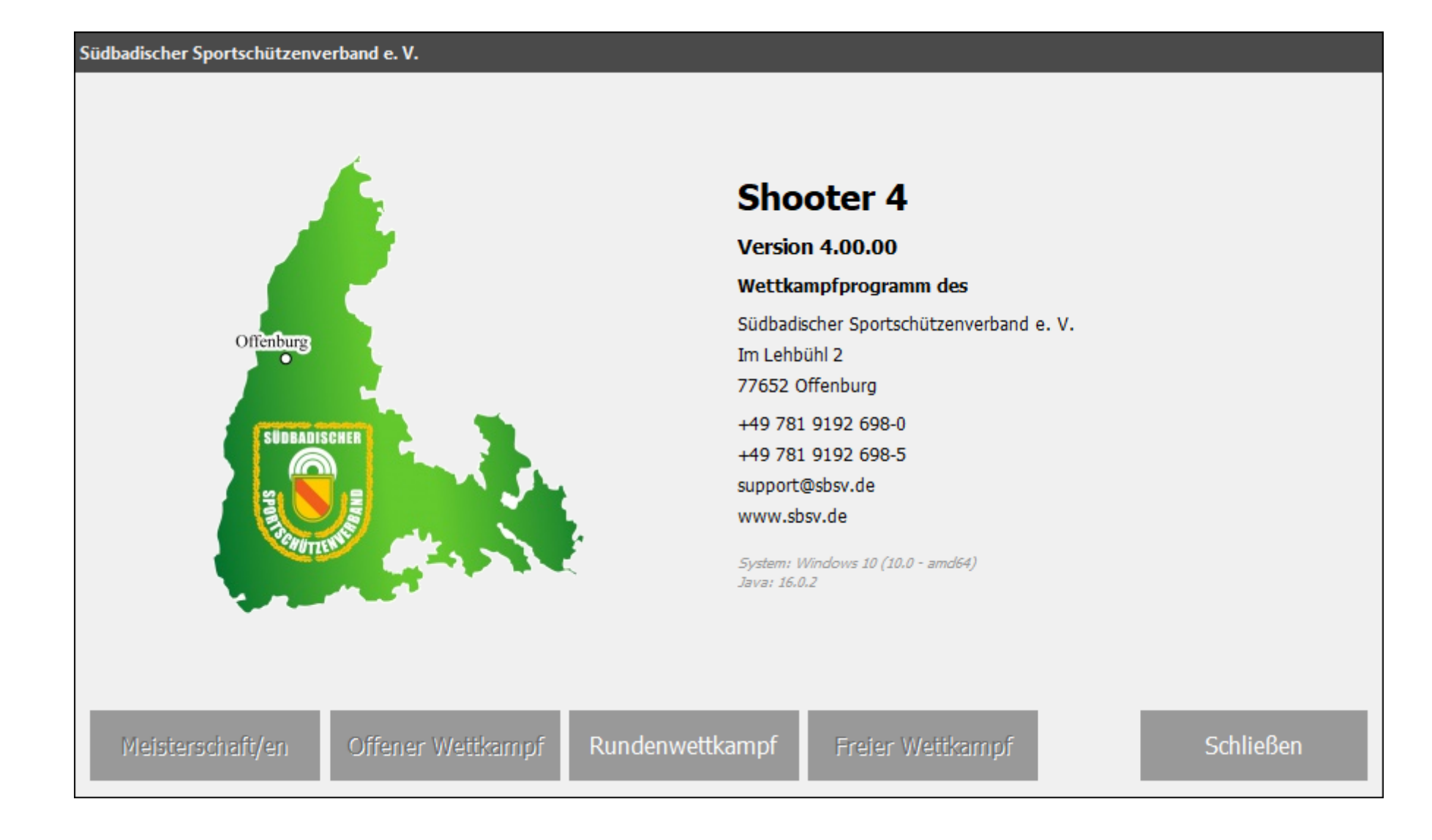

## Verzeichnis

- <u>Systemanforderungen</u>
- Installation und Updates
- Programmstart
- Wettkämpfe organisieren (Bereiche)
  - <u>Meisterschaft/en</u>
  - Offener Wettkampf
  - <u>Rundenwettkampf</u>
  - Freier Wettkampf
- <u>Versionsbeschreibungen</u>

### 

## Systemanforderungen

Betriebssystem: Windows >= 8 (32 / 64 bit)

Arbeitsspeicher (RAM): Minimum 8 GB, empfohlen >= 12 GB

**Display:** Minimum 1366 x 768, empfohlen 1920 x 1080

## Speicherplatz:

ca. 150 MB für das System ca. 100 MB je Wettkampfbereich für die Datenbank – zusätzlich sollte genügend Speicherplatz für Sicherungen und sonstige Dokumente zur Verfügung stehen.

### Internetverbindung:

Unbedingt erforderlich bei der Anlage eines Bereiches - Import der Mitglieder sowie Import/Export von Wettkampfmeldungen und Ergebnissen

6

# Installation und Update

## Installation:

Das Programm wird in einer Zip-Datei ausgeliefert. Zur "Installation" öffnen Sie den Datei-Explorer und suchen die Datei. Um die gesamte Struktur zu entzippen klicken Sie mit der rechten Maustaste darauf und wählen "Alle extrahieren". Im folgenden Fenster können Sie einen Ordner wählen oder einen Ordnerpfad angeben unter dem das Programm gespeichert werden soll. Im Anschluss erstellen Sie eine Verknüpfung auf dem Desktop zur Datei "start\_sh4.exe".

| Nählen Sie ein Ziel aus und klicken Sie auf "Extrahieren". |             |
|------------------------------------------------------------|-------------|
| Dateien werden in diesen Ordner extrahiert:                |             |
| C:\sbsv\shooter_4                                          | Durchsuchen |

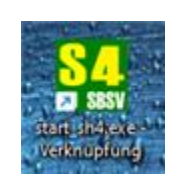

### Update:

Bei jedem Programmstart wird geprüft ob ein Update auf dem Updateserver verfügbar ist. Das Update sollte installiert werden.

## Wichtig:

- Das Programm darf nicht in die Systemordner "Programme" bzw. "Programme (x86) installiert werden.
- Der Installationspfad darf keine Leerzeichen enthalten.

## Programmstart

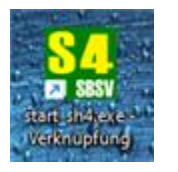

1. Programm starten

## 2. Prüfung auf Update erfolgt.

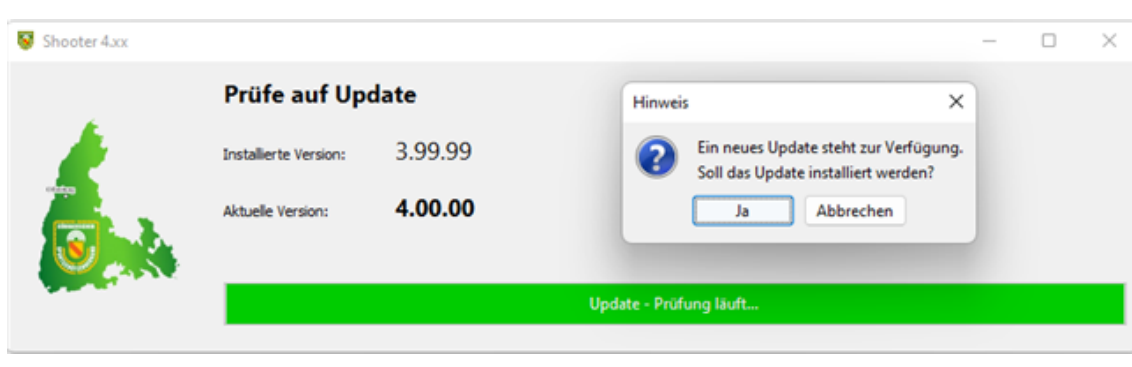

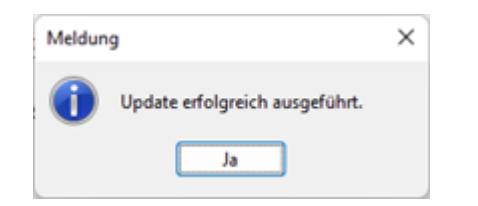

3. Abschluss des Updates.

4. Startfenster der Anwendung wird angezeigt.

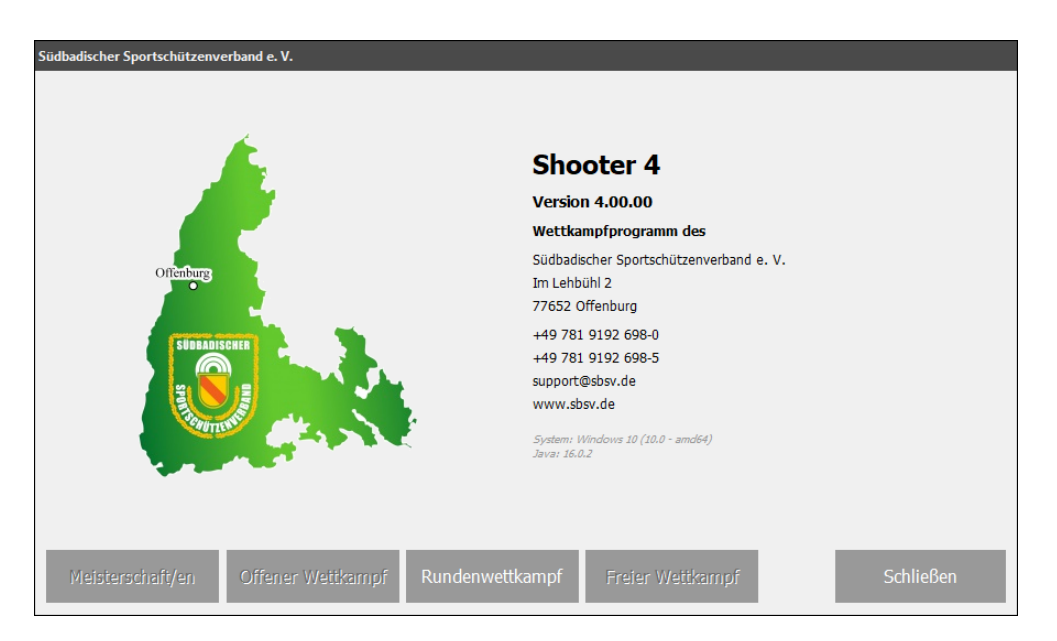

|   | - |   | _ |
|---|---|---|---|
|   |   |   | × |
| đ |   | 1 |   |
| 1 |   |   | 6 |
|   | - |   |   |

## Wettkämpfe organisieren (Bereiche)

| SBSV Sooter 4.00.12.1 (RWK)            |                                         |
|----------------------------------------|-----------------------------------------|
| Meisterschaften: 4                     |                                         |
| <b>RWK 2023</b> -                      |                                         |
| ₩K 2023 -                              |                                         |
| ₩K 2023 -                              | • • • • • • • • • • • • • • • • • • • • |
| ERWK 2023 -                            |                                         |
|                                        |                                         |
| Zuletzt genutzt                        |                                         |
| Art der Meisterschaft Rundenwettkampf  |                                         |
| Wettkampfjahr und Bezeichnung          | 2                                       |
| Ausrichter                             |                                         |
| Datenbank                              | Y Y                                     |
| Datenverzeichnis                       |                                         |
| D8 Wiederherstellen D8 Kopie erstellen | Löschen Neu Bearbeiten Öffnen Schließen |

Assistent zur Verwaltung der Wettkämpfe (Bereiche)

- 1. Liste der angelegten Wettkämpfe (Bereiche)
- 2. Daten des zuletzt genutzten Wettkampfes
- 3. Funktionen
  - <u>DB Wiederherstellen</u> Tool zur Datenwiederherstellung aus einer Sicherungsdatei.
  - DB Kopie erstellen

Erstellt eine Kopie der gewählten DB. Hierbei können die Basiswerte wie Wettkampfjahr... geändert werden.

Löschen

Löscht den gewählten Wettkampf inkl. Datenbank.

• <u>Neu</u>

٠

Assistent zur Anlage eines neuen Wettkampfes

Bearbeiten

Assistent zum Bearbeiten des aktuell gewählten Wettkampfes

Öffnen Öffnet den altwall anvählten Wattl

Öffnet den aktuell gewählten Wettkampf

Schließen

Schließt den Wettkampfassistent

## 🏠 🕙

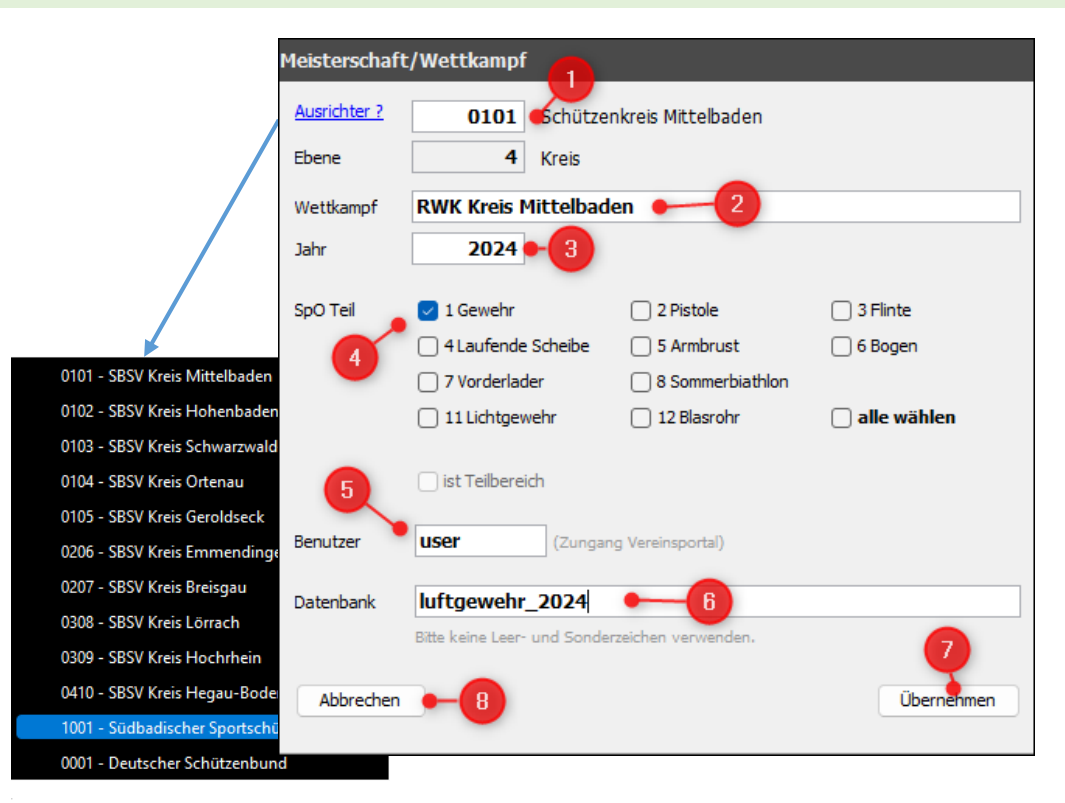

#### 😺 Shooter 4

#### Meisterschaften: 1

RWK 2023 - Rundenwettkampf LV (Südbadischer Sportschützenverband) (#2)

Assistent zur Anlage/Bearbeitung eines Wettkampfes (Bereiches)

#### 1. Ausrichter

**Neuen Wettkampf/Bereich** 

Vereinsnummer des Ausrichters. Durch Klick auf das Label "Ausrichter ?" öffnet sich eine Liste zur Wahl des Ausrichters. Die Eingabe des Feldes muss mit der Auslöse-Taste abgeschlossen werden. Danach wird das Feld Ebene automatisch gesetzt.

#### 2. Wettkampf

Bezeichnung des Wettkampfes.

#### 3. Jahr

Wettkampfjahr. Feld wird von Januar bis Juli mit dem aktuellen Kalenderjahr und ab August mit dem Folgejahr vorbelegt.

#### 4. SpO Teil

Hier muss festgelegt werden welche Disziplinen durchgeführt werden. Die hier getroffenen Wahl ist nach der Übernahme nicht mehr änderbar.

#### 5. Benutzer

Hier muss der festgelegte Benutzer für den Zugang zum Vereinsportal angegeben werden. Ist dieser nicht in der Benutzertabelle des Portals können keine Daten und Meldungen importiert werden.

#### 6. Datenbank

Hier kann ein individueller Name angegeben werden. Ist das Feld leer wird vom System ein Name generiert.

### 7. Übernahme

Übernimmt die Daten, legt den Name der Datenbank fest und fügt diesen in die Übersichtsliste ein.

8. Abbrechen

Bricht die Neuanlage ab.

## 🏠 🕙

| SBSV Sooter 4.00.12.1 (RWK)          |               |                                                |                        |            | - 0   | × |
|--------------------------------------|---------------|------------------------------------------------|------------------------|------------|-------|---|
| Meisterschaften: 4                   |               |                                                |                        |            |       |   |
|                                      |               |                                                |                        |            |       |   |
| WWK 2023 - RWK 1.56 Standar          | apistole (Se  | chutzenkreis Mittelbaden) (#2)                 |                        |            |       |   |
| BRWK 2023 - RWK (Schützenkre         | Meisterscha   | ft/Wettkampf                                   |                        |            |       |   |
| ■RWK 2023 – RWK 1.57 (Schütze        | Ausrichter Nr | 0104 Schützenkreis Ortenau                     |                        |            |       |   |
| Run 2022 Run 2 60 Standar            | Ebene         | 4 Kreis                                        |                        |            | _     |   |
| NWK 2023 - RWK 2.60 Standar          |               |                                                |                        |            |       |   |
|                                      | Wettkampf     | RWK 1.57                                       |                        |            |       |   |
|                                      | Jahr          | 2023                                           |                        |            |       |   |
| -                                    | 0.07.1        |                                                |                        |            |       |   |
|                                      | SpO Tel       | 2 Distala                                      |                        |            |       |   |
|                                      |               | 2 Pistole                                      |                        |            |       |   |
|                                      |               | 41 aufende Scheihe                             |                        |            |       |   |
|                                      |               | 5 Armbrust                                     |                        |            |       |   |
| 3                                    |               | 6 Bogen                                        |                        |            |       |   |
|                                      |               | 7 Vorderlader                                  |                        |            |       |   |
|                                      |               | 8 Sommerbiathlon                               |                        |            |       |   |
|                                      |               | 11 Lichtgewehr                                 |                        |            |       |   |
|                                      |               | 12 Blasrohr                                    |                        |            |       |   |
|                                      |               | 🗌 alle wählen                                  | ist Teilbereich        |            |       |   |
|                                      |               |                                                |                        |            |       | _ |
| Zuletzt genutzt                      | Benutzer      | kreis (Zungang Vereinsportal)                  |                        |            |       |   |
| Art der Meisterschaft Runder         | Datenback     | RWK2023 0104 112609                            |                        |            |       |   |
| Wettkampfjahr und Bezeichnung 2023 - | DOUCHDOIN     | Bitte keine Leer- und Sonderzeichen verwenden. |                        |            |       |   |
| Ausrichter Schütze                   |               |                                                |                        |            |       |   |
| Datenbank RWK20                      | Abbreche      | n                                              | Ausführen              |            |       |   |
|                                      |               |                                                |                        |            |       |   |
| Datenverzeichnis KWK_11              |               | 2                                              |                        |            |       |   |
| DB Wiederherstellen DB Kopie erste   | slen          |                                                | Löschen Neu Bearbeiten | Öffnen Sch | leßen |   |
|                                      |               |                                                |                        |            |       |   |

## **DB Kopie erstellen**

Assistent erstellt einen neuen Wettkampf anhand der gewählten Datenbank.

- 1. Wettkampf wählen
- 2. Funktion "DB Kopie erstellen"
- 3. Dialog zum erstellen eines neuen Wettkampfes

Es werden die Basiseinstellungen des gewählten Wettkampfes angezeigt. Zur Anlage des neuen Wettkampfes können die Werte geändert werden.

Bei der Anlage des neuen Wettkampfes werden folgende Daten nicht übernommen:

- Meldungen sowie alle darauf aufbauenden Zusammenstellungen wie Teams, Gruppen, Kontakte, Ergebnisse usw.
- Bei Änderung des Jahres (Wettkampfjahr) werden auch die Mitgliedsdaten nicht übernommen.

Bei Änderung des Jahres werden die Termine im Bereich "Vorbereiten" (Beschreiben, Tage) ins neue Jahr übernommen.

🏠 🕙

# **Bearbeiten Wettkampf/Bereich**

| 😽 Shooter 4                                                  |                        | _      |          | ×  |
|--------------------------------------------------------------|------------------------|--------|----------|----|
| Meisterschaften: 1                                           |                        |        |          |    |
| RWK 2023 - Rundenwettkampf LV (Südbadischer Sportschützer    | nverband) (#2)         |        |          |    |
|                                                              |                        |        |          |    |
|                                                              |                        |        |          |    |
|                                                              |                        |        |          |    |
| Zuletzt genutzt                                              |                        |        |          |    |
| Art der Meisterschaft Rundenwettkampf                        |                        |        |          |    |
| Wettkampfjahr und Bezeichnung 2023 - Rundenwettkampf LV (Hau | uptbereich)            |        |          |    |
| Ausrichter Südbadischer Sportschützenverband (               | (1001)                 |        |          |    |
| Datenbank RWK2023_1001_163044                                | 2                      |        |          |    |
| DB Wiederherstellen Neues Wettkampfjahr                      | Löschen Neu Bearbeiten | Öffnen | Schließe | en |

Assistent zur Anlage/Bearbeitung eines Wettkampfes (Bereiches)

- 1. Wettkampf wählen
- 2. Bearbeiten wählen
  - Im sich öffnenden Formular können nur die Felder "Wettkampf" und "Benutzer" bearbeitet werden.

| Meisterschaft | /Wettkampf       |                    |              |
|---------------|------------------|--------------------|--------------|
| Ausrichter ?  | 1001 Südba       | discher Sportsch   | ützenverband |
| Ebene         | 2 Landes         | sverband           |              |
| Wettkampf     | Rundenwettkampf  | •                  |              |
| Jahr          | 2023             |                    |              |
| SpO Teil      | Gewehr           | Pistole            | Flinte       |
|               | Laufende Scheibe | Armbrust           | Bogen        |
|               | Vorderlader      | Auflage            | alle wählen  |
|               | ist Teilbereich  |                    |              |
| Benutzer      | reichart (Zung   | ang Vereinsportal) |              |
| Datenbank     | RWK2023_1001_1   | 184938             |              |
|               |                  |                    |              |
| Abbrechen     |                  |                    | Übernehmen   |

### 🏠 🕙

# Öffnen Wettkampf/Bereich

| Shooter 4                                                              | _      |         | ×  |
|------------------------------------------------------------------------|--------|---------|----|
| Meisterschaften: 1                                                     |        |         |    |
| RWK 2023 - Rundenwettkampf LV (Südbadischer Sportschützenverband) (#2) |        |         |    |
|                                                                        |        |         |    |
|                                                                        |        |         |    |
| Zuletzt genutzt                                                        |        |         |    |
| Art der Meisterschaft Rundenwettkampf                                  |        |         |    |
| Wettkampfjahr und Bezeichnung 2023 - Rundenwettkampf LV (Hauptbereich) |        |         |    |
| Ausrichter Südbadischer Sportschützenverband (1001)                    | -      |         |    |
| Datenbank RWK2023_1001_163044                                          | 2      |         |    |
| DB Wiederherstellen Neues Wettkampfjahr Löschen Neu Bearbeiten         | Öffnen | Schließ | en |

Assistent zur Anlage/Bearbeitung eines Wettkampfes (Bereiches)

1. Wettkampf wählen

Daten werden im Bereich "Zuletzt genutzt" angezeigt.

2. Öffnen

Beim erstmaligen Öffnen werden die im rechten Fenster gelisteten Funktionen abgearbeitet. Bei Erfolg kann über "weiter" der Wettkampf geöffnet werden.

#### Seit Version 4.00.11

Durch Doppelklick in der Liste (1) wird der gewählte Bereich direkt geöffnet.

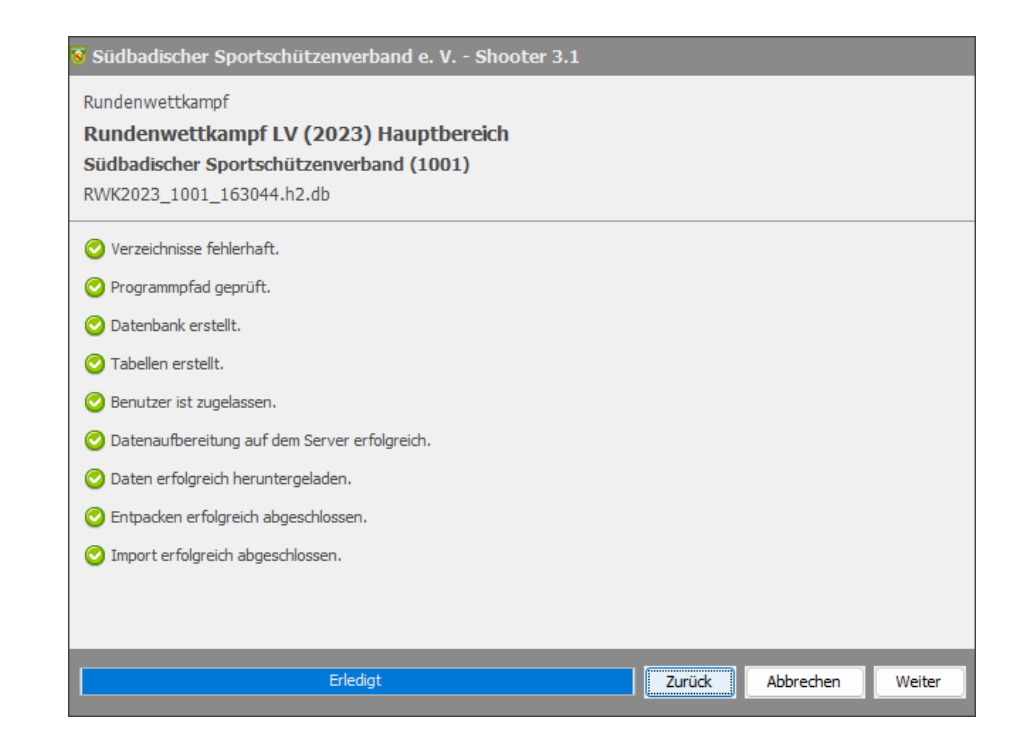

🏠 🕙

# **DB Wiederherstellen - Wettkampf/Bereich**

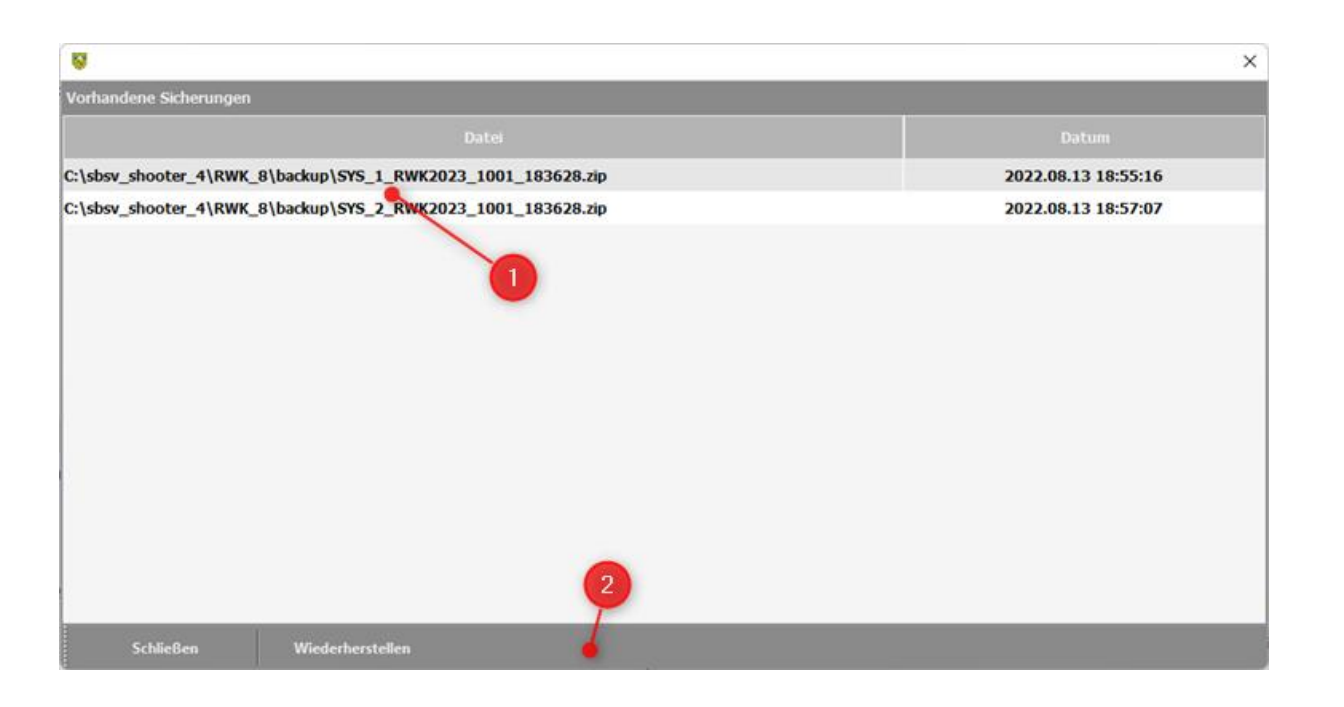

Tool zur Datenwiederherstellung aus einer Sicherungsdatei eines Wettkampfes (Bereiches)

- 1. Liste der für den gewählten Bereich durchgeführten Datensicherungen.
- 2. Funktionsleiste (Toolbar)
  - Wiederherstellen
     Die Daten werden aus der gewählten Sicherung wiederhergestellt.
  - Schließen
     Schließt das Tool

Vor dem Öffnen eines Wettkampfes führt das System automatisch eine Datensicherung durch. Diese Sicherung wird im Unterverzeichnis Backup des Wettkampfordners gespeichert. Systemsicherungen beginnen mit der Zeichenkette "SYS\_" und einer Ifd. Nummer. Das System hält maximal fünf Systemsicherungen vor. Danach wird immer die älteste Sicherungsdatei überschrieben.

6

## Rundenwettkampf

| SBSV Sooter 4.01.00.0 (RWK)   DB: C:\Users\softwr\Documents\NetBeansProjects_13\sbsv_sh_4_rwk\RWK_22\db\RWK2023_0101_195244 |           |                  |             |            |           |         |                                        |         |  |
|----------------------------------------------------------------------------------------------------|-----------|------------------|-------------|------------|-----------|---------|----------------------------------------|---------|--|
| 4                                                                                                    | 8         | <b></b>          |             | ÷          | <b>A</b>  | 툦       | ji i i i i i i i i i i i i i i i i i i |         |  |
| Bereichswahl                                                                                                    | Datenbank | Allgemeine Daten | Vorbereiten | Ergebnisse | Dokumente | Urkunde | Abrechnen                              | Beenden |  |

Das Hauptfenster eines Rundenwettkampfes zeigt im oberen Teil des Fensters die Funktionsleiste. Die Funktionsleiste ist in Arbeitsbereiche gegliedert.

- Bereichswahl
  - Wechselt zur Bereichsübersicht.
- Datenbank
  - Personen aktualisieren, Daten aktualisieren, Meldungen laden, Datensicherung, Wiederherstellen
- Allgemeine Daten
  - Klassen, Disziplinen, Entgelte, Rechnungsanschriften
- Vorbereiten
  - Beschreiben, Konfigurieren, Meldungen, Teams, Kontakte, Gruppen, Tage, Statistik
- Ergebnisse
  - Upload/Download, Belege, Bearbeiten, Teams, Senden
- Urkunde
  - Bearbeiten, Ausgeben, Verwalten
- Dokumente
  - Anzeigen, Löschen und Versenden Listen
- Abrechnen
  - Formular, offene Leistungen, Abrechnen, Verwalten/Ausgeben

## 🏠 🕘

## Datenbank

| Datenbank                                                                                                    |                                                                                                    |                                                                                                    |                                                                                                |                                                                 |             |                                                                                                    |
|----------------------------------------------------------------------------------------------------|----------------------------------------------------------------------------------------------------|----------------------------------------------------------------------------------------------------|------------------------------------------------------------------------------------------------|-----------------------------------------------------------------|-------------|----------------------------------------------------------------------------------------------------|
| ersonen aktualisieren                                                                                                    | Daten aktualisieren                                                                                                    | Meldungen laden                                                                                         | Datensicherung                                                                                 | Wiederherstellen                                                |             |                                                                                                    |
|                                                                                                    |                                                                                                    |                                                                                                    |                                                                                                |                                                                 |             |                                                                                                    |
|                                                                                                    | Personen aktualisieren                                                                                                    |                                                                                                    | Daten al                                                                                       | ctualisieren                                                    |             | Meldungen laden                                                                                                    |
| Herunterladen ur<br>Importiert werde<br>wettkampbezoge<br>die Vereinsdaten<br>Die lokalen Dater                                                                                       | nd importieren der Perso<br>n alle persönlichen und<br>enen Daten. Zusätzlich v<br>importiert.<br>n werden überschrieben                                                                                                    | onendaten<br>verden noch                                                                                | Herunterladen und importi<br>wie<br>Klassen, Disziplinen, Verein<br>oder Disziplinen gehen ver | eren der allgemeinen Da<br>e usw. Lokal erfasste Klas<br>joren. | ten<br>ssen | Herunterladen und importieren der<br>Wettkampfmeldungen.<br>Es können Meldungen zu einer oder mehrerer<br>Disziplinen heruntergeladen und importiert werden. |
|                                                                                                    | Datensicherung                                                                                                    |                                                                                                    | Wieder                                                                                         | herstellen                                                      |             |                                                                                                    |
| Erstellen einer Sic<br>Diese Funktion so<br>der Ergebniserfas<br>Es wird die aktue<br>Der Sicheung ka<br>werden. Die Sich<br>Unterverzeichnis<br>Die Datensicheru<br>beim Arbeiten mi | therung der aktuellen Da<br>ollte vor jedem Import o<br>ssung ausgeführt werde<br>Il ausgewählte Datenbar<br>nn ein individueller Name<br>erungsdatei wird immer<br>backup der Installation<br>ing ist eine der wichtigst<br>t Daten. | atenbank.<br>oder zu Beginn<br>in.<br>ik gesichert.<br>e zugewiesen<br>im<br>abgelegt.<br>en Funktionen | Wiederherstellung der Dat<br>ausgeführten Datensichen                                          | en aus einer vorherigen<br>ing.                                 |             |                                                                                                    |

Der Arbeitsbereich enthält im Hauptfenster zu jeder Funktion eine Kurzbeschreibung.

- Personen aktualisieren
- Daten aktualisieren
- Meldungen laden
- Datensicherung
- Wiederherstellen

🟠 🔞

# **Datenbank – Personen/Daten aktualisieren**

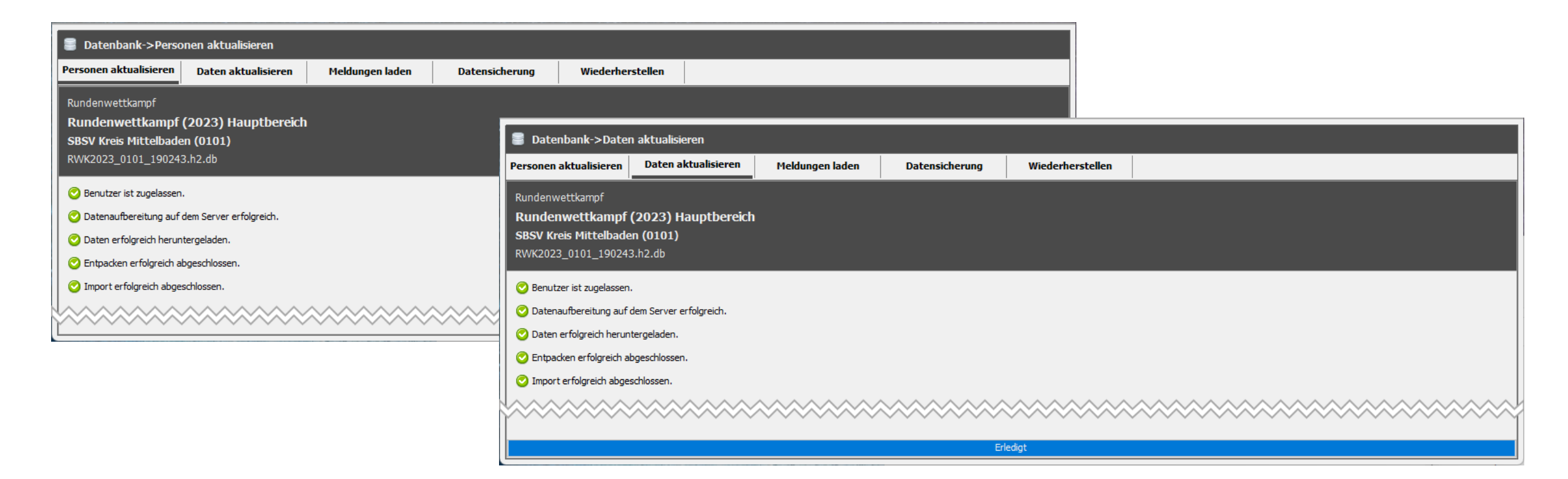

Die einzelnen Funktionen werden wie aufgeführt abgearbeitet und im Erfolgsfall entsprechend gekennzeichnet. Tritt ein Fehler auf wird die Bearbeitung abgebrochen. Die wegen eines Fehlers abgebrochene Funktion erhält einen Fehlerhinweis.

Tritt ein Fehler beim Import der Daten auf muss eine Wiederherstellung ausgeführt werden.

## 🏠 🕘

## Datenbank – Meldungen laden

| 1990 - Contra Contra Co |                                                |                              |                  |               | S                | udbadischer Spo | rtschut       | - U × |
|----------------------------------------------------------------------------------------------------|------------------------------------------------|------------------------------|------------------|---------------|------------------|-----------------|---------------|-------|
| E<br>Datenbank #                                                                                                    | Allgemeine Daten Vo                            | mbereiten                    | +<br>Ergebnisse  |               | dbrechnen        | Beenden         |               |       |
| Datenbank->Me                                                                                                    | ldungen laden                                  |                              |                  |               |                  |                 |               |       |
| Personen aktualisieren                                                                                                    | n Daten aktualisieren                          | Meldunger                    | laden Dat        | ensicherung   | Wiederherstellen |                 | -             |       |
| Meldungen zum Wet                                                                                                    | ttkampf                                        | I                            |                  |               |                  |                 |               |       |
| 111 - Luftgowo                                                                                                    | hr Auflago 10m * For                           | rundonwottk                  | amof             |               |                  |                 |               |       |
| ✓ 111 - Luftgewe                                                                                                    | hr Auflage 10m * Lan                           | desrundenwe                  | ttkampf Auflage  |               |                  |                 |               |       |
| 111 - Luftgewe                                                                                                    | hr Auflage 10m * Lan                           | desrundenwe                  | ttkampf LG Aufk  | ige 🔶 🔶       |                  |                 |               |       |
| ✓ 111 - Luftgewe                                                                                                    | hr Auflage 10m * Lan                           | desrundenwe                  | ttkampf LG/LP 2  | 021/2022      |                  |                 | $\sim$        |       |
| ✓ 111 - Luftgewe                                                                                                    | hr Auflage 10m * RW                            | CAuflage 2021                | n                |               |                  |                 | -             |       |
| 211 - 10m Luft                                                                                                    | pistole Auflage * Ferni                        | undenwettka                  | mpf              |               |                  |                 | $\sim$        |       |
| 🗌 211 - 10m Luft                                                                                                    | pistole Auflage * Land                         | esrundenwet                  | tkampf LG/LP 20  | 021/2022      |                  |                 | - 22          |       |
| 211 - 10m Luft                                                                                                    | pistole Auflage * Land                         | esrundenwet                  | tkampf Luftpisto | le Auflage    |                  |                 | $\sim$        |       |
| 211 - 10m Luft                                                                                                    | pistole Auflage * RWK<br>pistole Auflage * RWK | -Auflage 10m<br>Auflage2021  | 1                |               |                  |                 | $\rightarrow$ |       |
| 710 - Perkussio                                                                                                    | nsgewehr 50m * Land                            | lesrundenwe                  | ttkampf Vorderk  | der 2021/2022 |                  |                 |               |       |
| 🗌 710 - Perkussio                                                                                                    | onsgewehr 50m * Land                           | lesrundenwe                  | ttkampf Vorderk  | der 2021/22   |                  |                 |               |       |
| 710 - Perkussio                                                                                                    | nsgewehr 50m * RWI                             | (Vorderlader                 | 2021/2022        |               |                  |                 | $\sim$        |       |
| 710 - Perkussio                                                                                                    | onsgewehr 50m * RWF                            | C Vorderlader<br>lerlader DE | 202172022.       |               |                  |                 | $\sim$        |       |
| 715 - Perkussio                                                                                                    | nsfreigewehr 100m *                            | RWK Vorder                   | ader 2021/2022   |               |                  |                 |               |       |
| 🗌 720 - Perk. Dier                                                                                                    | nstgewehr 100m * RW                            | K Vorderlade                 | r 2021/2022      |               |                  |                 | - 22          |       |
| 2720 - Perk. Dier                                                                                                    | nstgewehr 100m * RW                            | K Vorderlade                 | r 202172022.     |               |                  |                 | $\rightarrow$ |       |
| 730 - Steinschk                                                                                                    | oßgewehr * RWK Vord<br>50m * RWK Vordorlad     | lerlader 2021<br>or 2021/202 | /2022            |               |                  |                 | $\rightarrow$ |       |
| 735 - Muskete                                                                                                    | 50m * RWK Vorderlad                            | er 2021/202                  | 2.               |               |                  |                 |               |       |
| 2735 - Muskete :                                                                                                    | 50m * Vorderlader DF                           |                              |                  |               |                  |                 |               |       |
| 25m Perk                                                                                                    | ussionsrevolver * RW                           | K Vorderlade                 | 2021/2022        |               |                  |                 | $\sim$        |       |
| 740 - 25m Perk                                                                                                    | ussionsrevolver * Vor                          | derlader DF<br>Vorderlader ( | 0001/0000        |               |                  |                 | $\sim$        |       |
| ☐ 750 - 25m Perk                                                                                                    | ussionspistole * Vord                          | erlader DF                   | 2021/2022        |               |                  |                 |               |       |
| 🗌 760 - 25m Steir                                                                                                    | nschloßpistole * RWK                           | Vorderlader 2                | 021/2022         |               |                  |                 | - 22          |       |
| 🗌 760 - 25m Steir                                                                                                    | nschloßpistole * Vorde                         | rlader DF                    |                  |               |                  |                 | $\rightarrow$ |       |
|                                                                                                    |                                                |                              |                  |               |                  |                 | $\rightarrow$ |       |
|                                                                                                    |                                                |                              |                  |               |                  |                 |               |       |
|                                                                                                    |                                                |                              |                  |               |                  |                 |               |       |
|                                                                                                    |                                                |                              |                  |               |                  |                 | $\sim$        |       |
|                                                                                                    |                                                |                              |                  |               |                  |                 | $\sim$        |       |
|                                                                                                    |                                                |                              |                  |               |                  |                 | $\sim$        |       |
|                                                                                                    |                                                |                              |                  |               |                  |                 | - 22          |       |
| 2                                                                                                    |                                                |                              |                  |               |                  |                 | - 22          |       |
| <b>–</b>                                                                                                    | <b></b>                                        |                              | -                |               |                  |                 | $\rightarrow$ |       |
|                                                                                                    |                                                |                              |                  |               |                  |                 | $\rightarrow$ |       |
|                                                                                                    |                                                |                              |                  |               |                  |                 |               |       |
| Herunterladen und imr                                                                                                    | ortieren Meldungen                             | nzeigen                      | Prüfen           |               |                  |                 |               |       |
| incrancenaden and imp                                                                                                    | ricidaligen a                                  | inceigen                     | rianen           |               |                  |                 |               |       |

Assistent zum importieren der Wettkampfmeldungen.

- 1. Liste der Disziplinen für welche Meldungen auf dem Server liegen Hier sind die Disziplinen zu wählen für welche die Meldungen heruntergeladen werden sollen.
- 2. Herunterladen und importieren Die Meldungen für die gewählten Disziplinen werden heruntergeladen und importiert.
- 3. <u>Meldungen anzeigen</u> Anzeige der heruntergeladenen Meldungen
- 4. Prüfen

Prüft ob weitere Meldungen auf dem Server verfügbar sind.

## 🏠 👌

| 🛢 Dat   | tenbai  | nk->Meldu  | ingen  | 1              |        |      |          |         |              | ■ R       | N |
|---------|---------|------------|--------|----------------|--------|------|----------|---------|--------------|-----------|---|
| Persone | en aktu | Jalisieren | Dat    | ten aktualisie | eren   | M    | eldunger | laden   | Dater        | sicherung | , |
| Suchen  | in      | allen Spa  | lten   |                |        |      | ~]Q      | ,       | •(           | 2         |   |
| ОК      |         | Meldg zu   |        | WKJahr         | Meld   | g am | DZ-KZ    |         | Disziplin    |           |   |
|         | "RWK    | 240halb"   |        | 2023           | 2023-0 | 3-13 | 2.60     | 25m Sta | ndardpistole |           |   |
|         | "RWK    | 240halb"   |        | 2023           | 2023-0 | 3-13 | 2.60     | 25m Sta | ndardpistole |           |   |
|         | "RWK    | 240halb"   | -      | 2023           | 2023-0 | 3-13 | 2.60     | 25m Sta | ndardpistole |           |   |
|         | "RWK    | 240halb"   |        | 2023           | 2023-0 | 3-13 | 2.60     | 25m Sta | ndardpistole |           |   |
|         | RWK2    | 40halb     |        | 2023           | 2023-0 | 3-12 | 2.60     | 25m Sta | ndardpistole |           |   |
|         | RWK2    | 40halb     |        | 2023           | 2023-0 | 3-13 | 2.60     | 25m Sta | ndardpistole |           |   |
|         | RWK2    | 40halb     |        | 2023           | 2023-0 | 3-13 | 2.60     | 25m Sta | ndardpistole |           |   |
|         | RWK2    | 40halb     |        | 2023           | 2023-0 | 3-13 | 2.60     | 25m Sta | ndardpistole |           |   |
|         | RWK2    | 40halb     |        | 2023           | 2023-0 | 3-05 | 2.60     | 25m Sta | ndardpistole |           |   |
|         | RWK2    | 40halb     |        | 2023           | 2023-0 | 3-05 | 2.60     | 25m Sta | ndardpistole |           |   |
|         | RWK2    | 40halb     |        | 2023           | 2023-0 | 3-12 | 2.60     | 25m Sta | ndardpistole |           |   |
|         | RWK2    | 40halb     |        | 2023           | 2023-0 | 3-13 | 2.60     | 25m Sta | ndardpistole |           |   |
|         | RWK2    | 40halb     |        | 2023           | 2023-0 | 3-05 | 2.60     | 25m Sta | ndardpistole |           |   |
|         | RWK2    | 40halb     |        | 2023           | 2023-0 | 3-12 | 2.60     | 25m Sta | ndardpistole |           |   |
|         | RWK2    | 40halb     |        | 2023           | 2023-0 | 3-12 | 2.60     | 25m Sta | ndardpistole |           |   |
|         | КУ/К2   | 40halb     | _      | 2023           | 2023-0 | 3-12 | 2.60     | 25m Sta | ndardpistole |           |   |
| Fre     | igabe   |            | Freiga | abe Ansprech   | partne |      | Lös      | schen   | Anzahl       | 32 von    |   |

## Datenbank – Meldungen anzeigen

Importierte Meldungen

Liste der Meldungen

Anzeige aller importierten Meldungen.

2. Suche in

1.

In der Liste kann nach bestimmten Datensätzen gesucht werden. Dazu ist der Suchbegriff einzugeben. Die Suche kann auf nur eine Spalte eingeschränkt werden.

#### 3. Freigabe

In den Wettkampf übernommene Meldungen werde durch die Funktion Freigabe zur erneuten Übernahme freigegeben.

#### 4. Freigabe Ansprechpartner

Aus der Meldung übernommenen Ansprechpartner werden mit dieser Funktion zur erneuten Übernahme freigegeben.

#### 5. Löschen

Löscht gewählte Meldungen. Es werden nur Meldungen gelöscht welche nicht als OK gekennzeichnet sind.

6. Anzahl ... von

Anzahl der in der Liste angezeigten Meldungen (Wert 1) sowie die Anzahl aller Meldungen (Wert 2).

In den Spalten OK und AP OK werden die Datensätze gekennzeichnet welche in den Wettkampf übernommen wurden. Mit den Funktionen 3. und 4. können die zur erneuten Übernahme freigegeben werden.

In den Wettkampf werden nur Meldungen übernommen deren Klasse und Disziplin konfiguriert sind. Manuell erfasste Meldungen befinden sich nicht in der Liste. Meldungen mit den Klassen 9x (Behinderung) erhalten beim Import die altersgerechte "Standardklasse".

### 🏠 🕘

## **Datenbank – Datensicherung**

| 8                                                                                                    | Südbadischer Sportschützenverband e. V.                                                                                                    | - Shooter 4 (Rundenwettkampf) | - 🗆 🗙 |
|----------------------------------------------------------------------------------------------------|----------------------------------------------------------------------------------------------------|-------------------------------|-------|
| Datenbank Allgemeine Daten Vor                                                                                                    | Image: Constraint of the second second sec | b Beenden                     |       |
| 🗃 Datenbank->Daten sichern                                                                                                    |                                                                                                    |                               |       |
| Personen aktualisieren Daten aktualisieren                                                                                                    | Meldungen laden Datensicherung                                                                                                    | Wiederherstellen              |       |
| Aktuelle Datenbank RWK2023_100<br>Bezeichnung der Sicherung Ablagepfad der Datensicherung <nach der="" sich<="" th=""><th>1_112634 1<br/>erung wird hier der Ausgabepfad angezeigt&gt;</th><th></th><td></td></nach> | 1_112634 1<br>erung wird hier der Ausgabepfad angezeigt>                                                                                                    |                               |       |

### Erstellen einer Sicherung des aktuell geöffneten Wettkampfes

1. Aktuelle Datenbank

### Name der geöffneten Datenbank.

#### 2. Bezeichnung der Sicherung

Hier kann eine kurze zusätzliche Bezeichnung eingetragen werden. Diese wird dem Namen der Datenbank hinzugefügt. Dies kann beim Wiederherstellen helfen den korrekten Stand der Daten zu erkennen.

#### 3. Ablagepfad der Datensicherung

Nach erfolgreicher Sicherung wird hier der Pfad inkl. Dateiname angezeigt unter dem die Sicherung abgelegt ist.

### 4. Datensicherung ausführen

Erstellt die Sicherungsdatei.

Die Datensicherung ist eine der wichtigsten Funktionen beim Arbeiten mit Daten. Grundsätzlich sollte vor jeder größeren Datenanpassung (Meldungen, Ergebnisse, Rechnungen...) eine Datensicherung erstellt werden. Im Fehlerfall kann somit schnell auf ein fehlerfreien Stand zurückgegriffen werden.

🟠 🕘

# **Datenbank - Wiederherstellen**

| 8                      |                       | Südbadischer Spo    | ortschützenverband e. \           | / Shooter 4 (Rundenw  | ettkampf) |                     | - 🗆 🗙 |
|------------------------|-----------------------|---------------------|-----------------------------------|-----------------------|-----------|---------------------|-------|
| E<br>Datenbank Allg    | gemeine Daten Vo      | rbereiten Erget     | b 🦉<br>onisse Urkunde             | e Abrechnen           | Beenden   |                     |       |
| 📒 Datenbank->Wiede     | erherstellen          |                     |                                   |                       |           |                     |       |
| Personen aktualisieren | Daten aktualisieren   | Meldungen laden     | Datensicherung                    | Wiederherstellen      |           |                     |       |
| Vorhandene Sicherung   | en                    |                     |                                   |                       |           |                     |       |
|                        |                       |                     |                                   |                       |           |                     |       |
| C:\Users\softwr\Docun  | nents\NetBeansProject | s_13\sbsv_sh_4\RWK_ | 12\backup                         | (2023_1001_112634.zip |           | 2022.09.21 20:32:56 |       |
| C:\Users\softwr\Docun  | ments\NetBeansProject | s_13\sbsv_sh_4\RWK_ | 12\backup <mark>\SYS_3_</mark> RW | (2023_1001_112634.zip |           | 2022.09.22 19:35:49 |       |
| C:\Users\softwr\Docun  | ments\NetBeansProject | s_13\sbsv_sh_4\RWK_ | 12\backup <mark>\SYS_4_</mark> RW | (2023_1001_112634.zip |           | 2022.09.22 19:50:32 |       |
| C:\Users\softwr\Docum  | ments\NetBeansProject | s_13\sbsv_sh_4\RWK_ | 12\backup <mark>\SYS_5_</mark> RW | (2023_1001_112634.zip | •         | 2022.09.22 19:52:32 |       |
| C:\Users\softwr\Docun  | nents\NecBeansProject | s_13\sbsv_sh_4\RWK_ | 12\backup\SYS_1_RW                | (2023_1001_112634.zip |           | 2022.09.23 14:21:10 |       |
| C:\Users\suffwr\Docun  | nents\NetBeansProject | s_13\sbsv_sh_4\RWK_ | 12\backup\RWK2023_                | 1001_112634_meine_20  | 2         | 2022.09.23 16:10:18 |       |
|                        |                       | 2                   |                                   |                       |           |                     |       |
| Löschen                | Wiederherstellen      |                     |                                   |                       | _         |                     |       |
| Coscilen               | medernerstellen       |                     |                                   |                       |           |                     |       |

Wiederherstellen der Daten aus einer vorher ausgeführten Datensicherung

#### 1. Liste der verfügbaren Sicherungen

Pfad und Name der Datensicherung sowie der Zeitpunkt (Datum u. Uhrzeit) Erstellung.

2. Individuelle Sicherung

Eine vom Anwender erstellte Sicherung (inkl. Namenzusatz).

3. Systemsicherungen

Sicherungen welche beim Programmstart automatisch erstellt werden (Namenzusatz "SYS\_).

4. Löschen

Entfernt eine gewählte Datensicherung vom Datenträger.

### 5. Wiederherstellen

Die Daten werden auf den gewählten Stand der Sicherung zurückgesetzt.

### 🏠 🕙

## **Allgemeine Daten**

| ssen lt. Sp0                                                                      | Disziplinen lt. Sp0                                                                       | Entgelte (Start/Stand)                                   | Rechnungsanschrifte                      | n                                                                                                    |
|-----------------------------------------------------------------------------------|-------------------------------------------------------------------------------------------|----------------------------------------------------------|------------------------------------------|----------------------------------------------------------------------------------------------------|
|                                                                                   |                                                                                           |                                                          |                                          |                                                                                                    |
|                                                                                   | Klassen It.Spo                                                                            | rtordnung                                                |                                          | Disziplinen It. Sportordnung                                                                                                    |
| Vettkampfklasse<br>lassentabelle mi<br>ntscheidklassen                            | en lt. Sportordnung<br>t Angaben der Alters- und<br>i. Eine Änderung der Date             | Jahrgangsstufen sowie de<br>n ist nicht möglich.]        | r möglichen Tab<br>ang                   | ttbewerbe (Disziplinen) gemäß Sportordnung Regel 1 bis 9.<br>elle mit den Wettbewerben (Disziplinen) welche in der Bereichsbeschreibung<br>egeben.                                                                            |
|                                                                                   | Entgelte (Start- u                                                                        | nd Standgeld)                                            |                                          | Rechnungsanschriften                                                                                                    |
| ntgelte (Start- i<br>vie Entgelte werd<br>icht erfprderlich<br>visziplinen gesetz | und Standgeld)<br>den in einer Tabelle verwal<br>1. Die Entgelte können auc<br>2t werden. | tet. Das Führen einer Entg<br>ch manuel beim Konfigurier | elttabelle ist Dies<br>en der wer<br>Ben | hnungsanschriften<br>se werden beim Erstimport der Vereinsdaten automatisch generiert. Danach<br>den nur noch nicht vorhandenen Vereinsanschriften hinzugefügt. Vom<br>utzer durchgeführte Änderungen bleiben somit erhalten. |
| -                                                                                 | -                                                                                         | -                                                        |                                          |                                                                                                    |
|                                                                                   |                                                                                           |                                                          |                                          |                                                                                                    |

Der Arbeitsbereich enthält im Hauptfenster zu jeder Funktion eine Kurzbeschreibung.

- Klassen It. Sportordnung
- Disziplinen It. Sportordnung
- Entgelte (Start- und Standgeld)
- Rechnungsanschriften

## 🟠 🛛 🐔

# **Allgemeine Daten - Klassen**

| Klassen It. S  | pO   | Disziplinen lt. SpO | Entgelte | (Start/Stand) | Rechnung | gsanschriften |      |             |    |    |    |
|----------------|------|---------------------|----------|---------------|----------|---------------|------|-------------|----|----|----|
| Auswahl: K     | ugel | Bogen               | Auflage  | Behindert     | Alie K   | lassen        |      | - 2         | 2  |    |    |
|                |      |                     |          |               |          |               |      | Entscheid 1 |    |    |    |
| Freihandklasse | 22   | Schüler II m        |          | 0             | 9        | 2014          | 2023 |             |    |    |    |
| Freihandklasse | 23   | Schüler II w        |          | 0             | 9        | 2014          | 2023 |             |    |    |    |
| Freihandklasse | 20   | Schüler I m         |          | 10            | 14       | 2009          | 2013 |             |    |    |    |
| Freihandklasse | 21   | Schüler I w         |          | 10            | 14       | 2009          | 2013 |             |    |    |    |
| Freihandklasse | 30   | Jugend m            |          | 15            | 16       | 2007          | 2008 |             |    |    |    |
| Freihandklasse | 31   | Jugend w            |          | 15            | 16       | 2007          | 2008 |             | -  |    |    |
| Freihandklasse | 42   | Junioren II m       |          | 17            | 18       | 2005          | 2006 |             |    |    |    |
| Freihandklasse | 43   | Junioren II w       |          | 17            | 18       | 2005          | 2006 |             |    |    |    |
| Freihandklasse | 40   | Junioren I m        |          | 19            | 20       | 2003          | 2004 |             |    |    |    |
| Freihandklasse | 41   | Junioren I w        |          | 19            | 20       | 2003          | 2004 |             |    |    |    |
| Freihandklasse | 10   | Herren I            |          | 21            | 40       | 1983          | 2002 |             |    |    |    |
| Freihandklasse | 11   | Damen I             |          | 21            | 40       | 1983          | 2002 |             |    |    |    |
| Freihandklasse | 12   | Herren II           |          | 41            | 50       | 1973          | 1982 | 10          |    |    |    |
| Freihandklasse | 13   | Damen II            |          | 41            | 50       | 1973          | 1982 | 11          |    |    |    |
| Freihandklasse | 14   | Herren III          |          | 51            | 60       | 1963          | 1972 | 10          | 12 |    |    |
| Freihandklasse | 15   | Damen III           |          | 51            | 60       | 1963          | 1972 | 11          | 13 |    |    |
| Freihandklasse | 16   | Herren IV           |          | 61            | 70       | 1953          | 1962 | 14          | 12 | 10 |    |
| reihandklasse  | 17   | Damen IV            |          | 61            | 70       | 1953          | 1962 | 15          | 13 | 11 |    |
| Freihandklasse | 18   | Herren V            |          | 71            | 120      | 1903          | 1952 | 16          | 14 | 12 | 10 |
| Freihandklasse | 19   | Damen V             |          | 71            | 120      | 1903          | 1952 | 17          | 15 | 13 | 11 |

Klassentabelle mit Angaben der Alters- und Jahrgangsstufen sowie der möglichen Entscheide. Die Jahrgangsstufen stehen immer in Bezug

1. Klassenliste

#### 2. Auswahl

Hier ist zwischen den einzelnen Klassenlisten zu wählen

Änderungen sind nicht möglich. Fehlende oder falsche Klassen bitte der Geschäftsstelle melden.

## 🟠 🕘

## **Allgemeine Daten - Disziplinen**

| Suchen Q       | all with  |                             | 6      |                  |                |              |                  |                          |         |          |           |
|----------------|-----------|-----------------------------|--------|------------------|----------------|--------------|------------------|--------------------------|---------|----------|-----------|
| Gruppe         | Disziplin | Bezeichnung                 | Oly    | Wertungsa        | rt W           | ertungseinhe | it Zusatz        | Wertungstyp              | lt. SpO | Freigabe | Sonder DZ |
| ewehr          | 1.10      | Luftgewehr 10m              | Alle   | Ringe            | Ringen         |              | Alle             | Einzel/Mannschaft It. Au |         |          | 0         |
| ewehr          | 1.11      | Luftgewehr Auflage 10m      | Nein   | Ringe und Innen1 | )er Ringen     |              | Behinderte       | Einzel/Mannschaft Auflag |         |          | 0         |
| ewehr          | 1.12      | Luftgewehr 10m MixTeam      | Alle   | Ringe            | Ringen         |              | Alle             | Nur Mannschaft (Mixed    |         |          | 0         |
| ewehr          | 1.18      | Luftgewehr liegend          | Alle   | Ringe            | Ringen         |              | Alle             | Einzel/Mannschaft It. Au |         |          | 0         |
| ewehr          | 1.20      | Luftgewehr 3-Stellung 10m   | Alle   | Maictarchaft/    | Wattkampf      |              |                  |                          |         |          | 0         |
| ewehr          | 1.30      | Zimmerstutzen 15m           | Nein   | neisterschart/   | wecckampi      |              |                  |                          |         |          | 0         |
| ewehr          | 1.31      | Zimmerstutzen Auflage 15m   | Nein   | Ausrichter ?     | 1001           | Südbadise    | har Coastachütza | everband                 |         |          | 0         |
| ewehr          | 1.33      | Test                        | Nein   |                  | 1001           | Suubauso     | ner sportschutze | nverband                 |         |          |           |
| ewehr          | 1.34      | Test 1.34                   | Nein   | Ebene            | 2              | Landesver    | rband            |                          |         |          |           |
| ewehr          | 1.35      | KK Gewehr 100 Meter         | Nein   |                  |                |              |                  |                          |         |          | 0         |
| ewehr          | 1.36      | KK Gewehr Auflage 100m      | Nein   | Wettkampf        | Rundenwet      | tkampf       |                  |                          |         |          |           |
| ewehr          | 1.37      | GK 50 m Feuerstutzen        | Nein   | Jahr             | 2023           |              |                  |                          |         |          | 0         |
| ewehr          | 1.38      | GK 100 m Feuerstutzen       | Nein   |                  |                |              |                  |                          | _       |          | 0         |
| ewehr          | 1.40      | KK - 3x20 3 Pos             | Frauen | SpO Tel          | Gewehr         |              | Pistole          | Finte                    |         |          | 0         |
| ewehr          | 1.41      | KK Gewehr Auflage 50m       | Nein   |                  |                |              |                  |                          |         |          |           |
| ewehr          | 1.42      | KK Gewehr 30 Schuß          | Nein   |                  | Laufende S     | cheibe       | Armbrust         | Bogen                    |         |          |           |
| ewehr          | 1.43      | KK Gewehr 50m ZF aufgelegt  | Nein   |                  | Vorderlader    | - I          | Auflage          | alle wählen              |         |          |           |
| ewehr          | 1.44      | KK Gewehr 100m ZF aufgelegt | Nein   |                  |                | _            |                  | -                        |         |          |           |
| ewehr          | 1.50      | GK-Standardgewehr 300m      | Nein   |                  | ist Telherei   | ch           |                  |                          |         |          |           |
| ewehr          | 1.56      | Unterhebelrepetierer .22lr. | Nein   |                  | _ iot relocies |              |                  |                          |         |          |           |
| ewehr          | 1.57      | Unterhebelrepetierer GK     | Nein   | Benutzer         | reichart       | (Zungang     | Vereinsportal)   |                          |         |          |           |
| AL             |           |                             |        |                  |                |              |                  |                          |         | -        | -         |
| Neue Disziplin |           |                             |        | Datenbank        | RWK2023_       | 1001_112     | 634              |                          |         |          |           |

Liste der Disziplinen lt. Sportordnung. Gelistet werden nur die Disziplinen der Disziplingruppen welche bei der Anlage des Wettkampfes gewählten wurden.

### Neue Disziplin

Öffnet das Formular zum Erfassen einer Disziplin. Die so hinzugefügte Disziplin ist nur bis zur nächsten Aktualisierung der Daten in der Basistabelle Disziplinen verfügbar.

| Disziplin hinzu | fügen                                          |
|-----------------|------------------------------------------------|
| Gruppe          | 1 - Gewehr v                                   |
| Diszipln        | 133 Kennzahl unformatiert                      |
| Wettbewerb      | 1.33 Kennzahl gemäß SpO formatiert             |
| Bezeichnung     | Test                                           |
| Wertungsart     | 2 - Ringe 🗸 🗸                                  |
| Einheit         | 1 - Ringen v                                   |
| Zusatz          | 1 - Alle v                                     |
| Wertungstyp     | 1 - Einzel/Mannschaft It. Ausschreibung $\vee$ |
| Abbrechen       | Übernehmen                                     |

🟠 🛛 🐔

# Allgemeine Daten – Entgelte Stand-/Startgeld

| III Allgemeine Daten->Er | ntgelte (Stand- und Sta | rtgeld)                |                                                   |
|--------------------------|-------------------------|------------------------|---------------------------------------------------|
| Klassen lt. SpO          | Disziplinen lt. SpO     | Entgelte (Start/Stand) | ) Rechnungsanschriften                            |
| Auswahl: Startgelder     | Standgelder Alle        | Entgelte               | -2                                                |
|                          |                         |                        | Betrag Hinweis                                    |
| 1 START                  | Startgeld 9 EUR         | 1                      | 9,00                                              |
| 2 STAND                  | Standgeld 3 EUR         | 1                      | 3,00                                              |
|                          |                         | S                      | Bezeichnung<br>Startgeld 9 EUR<br>Standgeld 3 EUR |
| 3                        | 4                       | Ento                   | stgelt (Startgeld/Standgeld) hinzufügen           |
| Entgelt loschen          | Neues Entgelt           | Entg                   | ntgeltart START v                                 |
|                          |                         | Bez                    | zzeichnung                                        |
| Das Führen ein           | er Entgelttabe          | elle                   | nheit 1                                           |
| ist nicht erford         | erlich. Diese           | Betr                   | etrag 0,00                                        |
| können auch m            | nanuell beim            | Hinv                   | nweis                                             |
| Konfigurieren d          | ler Disziplinen         |                        |                                                   |
| gesetzt werder           | 1.                      |                        |                                                   |
|                          |                         | -                      | Abbrechen Übernehmen                              |

Die Entgelte können in einer Tabelle verwaltet werden.

### 1. Liste der angelegten Entgelte

Änderungen an dem Entgeltsatz kann direkt in der Tabelle vorgenommen werden. Die Änderung muss mit der Taste "AUSL" (ENTER) abgeschlossen werden.

2. Auswahl

Filterfunktion für die Anzeige nur einer oder aller Entgeltarten

#### 3. Entgelt löschen

Löscht den gewählten Entgeltsatz. Dies hat keine Auswirkung auf die in der Konfiguration eingetragenen Entgelte.

4. Neues Entgelt

Öffnet das Formular zur Anlage eines Entgeltsatzes.

#### Formular

Entgeltart

Start oder Stand wählen

- Bezeichnung Beliebige Bezeichnung
- Einheit
  - Voreingestellt ist 1 aktuell ohne Verwendung
  - Betrag Entgelt in EURO
  - Hinweis Beliebiger Text

🟠 🛛 🐔

# **Allgemeine Daten - Rechnungsanschriften**

| 🔟 Allgemeine Daten                                                           | ->Rechnungsanschriften                                                                                                    |                                       |                      |   |     |               |                                                           |                                  |                          |          |                |   |    |
|------------------------------------------------------------------------------|----------------------------------------------------------------------------------------------------|---------------------------------------|----------------------|---|-----|---------------|-----------------------------------------------------------|----------------------------------|--------------------------|----------|----------------|---|----|
| Klassen It. SpO                                                              | Disziplinen It. SpO                                                                                                    | Entgelte (Start/Stand)                | Rechnungsanschriften |   |     |               |                                                           |                                  |                          |          |                |   |    |
| Auswahl: Gemeldete V                                                         | /ereine Sonstige Anschrifter                                                                                                    | n Alle 🗕 2                            |                      |   |     | Sewählt: Alle |                                                           |                                  |                          |          |                |   |    |
| ID Gemelde                                                                   | t Anschrift (Z1)                                                                                                    | Anschrift (Z2)                        | Anschrift (Z3)       |   | PLZ |               |                                                           |                                  |                          |          | Festnetz (Fax) |   | it |
| 322 NEIN<br>200 NEIN<br>159 TEIN<br>23 NEJN<br>3 NEIN<br>29 NEIN<br>130 NEIN | Acherner Bogen, Tre.V.<br>Abtaler Schütz vormeinschaft<br>S. 9 Sex 1al 9 ge<br>V<br>ES-Wei um Riven 1/26 ev<br>Forstsportverein Baden - 1/5<br>Freiburger Schwarzpulver und B<br>Freiburger Wurftaubenschützer | St. Bla<br>berg<br>Bollersc<br>n e.V. |                      |   |     |               | Entgelt (Startgeld<br>Anschrift Nr.:<br>Anschrift Zeile 1 | d/Standgeld) hinz<br>329<br>SBSV | zufügen<br>Vereinsnummer | 9001 Gen | neldet NEIN    | ~ | ~  |
| Anschrift löschen An                                                         | ischrift ändern Neue Anschr                                                                                                    | ift Suchen 🔍                          |                      | × |     |               | Anschrift Zeile 3<br>Straße                               | Thomas Steinstra<br>Im Lehbühl 2 | ıβ                       |          |                |   |    |

Diese werden beim Erstimport der Vereinsdaten automatisch generiert. Danach erfolgt nur noch die Übernahme der nicht vorhandenen Vereinsanschriften. Vom Benutzer durchgeführte Änderungen bleiben somit erhalten.

#### 1. Liste der verfügbaren Rechnungsanschriften

Änderungen an den Daten können direkt in der Tabelle vorgenommen werden. Diese müssen mit der Taste "AUSL" (ENTER) abgeschlossen werden.

2. Auswahl

Filterfunktion für die Anzeige "Gemeldete Vereine", "Sonstige Anschriften" oder "Alle"

#### 3. Anschrift löschen

Löscht die gewählte Anschrift.

#### 4. Anschrift ändern

Öffnet das rechts dargestellte Formular mit den Daten der gewählten Anschrift.

#### 5. Neue Anschrift

Öffnet das rechts dargestellte Formular zur Anlage einer neuen Anschrift.

| inschrift Nr.:    | 329     |            | Vereinsnummer | 9001 | Gemeldet | NEIN | ~ |
|-------------------|---------|------------|---------------|------|----------|------|---|
| Anschrift Zeile 1 | SBSV    |            |               |      |          |      |   |
| nschrift Zeile 2  | Thomas  | Steinstra  | в             |      |          |      |   |
| Anschrift Zeile 3 |         |            |               |      |          |      |   |
| Straße            | Im Lehb | ühl 2      |               |      |          |      |   |
| PLZ / Ort         | 77652   | ]          | Offenburg     |      |          |      |   |
| Ortsteil          | Bühl    |            |               |      |          |      |   |
| Land              |         |            |               |      |          |      |   |
| Email             | thomas. | steinstras | s@sbsv.de     |      |          |      |   |
| Mobil             | 017123  | 554789     |               |      |          |      |   |
| Festnetz          | 0781 91 | 2457896    | 3             |      |          |      |   |
| Festnetz (Fax)    | 0781 92 | 5874123    | 65            |      |          |      |   |
| Vermerk           |         |            |               |      |          |      |   |
|                   | Lastsch | riftmandat |               |      |          |      |   |
| Institut          | Sparkas | e Offenb   | urg/Ortenau   |      |          |      |   |
| IBAN              | DE99664 | 15005000   | 00000001      |      |          |      |   |
| BIC (SWIFT)       | SOLADE  | SOFG1      |               |      |          |      |   |

**4** 

6

## Vorbereiten

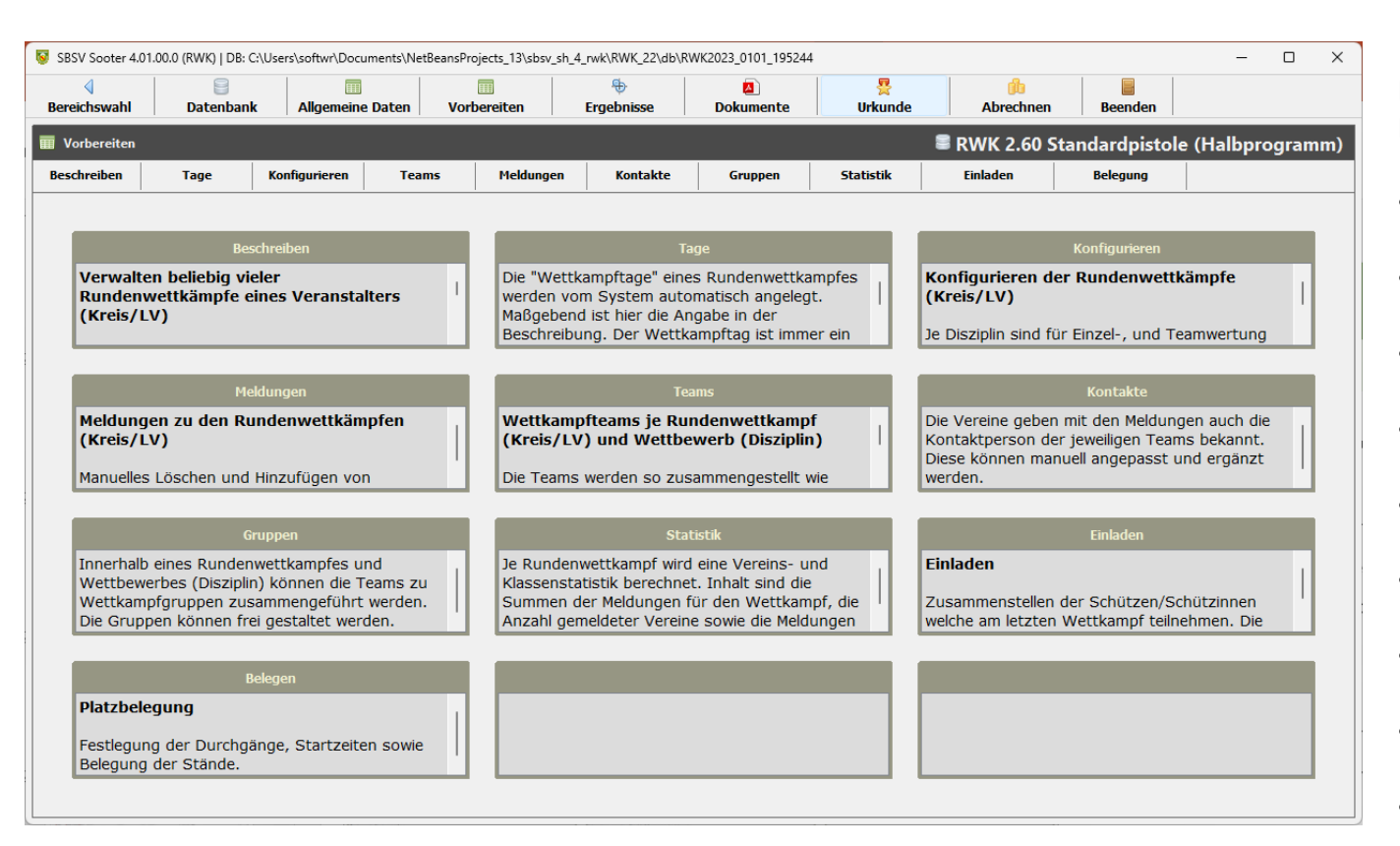

Der Arbeitsbereich enthält im Hauptfenster zu jeder Funktion eine Kurzbeschreibung.

#### Beschreiben

Angaben wie Zeitraum, Veranstalter und Disziplinen.

- <u>Tage</u>
   Verwalten der Wettkampfzeiträume
- <u>Konfigurieren</u>
   Verwalten der Wertungsklassen je Disziplin
- <u>Teams</u> Verwalten der Teams
- <u>Meldungen</u> Verwalten der Meldungen
- Kontakte
   Verwalten der Kontaktdaten je Team
- <u>Gruppen</u> Teams zu Wettkampfgruppen zusammenführen
- Statistik

Meldestatistiken

• Einladen

Ermittlung der Personen welche zum Schlusswettkampf einzuladen sind.

• Belegung

Beschreibung der Wattkampfanlage, durchführen der Platzbelegung und erstellen der Startlisten.

🏠 🕘

# **Vorbereiten - Wettkampfbeschreibung**

| 😽 SBSV Sooter 4 (F | RWK)   DB: C:\shooter_4 | _test\RWK_1\db\R | WK2023_0101_16 | 52646           |                        |             |           | - | × |
|--------------------|-------------------------|------------------|----------------|-----------------|------------------------|-------------|-----------|---|---|
| )<br>Datenbank     | Allgemeine Dater        | Norbereit        | en Erg         | ebnisse         |                        | dbrechnen   | Beenden   |   |   |
| Worbereiten-:      | >Wettkampfbeschre       | sibung           |                |                 |                        |             |           |   |   |
| Beschreiben        | Tage K                  | onfigurieren     | Teams          | Meldungen       | Kontakte               | Gruppen     | Statistik |   |   |
| Wettkampfbesc      | hreibung für <b>RWK</b> | 2023 LG/LP       |                |                 |                        |             |           |   |   |
| Beschreibung       |                         |                  |                |                 |                        |             |           |   |   |
| 1                  | RWK 2023 LG/LP          | -2               |                |                 |                        |             |           |   |   |
|                    |                         | -                |                |                 |                        |             |           |   |   |
| Veranstalter       | Schützenkreis 1 M       | dittelbaden 🛖    | -              |                 |                        |             |           |   |   |
| <i>°</i>           | Schutzenkies I i        | increased of the |                |                 |                        |             |           |   |   |
| Disziplinen        |                         |                  |                |                 |                        |             |           |   |   |
| Disziplin/en       |                         |                  |                | Ausw            | rahl Disziplin/en      |             |           |   |   |
| 🕀 Keine Einträge g | gefunden                |                  |                | 1               | . 10 - Luftgewehr 10n  | 1           |           |   |   |
|                    |                         |                  |                | 1               | . 11 - Luftgewehr Auf  | lage 10m    |           |   |   |
|                    |                         | 4                |                | <del>\$</del> 1 | . 12 - Luftgewehr 10n  | MixTeam 5   |           |   |   |
|                    |                         |                  |                | 1               | . 18 - Luftgewehr lieg | end         |           |   |   |
|                    |                         |                  |                | <b>1</b>        | .20 - Luftgewehr 3-S   | tellung 10m |           |   |   |
|                    |                         |                  | -              | <b>1</b>        | .30 - Zimmerstutzen    | 15m         |           |   |   |
|                    |                         | (                | 6              | ⊕ 1             | .31 - Zimmerstutzen /  | Auflage 15m |           |   |   |
|                    |                         |                  |                | 1               | .35 - KK Gewehr 100    | Meter       |           |   |   |
| Beschreibung d     | uplizieren Beschre      | ibung löschen    | Beschreibung h | ochladen        |                        |             |           |   |   |

Um einen Wettkampf durchführen zu können muss dieser beschrieben werden. Es muss eine und können beliebig viele Wettkampfbeschreibungen angelegt werden.

- 1. Listenfeld zur Wahl einer Wettkampfbeschreibung
- 2. <u>Beschreibung</u> Basisinformationen eines Wettkampfes
- 3. <u>Veranstalter</u> Angaben zum Veranstalter (Anschrift, Kontaktdaten...)
- 4. <u>Disziplin/en</u> Liste der durchzuführenden Wettbewerbe
- 5. <u>Auswahlliste von möglichen Wettbewerben</u> Verwalten der Kontaktdaten je Team
- 6. <u>Funktionsleiste</u> Duplizieren, Löschen und Versenden der Beschreibung

Nach der Wahl einer Wettkampfbeschreibung werden die Daten dieser geladen. In der Zeile 2 bis 4 kann durch Wahl des Stiftsymboles das jeweilige Detailformular geöffnet werden.

## 🏠 🔄

# Vorbereiten – Wettkampfbeschreibung (Beschreibung)

| Beschreibung      |                              |
|-------------------|------------------------------|
| / 1 R             | WK 2023 LG/LP                |
|                   |                              |
| Beschreibung      |                              |
| Bezeichnung       | RWK 2023 LG/LP               |
| Urkundentext      |                              |
| Meldebezeichnung  |                              |
| Termin von        |                              |
| Termin bis        |                              |
| Meldeschluss      |                              |
| Anzahl Wettkämpfe | 0                            |
| Mannschaft        | 5 maximale Anzahl Personen   |
| Mannschaft        | 3 Anzahl Personen in Wertung |
|                   | Speichern Schließen          |

Die Meldebezeichnung und der Meldeschluss werden mit der Funktion "Beschreibung hochladen" den Vereinen in der Mitgliederverwaltung zur Verfügung gestellt. Diese können nur mit diesen Angaben Meldungen zum Wettbewerb erstellen. Eckdaten welche den Wettkampf beschreiben und Grundlage für weitere Funktionen im Programm sind.

- **Beschreibung** Textliche Bezeichnung des Wettbewerbes. Diese wird in allen Auswahllisten zum Wettbewerb genutzt
- Urkundentext Text wird als Wettkampfbezeichnung in der Urkunde verwendet
- **Meldebezeichnung** Diese soll den Wildwuchs von Meldebezeichnung durch die Vereine, trotz Vorgabe in der Ausschreibung, Einhalt gebieten. Die Meldebezeichnung sollte kurz und eindeutig den Wettbewerb beschreiben.
- Termin von Datum des ersten möglichen Wettkampftages
- **Termin bis -** Datum des letzten möglichen Wettkampftag
- Meldeschluss Datum bis zu dem Vereine Meldungen f
  ür den Wettbewerb erfassen und melden k
  önnen.
- Anzahl Wettkämpfe Diese werden aus den angegebenen Terminen von/bis berechnet. Zur Berechnung werden immer volle Monate herangezogen. Eine Detaillierte Angabe der Zeiträume sowie zusätzliche Bereiche (Tage) können in der Funktion "Tage" gemacht werden.
- Mannschaft (maximale Anzahl Personen) Legt fest wie viele Personen maximal zu einem Team zusammengeführt werden können.
- Mannschaft (Anzahl Personen in Wertung) Legt fest wie viele Personen eines Teams in die Wertung einbezogen werden. Gleichzeitig legt der Wert die minimale Anzahl von Personen fest welche ein Team bilden müssen.

ę.

.

# Vorbereiten – Wettkampfbeschreibung (Veranstalter)

| Veranstalter       |                                                        |
|--------------------|--------------------------------------------------------|
|                    | chützenkreis 1 Mittelbaden                             |
|                    |                                                        |
| Veranstalter Ände  | ungen müssen mit der ENTER-Taste abgeschlossen werden! |
| Name 1             | Schützenkreis 1 Mittelbaden                            |
| Name 2             | Stefan Setz                                            |
| Name 3             | Anschrift 3                                            |
| StoRe              | Im Schiklin 2                                          |
| Suape              |                                                        |
| PLZ                | 73061                                                  |
| Ort                | Ebersbach                                              |
| Land               | D                                                      |
| Ansprechpartner    |                                                        |
| Telefon (Festnetz) |                                                        |
| Festnetz (Fax)     |                                                        |
| Telefon (Mobil)    |                                                        |
| EMail-Adresse      |                                                        |
| Bank               |                                                        |
| IBAN               |                                                        |
| BIC (SWIFT)        |                                                        |
|                    | Speichern Schließen                                    |
|                    |                                                        |

Anschrift, Kontaktdaten und Bankverbindung. Diese Daten werden im weiteren Verlauf für die Kommunikation sowie Abrechnung der Start- und Standgelder benötigt.

Ansprechpartner und Email-Adresse sind für den Versand von Nachrichten wie Wettkampfpläne, Rechnungen usw. unbedingt erforderlich.

## 🏠 🛛 🐔

# Vorbereiten – Wettkampfbeschreibung (Disziplin/en)

| Datenbank       | Allgemeine Daten   | Vorbereiten      | 5<br>Ergebnisse |                                                                                                    | Abrechnen                                                              | Beenden   |   |
|-----------------|--------------------|------------------|-----------------|----------------------------------------------------------------------------------------------------|------------------------------------------------------------------------|-----------|---|
| Vorbereiten-    | >Wettkampfbeschrei | bung             | <i>11</i>       | 10                                                                                                    |                                                                        | x         |   |
| Beschreiben     | Tage Ko            | onfigurieren Tea | ms Meldungen    | Kontakte                                                                                                    | Gruppen                                                                | Statistik |   |
| /ettkampfbesc   | hreibung für RWK   | 2023 LG/LP 🖂     |                 |                                                                                                    |                                                                        |           |   |
| Beschreibung    |                    |                  |                 |                                                                                                    |                                                                        |           |   |
| / 1             | RWK 2023 LG/LP     |                  | RW              | K 2023 LG/LP                                                                                                    |                                                                        |           | 6 |
|                 |                    |                  |                 |                                                                                                    |                                                                        |           |   |
| Veranstalter    |                    |                  |                 |                                                                                                    |                                                                        |           |   |
| 1               | Schützenkreis 1 M  | ittelbaden       |                 |                                                                                                    |                                                                        |           |   |
| Disziplinen     |                    |                  |                 |                                                                                                    |                                                                        |           |   |
| isziplin/en     |                    |                  |                 | Auswahl Disziplin/en                                                                                                    |                                                                        |           |   |
| 1.10 - Luftgewe | ehr 10m            |                  |                 | 1.42 - KK Gewehr 30                                                                                                    | ) Schuß                                                                |           |   |
| 1.90 - GK-Liege | ndkampf 300m       |                  |                 | 🕀 1.43 - KK Gewehr 50                                                                                                    | m ZF aufgelegt                                                         |           |   |
|                 |                    |                  | -               | 🖶 1.44 - KK Gewehr 10                                                                                                    | 0m ZF aufgelegt                                                        |           |   |
|                 |                    |                  |                 | 🕀 1.50 - GK-Standardg                                                                                                    | ewehr 300m                                                             |           |   |
|                 |                    |                  |                 | 🖶 1.56 - Unterhebeirer                                                                                                    | petierer .22ir.                                                        |           |   |
|                 |                    |                  |                 |                                                                                                    |                                                                        |           |   |
|                 |                    |                  |                 | 🕀 1.57 - Unterhebeirep                                                                                                    | petierer GK                                                            |           |   |
|                 |                    |                  |                 | <ul> <li>1.57 - Unterhebeirer</li> <li>1.58.G - Ordonnanz</li> </ul>                                                                                      | petierer GK<br>gew g Visierung                                         |           |   |
| 2               |                    |                  |                 | <ul> <li>1.57 - Unterhebeirer</li> <li>1.58.G - Ordonnanz</li> <li>1.58.O - Ordonnanz</li> </ul>                                                          | betierer GK<br>gew g Visierung<br>gew of Visierung                     |           |   |
| 2               |                    |                  |                 | <ul> <li>1.57 - Unterhebelrep</li> <li>1.58.G - Ordonnanz</li> <li>1.58.O - Ordonnanz</li> <li>1.58.O - Ordonnanz</li> <li>1.60 - KK Freigeweh</li> </ul> | petierer GK<br>gew g Visierung<br>gew of Visierung<br>r 50m 120 Schuss |           |   |

Festlegung welche Wettbewerbe (Disziplin/en) mit der gewählten Wettkampfbeschreibung durchgeführt werden.

Es muss mindestens eine Disziplin angegeben werden.

#### 1. Disziplin zuweisen

Disziplin in der Liste "Auswahl Disziplin/en" wählen und via Drag & Drop in die Liste "Disziplin/en" ziehen.

#### 2. Löschen

Disziplin in der Liste "Disziplin/en" wählen" und Funktion Löschen ausführen. Die Löschung wird ausgeführt nachdem die Sicherheitsabfrage mit "OK" bestätigt wird.

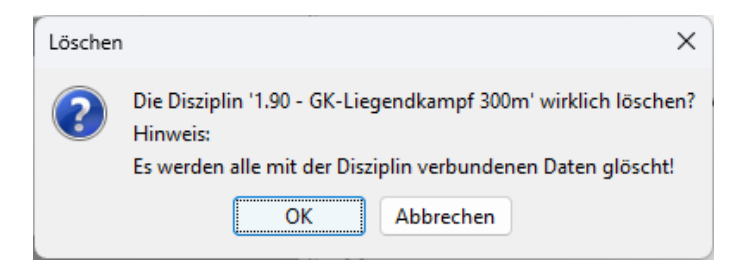

🟠 🕘

# Vorbereiten – Wettkampfbeschreibung (Funktionsleiste)

#### Beschreibung duplizieren

Erstellt eine Kopie der aktuellen Beschreibung. Dabei werden alle Daten mit Ausnahme der Disziplin/en in die Kopie übernommen. Die kopierte Beschreibung steht direkt in der Liste "Wettkampfbeschreibung" zur Wahl.

#### Mitgliederverwaltung

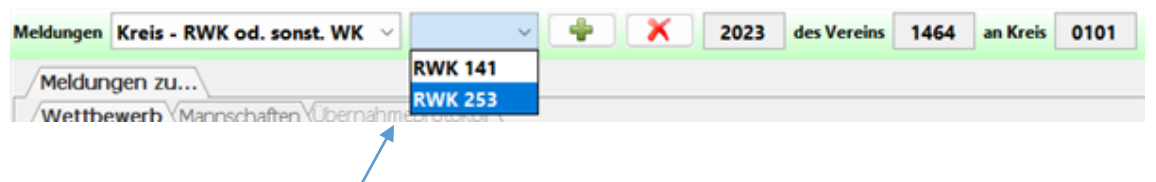

#### Beschreibung hochladen

Mit dieser Funktion werden die Meldebezeichnung sowie der Meldeschluss der Mitgliederverwaltung bereitgestellt.

Beschreibung duplizieren Beschreibung löschen Beschreibung hochladen

#### Beschreibung löschen

Löscht die aktuell gewählte Beschreibung inkl. aller Meldungen, Ergebnisse usw. Das Löschen muss mit einer Sicherheitsabfrage bestätigt werden.

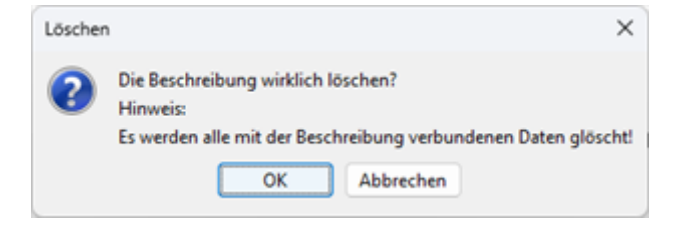

## 🟠 🛛 🐔

# Vorbereiten - Wettkampftage

#### Beschreibung

| Beschreibung           |                                                             |                                            |                              |                      |         |                 |         |            |          |                         |                |     |     |
|------------------------|-------------------------------------------------------------|--------------------------------------------|------------------------------|----------------------|---------|-----------------|---------|------------|----------|-------------------------|----------------|-----|-----|
| Bezeichnung            | RWK 2023 LG/                                                | SBSV Sooter 4                              | (RWK)   DB: C:\shooter_      | 4_test\RWK_1\db\RWK2 | 023_010 | 01_162646       |         |            |          |                         | -              |     | o x |
| Urkundentext           | Rundenwettka                                                | Datenbank Allgemeine Dat                   |                              | n Vorbereiten        |         | +<br>Ergebnisse |         |            | Abrechne | n Beenden               |                |     |     |
| Meldebezeichnung       | RWK 2023 LG/I                                               | Worbereiten->Wettkampftage                 |                              |                      |         |                 |         |            |          |                         |                |     |     |
| Termin von             | 12.09.2022                                                  | Beschreiben                                | Tage                         | Konfigurieren        | Teams   | Meldu           | igen    | Kontakte   | Grupper  | s Statistik             |                |     |     |
| Termin bis             | 19.02.2023                                                  | Wettkampftag<br>Wettkampfta                | e für: <b>RWK 2023</b><br>oe | LG/LP 🖌              |         |                 | 10      |            |          |                         |                | 1   | 8   |
| Meldeschluss           | 30.08.2022                                                  | 1 1. W                                     | ettkampftag (Septer          | nber)                | von     | 01.09.2022      | bis     | 30.09.2022 |          |                         |                | ~   | •   |
| Anzahl Wettkämpfe      | 5                                                           | 2 2. W                                     | ettkampftag (Oktob           | er)                  | von     | 01.10.2022      | Dis bis | 31.10.2022 |          |                         |                | 4   | ×   |
| Mannschaft             | 5 maximal                                                   | 3 3. W                                     | ettkampftag (Novem           | ber)                 | von     | 01.11.2022      | Dis bis | 30.11.2022 |          |                         |                | ~   | ×   |
| Manns Entgelt (Startge | ld/Standgeld) hinzu                                         | 4 4. W                                     | ettkampftag (Dezem           | ber)                 | von     | 01.12.2022      | 👿 bis   | 31.12.2022 |          |                         |                | 1   | ×   |
| Ausrichter suche       | en 🔤                                                        | 5 5. W                                     | ettkampftag (Januar          | )                    | von     | 01.01.2023      | Dis bis | 31.01.2023 |          |                         |                | 1   | ×   |
| 1416                   | Bogenschützen Be                                            | 6 🥐 6. W                                   | ettkampftag (Februa          | r) 🧶                 | von     | 01.02.2023      | Dis bis | 28.02.2023 | Schüt    | zenverein Oberkirch e.V | <u></u>        | 2   | ×   |
| 1420<br>1424<br>1428   | Schützenverein Bo<br>Schützenverein Bo<br>KK-Schützenvereir | 0                                          | 2                            |                      |         | 3               |         | 4          |          | 5                       | 6              |     | 7   |
| 1434<br>1436           | Sportschützenver<br>Schützenverein Go                       | Wettkampftag                               | hinzufüg                     | 9                    |         |                 |         |            |          |                         |                |     |     |
| 1442                   | Sportschützengeme                                           | einschaft Hohberg                          |                              |                      |         |                 |         |            |          |                         |                |     |     |
| 1446                   | ISBZ Astrid-Lindgre                                         | n-Schule e.V.                              |                              |                      |         |                 |         |            | 1        |                         |                |     |     |
| 1452                   | ĸ                                                           |                                            |                              |                      |         |                 |         |            |          |                         |                |     |     |
| 1456                   | s Wettl                                                     | kampftage                                  |                              | Seit                 | Vers    | sion 4.00       | .03     |            |          |                         |                |     |     |
| 1464                   | s                                                           |                                            |                              |                      |         |                 | _       |            | _        |                         |                | _   |     |
| 1472<br>1480           | s <b>1</b>                                                  | 1. Wettk                                   | ampftag (01.0                | 9.2022 - 30.0        | 9.202   | 22) von         | 01.0    | 9.2022     | 🛒 bis 2  | 5.09.2022 🔣 Erg         | J. bis 26.09.2 | 022 |     |
| 1484                   | Sportaciaczenivere                                          | II Renulen e.v.                            |                              |                      |         |                 |         |            |          |                         |                |     |     |
| 1486<br>Alle Vere      | Grimmelshausen-Bo                                           | iqenclub e.V. Renchen<br>Inehmende Vereine |                              |                      |         |                 |         |            |          |                         |                |     |     |
| Abbrechen              |                                                             |                                            | Übernehmen                   |                      |         |                 |         |            |          |                         |                |     |     |

Vereinsliste

Anhand der in der Beschreibung angegebenen Terminen (von/bis) werden die Wettkampftage errechnet. Dabei werden immer volle Kalendermonate als Basis genommen. Die Wettkampfzeiträume können für jeden Wettkampftag individuell angepasst werden. Wettkampftage können hinzugefügt oder gelöscht werden.

- 1. Lfd. Wettkampftag
- 2. Bezeichnung des Wettkampftages
- 3. Zeitraum von
- 4. Zeitraum bis
- 5. Verein bei dem die Wettkämpfe stattfinden nur notwendig wenn Standgeld abgerechnet werden soll

### Funktionen

- 6. Öffnet ein Dialogfeld zur Auswahl der Vereins bei welchem der Wettbewerb ausgetragen wird
- 7. Übernimmt die durchgeführten Änderungen
- 8. Löscht den Wettkampftag
- 9. Fügt einen neuen Wettkampftag hinzu.
- 10. Öffnet ein Dialogfeld zur Wahl des Datums
- Erg. bis Datum bis zu dem online Ergebnisse erfasst werden können. Danach wird der Wettkampftag online nicht mehr angezeigt.

## 🟠 🛛 🐔

## **Vorbereiten - Konfigurieren**

| SBSV Sooter 4 (                                                       | RWK)   DB: C:\shooter_4_te | est\RWK_1\db\RWK2023 | 3_0101_162646         |          |           |           | -                                  |   | × |  |
|-----------------------------------------------------------------------|----------------------------|----------------------|-----------------------|----------|-----------|-----------|------------------------------------|---|---|--|
| <br>Datenbank                                                         | Allgemeine Daten           | Vorbereiten          | +<br>Ergebnisse       |          | dbrechnen | Beenden   |                                    |   |   |  |
| Worbereiten-                                                          | >Wettkampfkonfigura        | ition                | -                     |          |           |           |                                    |   |   |  |
| Beschreiben                                                           | Tage Kon                   | figurieren Tea       | ms Meldungen          | Kontakte | Gruppen   | Statistik |                                    |   |   |  |
| Wettkampfkon                                                          | figuration für: <b>RWK</b> | 2023 LG/LP 🖂         |                       |          |           |           | 1                                  |   |   |  |
| Konfigurieren: Serien: 3 Schuss gesamt: 30 Ergebnis Ringwertung 🗸 🛌 5 |                            |                      |                       |          |           |           |                                    |   |   |  |
|                                                                       |                            |                      |                       |          |           |           | Disziplin/en                       |   |   |  |
|                                                                       |                            |                      |                       |          |           |           | 😏 1.10 - Luftgewehr 10m            |   |   |  |
|                                                                       |                            |                      |                       |          |           |           |                                    |   |   |  |
|                                                                       |                            |                      |                       |          |           |           |                                    |   |   |  |
|                                                                       |                            |                      |                       |          |           |           |                                    |   |   |  |
|                                                                       |                            |                      |                       |          |           |           | Klassen                            |   |   |  |
|                                                                       |                            |                      |                       |          |           |           | 🖹 10 - Herren I - Freihandklasse   |   |   |  |
|                                                                       |                            |                      |                       |          |           |           | 11 - Damen I - Freihandklasse      |   |   |  |
|                                                                       |                            |                      |                       |          |           |           | 12 - Herren II - Freihandklasse    | 3 |   |  |
|                                                                       |                            |                      |                       |          |           |           | 🖹 13 - Damen II - Freihandklasse   | - |   |  |
|                                                                       |                            |                      |                       |          |           |           | 14 - Herren III - Freihandklasse   |   |   |  |
|                                                                       |                            |                      |                       |          |           |           | Entgelte                           |   |   |  |
|                                                                       |                            |                      |                       |          |           |           | Charteeld Magazda - 6 3 5 5 - 2 00 |   |   |  |
| 6                                                                     |                            | •                    |                       |          |           |           | Startget Marinschaft 3 EUR - 5,00  | I |   |  |
| T                                                                     |                            | Y                    | <b>P</b>              |          |           |           | Startiget Linze J Lok - 3,00       | 4 |   |  |
|                                                                       |                            |                      |                       |          |           |           |                                    |   |   |  |
| Einzelwertung                                                         | hinzufügen Mannsch         | aftswertung hinzufü  | igen Übersicht öffnen |          |           |           |                                    |   |   |  |

Die in der Beschreibung angegebenen Disziplinen müssen die zu wertenden Einzel- und Mannschaftswettbewerbe konfiguriert werden.

- 1. Auswahllisten wie:
- 2. Disziplin/en
- 3. Für die gewählte Disziplin gemäß SpO gültige Klassentabelle
- 4. Entgelte (soweit angelegt)
- Basiswerte wie Serien, Anzahl Schuss (gesamt) und Art der Ergebniswertung (Ring- oder Zehntelwertung). Diese werden bei Anlage einer Einzel- oder Mannschaftswertung in die Konfiguration übernommen. Die Werte können vor der Anlage einer Wertung angepasst werden. Die Anpassung ist nur temporär.

#### Funktionen

- 6. Einzelwertung hinzufügen
- 7. Mannschaftswertung hinzufügen
- 8. Übersicht öffnen

# 🏠 🍕 🛛 🛛 Vorbereiten – Konfigurieren (Einzelwertung/Mannschaftswertung)

| SBSV Sooter 4 (R)             | WK)   DB: C:\shooter_  | 4_test\RWK_1\db\RWK            | 2023_0101_162646        |                                   |                   |                     |                      |          | - 0                                     | Ĕ ( |
|-------------------------------|------------------------|--------------------------------|-------------------------|-----------------------------------|-------------------|---------------------|----------------------|----------|-----------------------------------------|-----|
| 8<br>Datenbank                | Allgemeine Date        | n Vorbereiten                  | +<br>Ergebnisse         |                                   | Abrechnen         | Beenden             |                      |          |                                         |     |
| Vorbereiten->                 | Wettkampfkonfig        | uration                        |                         |                                   |                   |                     |                      |          |                                         |     |
| Beschreiben                   | Tage                   | Konfigurieren                  | Teams Meldunger         | Kontakte                          | Gruppen           | Statistik           |                      |          |                                         |     |
| ettkampfkonfig                | uration für: <b>RV</b> | /K 2023 LG/LP                  |                         |                                   |                   |                     |                      |          |                                         |     |
| onfigurieren: :               | enen: 3 Schuss         | oesamt: 30 Erceb               | Ringwertung ~           |                                   |                   |                     |                      |          | Auswahi                                 |     |
|                               |                        | Carological Contractor         |                         |                                   |                   |                     |                      |          | Disziplin/en                            |     |
| Diszpin                       | aha 10m                | Werb                           | ing Klasse Wertu        | igsklasse (Bezeichnung) Sch       | uss ges. in Senen | Startgeld Standgeld | Egebris              |          | 😼 1.10 - Luftgewehr 10m                 |     |
| 1.10 - Lungew                 | enr rom                | Esta                           |                         | IE Masse                          | 40 4              | 0,00 0,00           | Kingwertung 🗸 📳      |          |                                         |     |
| Erlaubte Klasser              | 1                      |                                | 121                     |                                   | 121 -             |                     | U                    |          | -                                       |     |
| * 10 - Herren<br>* 11 - Damen | 大 1. 天 1.              | 3 - Damen II<br>4 - Herren III | 10 - Herren IV          | * 19 - Damen V<br>* 30 - Jugend m | × 4               | 0 - Junioren I      | 🕱 43 - Junioren II w |          |                                         |     |
| * 12 - Herren                 | 1 🕅 🕅                  | 5 - Damen III                  | 🔭 18 - Herren V         | 🔭 31 - Jugend w                   | * 4               | 2 - Junioren II m   |                      |          |                                         |     |
|                               |                        |                                |                         |                                   |                   |                     |                      | <u> </u> | Klassen                                 |     |
|                               |                        |                                |                         |                                   |                   |                     |                      |          | 12 - Junioren II m - Freihandklasse     |     |
|                               |                        |                                |                         |                                   |                   |                     |                      |          | 🚼 🖘 - Junioren II w - Freihandklasse    |     |
|                               |                        |                                |                         |                                   |                   |                     |                      |          | 🖹 70 - Senioren I m - Auflageklasse 🛛 🕄 |     |
|                               |                        |                                |                         |                                   |                   |                     |                      | l        | 🟋 71 - Senioren I w - Auflageklasse     |     |
|                               |                        |                                |                         |                                   |                   |                     |                      |          | Entgelte                                |     |
|                               |                        |                                |                         |                                   |                   |                     |                      |          | Standoold 1 50 EIR - 1 50               |     |
|                               |                        |                                |                         |                                   |                   |                     |                      | 1        | Chartmald Mannechaft 3 E ID - 3 00      |     |
|                               |                        |                                |                         |                                   |                   |                     |                      |          |                                         |     |
| 2                             |                        |                                |                         |                                   |                   |                     |                      |          | Startgeid Einzel S EUR - 000            |     |
|                               |                        |                                |                         |                                   |                   |                     |                      |          |                                         |     |
| inzelwertung h                | inzufügen Manne        | schaftswertung hin             | zufügen Übersicht öffne |                                   |                   |                     |                      |          |                                         |     |

Mit der Konfiguration wird festgelegt welche Meldungen (Disziplin und erlaubte Klasse) in den Wettbewerb übernommen werden.

#### Einzel- oder Mannschaftswertung

Konfiguriert werden frei definierte Wertungsklassen. In einer Wertungsklasse können eine oder mehrere Klassen zusammengefasst werden.

#### Anlegen einer Wertungsklasse

- 1. Disziplin wählen
- 2. Funktion "Einzel- oder Mannschaftswertung hinzufügen" ausführen
- 3. Eine oder mehrere Disziplinen wählen und in die Liste "Erlaubte Klassen" ziehen.

Die Felder "Klasse" und "Wertungsklasse (Bezeichnung)" werden aus der Klasse generiert welche als Erste in der Liste "Erlaubte Klassen" abgelegt wird. Ist das Feld Klasse mit einem Wert > 0 belegt erfolgt keine Übernahme.

4. Startgeld, wenn erforderlich auch Standgeld in der Liste "Entgelte" wählen und in das jeweilige Feld ziehen.

## Vorbereiten – Konfigurieren (Einzelwertung/Mannschaftswertung)

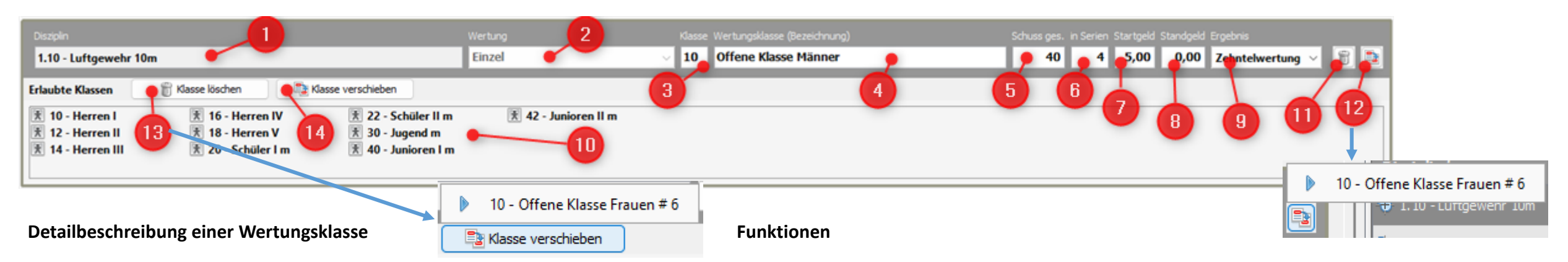

- 1. Disziplin wird bei der Anlage einer Wertungsklasse übernommen und ist nicht änderbar.
- 2. Wertung Einzel- oder Mannschaftswertung wird bei der Anlage festgelegt und ist nicht änderbar.
- Klasse Ziffer der Klasse diese kann manuell oder via Drag & Drop aus der Klassentabelle eingetragen werden. Jeder Klasse kann nur einer Einzel- und Mannschaftswertungsklasse zugewiesen werden.
- 4. Wertungsklasse (Bezeichnung) beliebige Bezeichnung der Klasse
- 5. Schuss gesamt It. Basiseinstellung Wert kann geändert werden.
- 6. In Serien It. Basiseinstellung Wert kann geändert werden.
- 7. Startgeld Zuweisung aus der Tabelle Entgelte oder manuelle Erfassung.
- 8. Standgeld Zuweisung aus der Tabelle Entgelte oder manuelle Erfassung. Nur wenn Standgeld abgerechnet werden soll.
- 9. Ergebnis Art der Wertung möglich sind Ringwertung oder Zehntelwertung.

- 11. Löschen Wertungsklasse Es wird die gesamte Wertungsklasse aus der Konfiguration entfernt. Sind bereits Ergebnisse erfasst oder die Startgeldrechnungen erstellt kann das Löschen abgebrochen werden.
- 12. Wertungsklasse verschieben verschiebt alle Klassen in eine andere Wertungsklasse. In einem Popupmenü werden die Wertungsklassen aufgeführt in welche ein Verschieben möglich ist. Nach dem Verschieben wird die Wertungsklasse gelöscht.
- **13. Klasse löschen** Löscht die gewählte Klasse aus der Liste "Erlaubte Klassen". Wird die Klasse aus einer Einzelwertung entfernt wird diese auch aus der Mannschaftwertung entfernt. Gleichzeitig werden die korrespondierenden Meldungen gelöscht.
- **14. Klasse verschieben** verschiebt die gewählte Klassen in eine andere Wertungsklasse. In einem Popupmenü werden die Wertungsklassen aufgeführt in welche ein Verschieben möglich ist.

Änderungen der Werte von Feld Nr. 3 bis Feld Nr. 8 müssen mit der Taste "ENTER (AUSL)" abgeschlossen werden. Nur dann werden Änderungen übernommen.

🏠 🕘

# **Vorbereiten – Konfigurieren (Übersicht)**

| Wettkampfkonfiguration - Übersicht                                                                                                    |       |
|----------------------------------------------------------------------------------------------------|-------|
| <ul> <li>RWK 2023 LG/LP</li> <li>I.10 Luftgewehr 10m</li> <li>I Einzelwertung: 10 - Offene Klasse</li> <li>I 1 - Damen I</li> <li>I 1 - Damen I</li> <li>I 1 - Z Herren II</li> <li>I 1 - Damen II</li> <li>I 1 - Damen II</li> <li>I 1 - Damen II</li> <li>I 1 - Damen II</li> <li>I 1 - Damen II</li> <li>I 1 - Damen II</li> <li>I 1 - Damen IV</li> <li>I 1 - Damen IV</li> <li>I 1 - Damen V</li> <li>I 2 - Herren V</li> <li>I 3 - Damen V</li> <li>I 3 - Damen V</li> <li>I 3 - Damen V</li> <li>I 3 - Damen I</li> <li>I 4 - Herren II</li> <li>I 5 - Damen III</li> <li>I 5 - Damen III</li> <li>I 6 - Herren IV</li> <li>I 7 - Damen IV</li> <li>I 8 - Herren V</li> <li>I 9 - Damen V</li> <li>I 9 - Damen V</li> <li>I 9 - Damen I</li> <li>I 4 - Junioren I m</li> <li>I 4 1 - Junioren I m</li> <li>I 4 3 - Junioren II m</li> <li>I 4 3 - Junioren II w</li> <li>Mannschaftswertung: 10 - Offene Klasse</li> </ul> |       |
| Alles öffnen Alles schließen Schl                                                                                                    | ießer |

### Wettkampfkonfiguration - Übersicht

Hier werden die Wertungsklassen je Disziplin in einer Baumstruktur dargestellt. Unterhalb einer Wertungsklasse (blaue Zeile) werden alle Klassen gelistet welche in der Wertungsklasse zusammengeführt sind.

#### Funktionen

- Alles öffnen Öffnet alle Knoten der Wertungsklassen.
- Alles schließen Schließt alle Knoten der Wertungsklassen.
- Schließen Schließt die Übersicht.

ę.

6

## Teams

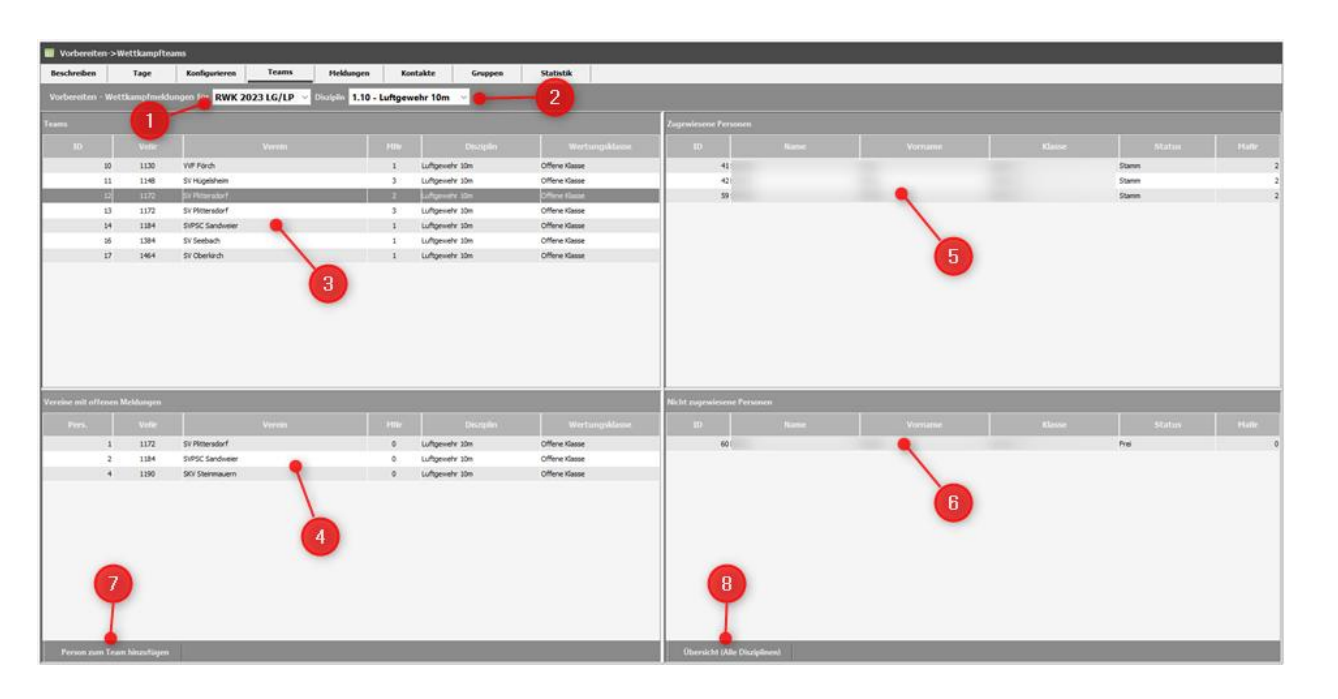

#### Übersicht

- 1. Wahl des Wettkampfes
- 2. Wahl der Disziplin
- 3. Liste der Teams
- 4. Liste der Vereine für welche Meldungen vorhanden diese aber noch keiner Mannschaft zugewiesen sind
- 5. Liste der Schützen/Schützinnen des in 3 gewählten Teams
- 6. Liste der Schützen/Schützinnen des in 3 gewählten Vereins welche noch keinem Team zugewiesen sind
- 7. Person zum Team hinzufügen Öffnet das Formular zum Nachmelden
- 8. Übersicht (Alle Disziplinen) Darstellung aller Teams in einer Baumstruktur

#### Teams

- Die Vereine melden Teams sowie einzelne Personen zu einem Wettkampf.
- Das System stellt die Teams entsprechend der Meldungen zusammen. Diese erhalten vom System den Status "Stamm".
- Die Einzelmeldungen bleiben zunächst unberücksichtigt.
- Sollte es aus organisatorischen Gründen erforderlich sein können die Einzelmeldungen einem Team zugewiesen werden welche dann mit dem Status "Frei" gekennzeichnet werden.
- Die maximale Anzahl der Stamm Schützen/Schützinnen wird durch den Wert "Mannschaft maximale Anzahl Personen" der Wettkampfbeschreibung festgesetzt und vom System geprüft.
- Die Anzahl der Schützen/Schützinnen mit dem Status "Frei" ist je Team unbegrenzt.

### Funktionen

- <u>Schütze/Schützin einem Team hinzufügen/entfernen</u>
- Status eines Schützen/Schützin ändern
- Team hinzufügen/entfernen/Nummer ändern
- Schütze/Schützin nachmelden

🏠 🕘

# Teams – Person hinzufügen/entfernen

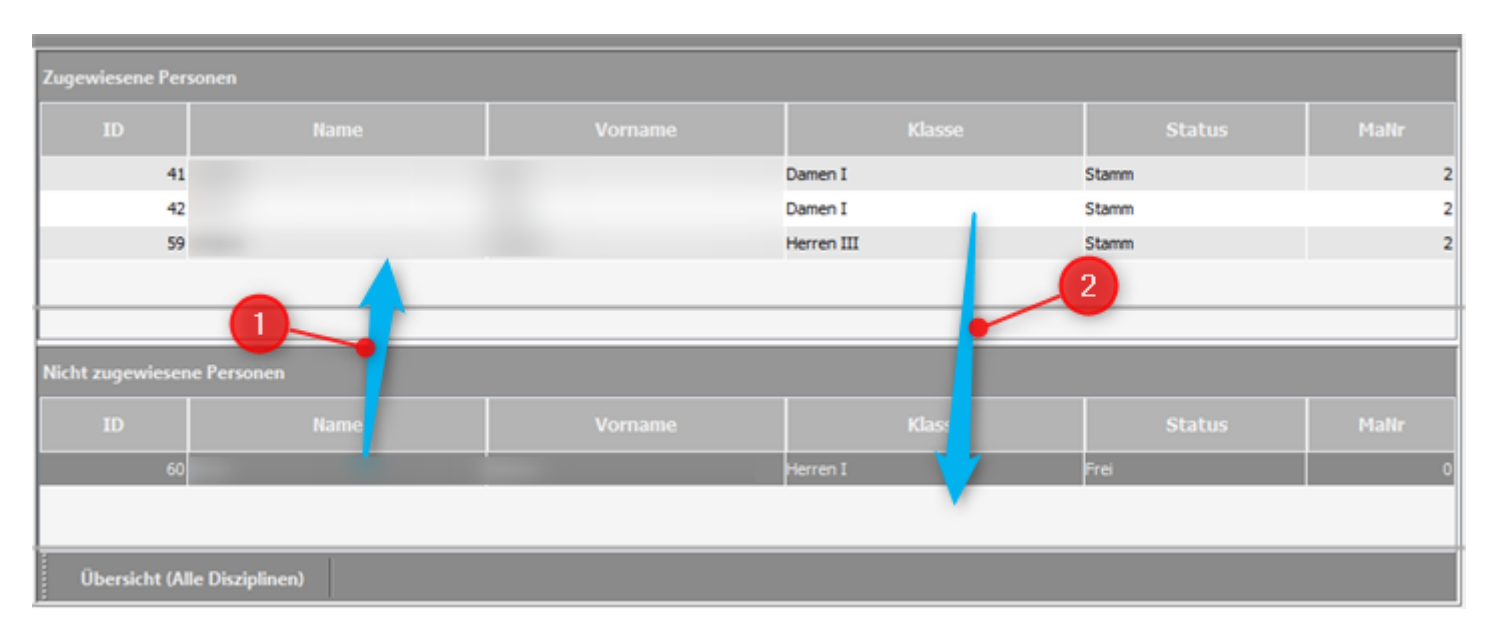

### 2. Schütze/Schützin aus einem Team entfernen

- Team in der Liste Teams wählen.
- Schütze/Schützin in der Liste "Zugewiesene Personen" wählen.
- Gewählte Person mit gedrückter linker Maustaste in die Liste "Nicht zugewiesene Personen" ziehen und Maustaste lösen.
- Schütze/Schützin wird der Liste "Nicht zugewiesene Personen" mit dem Status "Frei" hinzugefügt und aus der Liste "Zugewiesene Personen" entfernt.

- 1. Schütze/Schützin einem Team hinzufügen
- Team in der Liste Teams wählen.
- Schütze/Schützin in der Liste "Nicht zugewiesene Personen" wählen.
- Gewählte Person mit gedrückter linker Maustaste in die Liste "Zugewiesene Personen" ziehen und Maustaste lösen.
- Schütze/Schützin wird der Liste "Zugewiesene Personen" mit dem Status "Frei" hinzugefügt und aus der Liste "Nicht zugewiesene Personen" entfernt.
- Sind alle Schützen/Schützinnen eines Vereins einem Team zugewiesen wird der Verein aus der Liste "Vereine mit offenen Meldungen" entfernt.
🟠 🔄

# Teams – Status eines Schützen/Schützin ändern

| igewiesene Person | en |         |            |                         |        |
|-------------------|----|---------|------------|-------------------------|--------|
| ID                |    | Vorname | Klasse     | Status                  | Mallir |
| 41                |    | 100     | Damen I    | Stamm                   | 2      |
| 42                |    |         | Damen I    | Stamm                   | 2      |
| 59                |    |         | Herren III | Stamm                   | 2      |
| 60                |    |         | Herren I   | Frei 🗸 🗸                | 22     |
|                   |    |         |            | Stamm<br>Ersatz<br>Frei |        |

Die Festlegung der Stamm-Schützen/Schützinnen sollte vor der ersten Ergebnisauswertung abgeschlossen und danach nicht mehr geändert werden.

#### Status

Der Status eines Schützen bzw. einer Schützin legt die Art der Ergebniswertung fest. Dieser kann in der Spalte "Status" geändert werden.

Folgende Status stehen zur Wahl:

#### Stamm

Schützen/Schützinnen mit diesem Kennzeichen werden immer in die Berechnung des Teamergebnisses einbezogen.

#### • Ersatz

Auch die so gekennzeichneten Schützen/Schützinnen werden in die Berechnung des Teamergebnisses einbezogen. Dieses Kennzeichen sollte nur dann eingesetzt werden, wenn ein

Stammschütze/Stammschützin wegen Krankheit oder sonstiger Gründe für die noch verbleibenden Wettkampftage des Wettbewerbes ausfällt.

#### • Frei

Diese Schützen/Schützinnen sind aus organisatorischen Gründen dem Team zugewiesen. Sie werden nur in der Einzelwertung berücksichtigt.

🏠 🔄

# Teams – Hinzufügen/Entfernen/Nummer ändern

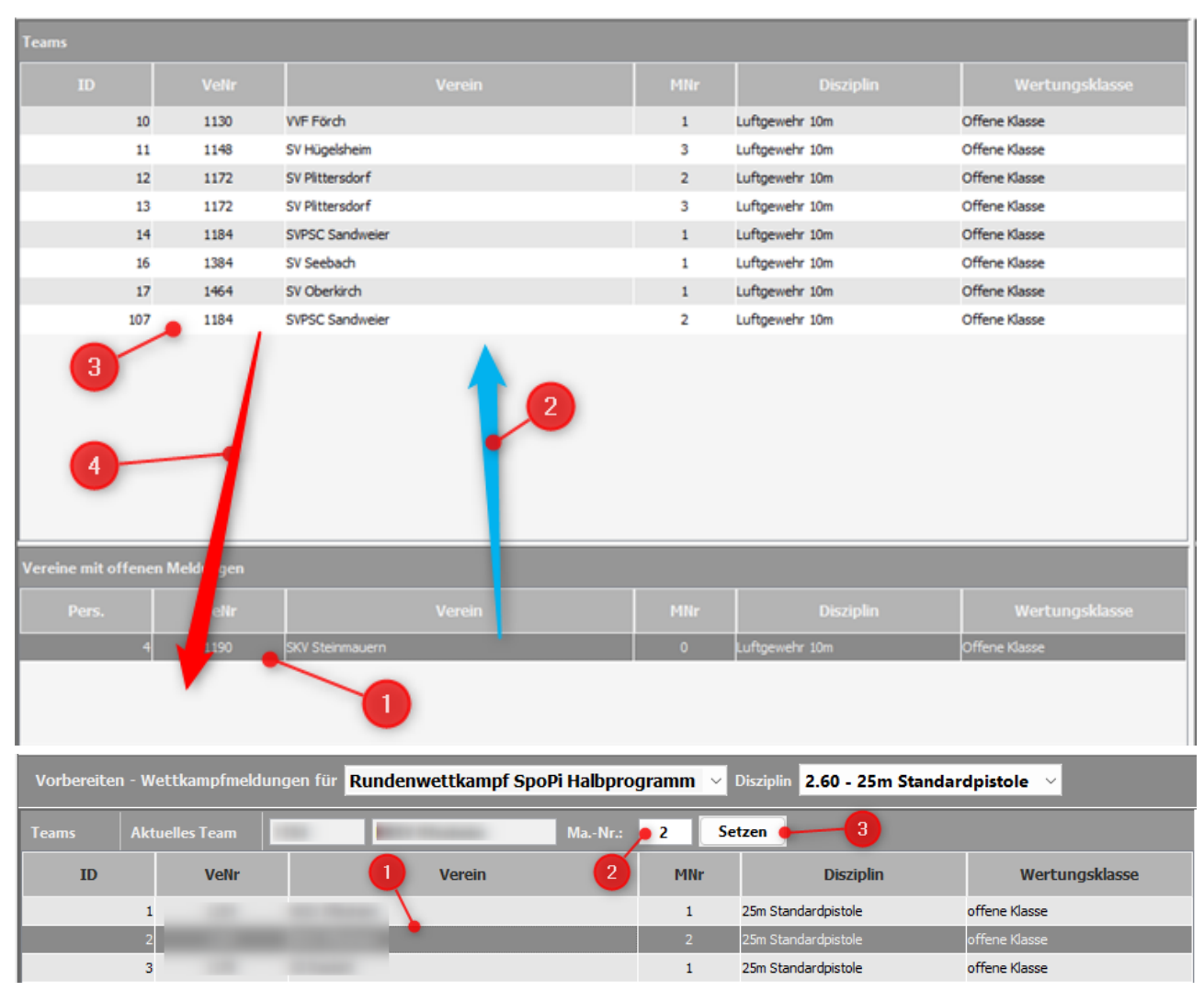

### Team hinzufügen

- 1. Verein in der Liste "Vereine mit offenen Meldungen" wählen
- 2. Verein mit gedrückter linker Maustaste in die Liste "Teams" ziehen und die Maustaste lösen.

Die Teamnummer wird vom System berechnet. Bei den übernommenen Schützen/Schützinnen muss der Status "Stamm/Frei" angepasst werden.

Es können auch "Teams" aus weniger als der minimal erforderliche Anzahl von Schützen/Schützinnen gebildet werden. In diesem Fall kann der Status nicht auf "Stamm" gesetzt werden.

#### Team entfernen

- 3. Verein in der Liste "Teams" wählen
- 4. Verein mit gedrückter linker Maustaste in die Liste "Vereine mit offenen Meldungen" ziehen und die Maustaste lösen.

#### Team Nummer ändern

- 1. Verein in der Liste "Teams" wählen
- 2. Gewünschte Nummer eingeben.
- 3. Funktion "Setzen" ausführen

🟠 🔄

# Teams – Person zum Team hinzufügen

| ams               |          |                   |                 |                |               |     |               |            |         |         |
|-------------------|----------|-------------------|-----------------|----------------|---------------|-----|---------------|------------|---------|---------|
|                   |          |                   |                 |                |               | 2   |               |            |         |         |
| 122               | 1130     | WF Forch          | 1               | Luftgewehr 10m | Offene Klasse |     |               |            |         |         |
| 123               | 1148     | SV Hügelsheim     | 3               | Luftgewehr 10m | Offene Klasse |     |               |            |         |         |
| 124               | 1172     | SV Plittersdorf   | 2               | Luftgewehr 10m | Offene Klasse |     | 3             |            |         | 1       |
| 125               | 1172     | SV Plittersdorf   | 3               | Luftgewehr 10m | Offene Klasse |     | Person        | zum Tearr  | ı hinzu | fügen   |
| 126               | 1184     | SVPSC Sandweier   | 1               | Luftgewehr 10m |               |     |               |            |         |         |
| 127               | 1384     | SV Seebach        | 1               | Luttgewehr 10m | Offene Klasse |     |               |            |         |         |
| 120               | 1190     | SKV Steinmauern   | 2               | Luftoewehr 10m | Offene Klasse |     |               |            |         |         |
| 130               | 1190     | SKV Steinmauern   | 3               | Luftgewehr 10m | Offene Klasse |     |               |            |         |         |
|                   |          |                   |                 |                |               |     |               | <b>↓</b>   |         |         |
| leldung/o         | en hin   | zufügen           | Person sucher   | n venra        | =1342         |     |               |            |         |         |
| 🏶 1. 10 - l       | Luftgew  | ehr 10m           | Vornan          | ne             | Nachname      | LKZ | Land          | Gesch      | AK      |         |
| \$ 2.10 -         | 10m Lui  | ipisiole          |                 | _              |               | D   | Deutschland   | m          | 10      | Herren  |
|                   |          |                   |                 |                |               | D   | Deutschland   | m          | 14      | Herren  |
|                   |          |                   |                 |                |               | D   | Deutschland   | w          | 15      | Damen   |
|                   |          |                   |                 |                |               | D   | Deutschland   | m          | 18      | Herren  |
|                   |          |                   |                 |                |               | D   | Deutschland 🥚 | m          | 10      | Herren  |
|                   |          |                   | 1               |                |               | D   | Deutschland   | m          | 14      | Herren  |
|                   |          |                   | 1               |                |               | D   | Deutschland   | w          | 17      | Damen   |
| Startvere         | ein wäh  | len/festlegen     |                 |                |               |     |               |            | _       |         |
| <b>4</b> 1342 - : | SV Licht | <sup>enau</sup> 2 |                 |                |               |     | 3             |            | 9       |         |
| VereinsNr         | 1342     | Vereinsnan        | ne SV Lichtenau |                |               |     | MNr 1         | Status Fre | a •     | ~       |
| Schließer         | n        |                   |                 | Anzah          | Personen: 54  |     |               |            | Übe     | rnehmen |

#### Person zum Team hinzufügen

- Team in der Liste "Teams" wählen
- Funktion "Person zum Team hinzufügen" wählen.
   Es wird die Maske "Meldung/en hinzufügen" angezeigt.

#### Formular

In der Liste werden alle Schützen/Schützinnen gelistet welche noch nicht einem Team des gewählten Vereins zugeordnet sind. Es können beliebig viele Personen hinzugefügt werden.

- 1. Person in der Liste wählen
- 2. Verein ist voreingestellt und nicht änderbar
- 3. Nummer des Teams (nicht änderbar)
- 4. Status voreingestellt ist "Frei". Änderungen müssen in der Liste "Zugewiesene Personen" vorgenommen werden.

#### Übernehmen

Übernimmt die Meldung und aktualisiert die Liste "Zugewiesene Personen"

#### Schließen

Schließt das Formular.

# 🟠 🕘

| Vorbereite   | n->Meldungen  |                   |          |           |          |         |           |          | 🛛 🗎 Luf | tgeweh  |
|--------------|---------------|-------------------|----------|-----------|----------|---------|-----------|----------|---------|---------|
| Beschreiben  | Tage          | Konfigurieren     | Teams    | Meldungen | Kontakte | Gruppen | Statistik | Einladen | Bel     | egung   |
| /orbereiten  | - Wettkampfme | ldungen für RWK L | G 2025 🗸 |           |          |         |           |          |         |         |
| uche in alle | Spalten       | ~ 🔍               |          |           | ×        | Anzahl  | 104 von   | 104      |         |         |
| ID           | Vorname       | Nachname          | DZ-KZ    | Disziplin | KL-KZ    | Klasse  | VeNr      | Verein   | MNr     | Geschle |
| 68           |               |                   |          |           |          |         |           |          |         |         |
| 63           |               |                   |          |           |          |         |           |          |         | -       |
| 104          |               |                   |          |           |          |         |           |          |         |         |
| 105          |               |                   |          |           |          |         |           |          |         | -       |
| 67           |               |                   |          |           |          |         |           |          |         |         |
| 83           |               |                   |          |           |          |         |           |          |         | -       |
| 101          |               |                   |          |           |          |         |           |          |         |         |
| 34           |               |                   |          |           |          |         |           |          |         |         |
| 65           |               |                   |          |           |          |         |           |          |         |         |
| 98           |               |                   |          |           |          |         |           |          |         |         |
|              |               |                   |          |           |          |         |           |          |         | -       |

# Meldungen

#### Meldungen Löschen/Hinzufügen

In dieser Liste werden alle Meldungen aufgeführt welche anhand der konfigurierten Disziplin/en und Klassen in den Wettkampfteil übernommen wurden.

#### Funktionen

#### Löschen

Löscht eine oder mehrere gewählte Schützen/Schützinnen.

#### Bereits erfasste Ergebnisse werden ohne nachfragen gelöscht!

- Hinzufügen Öffnet das Formular zum hinzufügen (nachmelden) von Schützen/Schützinnen
- **Drucken** (ab Version 4.01.02.08) Gibt die Daten direkt auf einem Drucker aus. Darstellung wie angezeigt.

#### • Teamlisten (ab Version 4.01.02.08)

Erstellt je Mannschaft ein PDF-Dokument welches im lokalen Unterverzeichnis .../listen/vorbereiten abgelegt. Im Bereich Dokumente können die Listen gedruckt oder via Email versandt werden.

# 🏠 🕙

#### Meldung/en hinzufügen Disziplinen basler Person suchen 😌 1.10 - Luftgewehr 10m 2.10 - 10m Luftpistole D Deutschland Deutschland D Startverein wählen/festlegen 1464 - SV Oberkirch VereinsNr 1464 Vereinsname SV Oberkirch MNr 0 Status Frei Schließen Anzahl Personen: 3 Übernehmen

Zu jeder konfigurierten Disziplin können Schützen/Schützinnen nachgemeldet werden. Die nachzumeldende Person muss im vorliegenden Datenbestand (Kreis/LV) vorhanden sein.

# Hinzufügen (Nachmelden)

Meldungen - Hinzufügen

- 1. Disziplin wählen
- 2. Person suchen
  - 1. Suche nach Name Eingabe des Namen bzw. Teil des Namen
  - Suche nach Name und Vorname Eingabe muss im Format Nachname, Vorname eingegeben werden. Es können auch nur Teile des Nachnamen/Vornamen angegeben werden.
  - 3. Suche nach Vereinsname Eingabe erfolgt im Format *ve=Vereinsname* (auch nur Teil des Namens möglich)
  - Suche nach Vereinsnummer Eingabe erfolgt im Format venr=9999. Die Vereinsnummer muss korrekt (vierstellig) angegeben werden. Die Suche erfolgt immer, ausgenommen Suche nach Vereinsnummer, auf Übereinstimmung innerhalb der Suchspalten.

#### 3. Schütze/Schützin wählen

In der Liste "Startverein wählen" werden die Mitgliedschaften der gewählten Person angezeigt.

#### 4. Startverein wählen/festlegen

 VereinsNr. - Angabe einer Vereinsnummer welche im Kreis/LV vorhanden, wenn die Person für einen Verein starten soll bei dem keine Mitgliedschaft besteht.
 MNr (Mannschaftsnummer) – kann ab Version 4.00.07 erfasst werden.

#### Übernehmen

Übernimmt die Meldung und aktualisiert die Liste.

#### Schließen

Schließt das Formular.

**4** 

6

# Kontakte

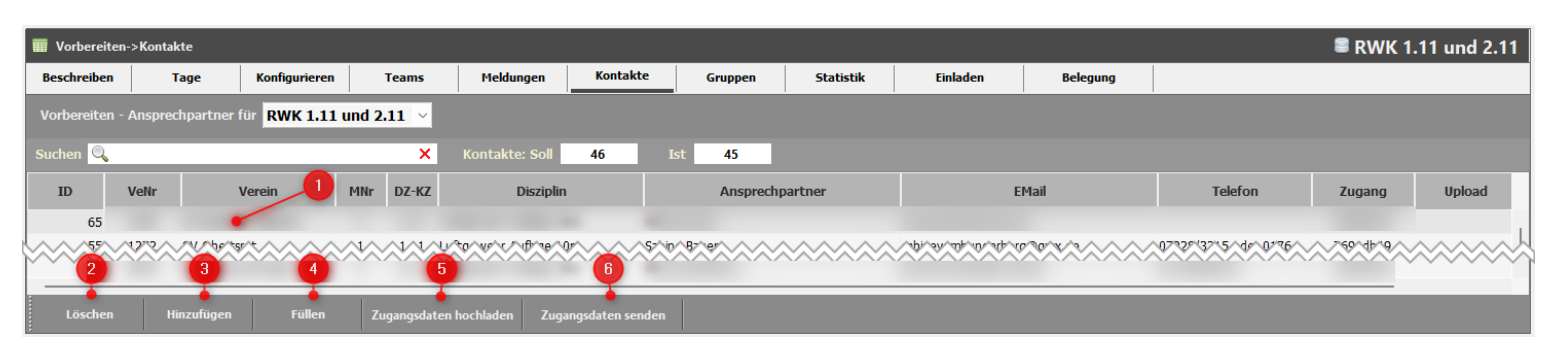

#### Beschreibung

#### 1. Liste der Kontaktdaten

Änderungen des Ansprechpartners, der Email-Adresse oder Telefonnummer sind direkt in der Tabelle vorzunehmen. Diese müssen mit der Taste AUSL (Enter) abgeschlossen werden.

2. Löschen von Kontaktdaten

Löscht einen in der Liste gewählten Kontakt.

- **3. Hinzufügen** von Kontaktdaten Öffnet das Formular zur Erfassen von Kontaktdaten.
- **4.** Füllen Haben Vereine keine Kontaktperson (Teamführer) gemeldet können Kontaktadressen vom System generiert werden. In diesem Fall wird für ein Team die in der Benutzerdatenbank des Vereinsportals eingetragene Person sowie die erste gefundenen Mail-Adresse festgesetzt.
- 5. Zugangsdaten hochladen

Sendet die zur Online Erfassung der Ergebnisdaten erforderliche Zugangsdaten an die Datenbank.

#### 6. Zugangsdaten senden

Öffnet das Formular zum Senden der Zugangsdaten an den jeweiligen Teamführer/Teamführerin.

#### Kontakte

Für die Kommunikation mit den Teams muss bei der Vereinsmeldung, für jede Disziplin und Mannschaft, ein Teamführer bzw. Teamführerin mit den Kontaktdaten gemeldet werden. Bei der Übernahme der Meldungen werden auch die Kontaktdaten eingelesen. Fehlende Kontakte können nachgetragen und falsche Angaben geändert werden.

#### Hinweis

Die Kontaktdaten werden zum Versenden der

- Wettkampfpläne
- Zugangsdaten zur Online Ergebniserfassung
- Urkundenversand

#### benötigt.

## 🟠 🔄

# Kontakte - Hinzufügen

| Ansprechpartner hinzufügen |                      |                      |
|----------------------------|----------------------|----------------------|
| Disziplinen                | Mannschaft wähle     | n                    |
| 🖏 1.10 - Luftgewehr 10m    | 錔 1130 - VVF Förch   | #1                   |
| 🕀 2.10 - 10m Luftpistole   | 🚳 1148 - SV Hügels   | heim #3              |
|                            | 😵 1172 - SV Plitters | dorf #2. 2           |
|                            | 😵 1172 - SV Plitters | dorf #3              |
|                            | 🍇 1184 - SVPSC Sar   | ndweier #1           |
|                            |                      |                      |
|                            | VereinsNr            | 1130                 |
|                            | Vereinsname          | VVF Förch #1         |
|                            | Mannschaft           | 1                    |
|                            | Ansprechpartner      | Herr Luftgewehr      |
|                            | EMail                | luftgewehr@verein.de |
|                            | Telefon              | 0777 147258369       |
| Schließen                  |                      | Übernehmen           |

#### Ansprechpartner (Kontakt) hinzufügen

#### 1. Disziplin wählen

Zusammengestellte Teams für die noch kein Kontakt vorhanden werden in der Liste "Team wählen" aufgeführt.

#### 2. Team

Team wählen für das der Kontakt erfasst werden soll.

**3.** Ansprechpartner, Email und Telefon Erfassen der Angaben.

#### Übernehmen

Kontaktdaten werden in die Datenbank übernommen. Und in der Tabelle Ansprechpartner aufgeführt.

#### Schließen

Schließt das Formular.

#### ŧ. 6

# Kontakte – Zugangsdaten senden

| Vorbereiten ->Kontakte                                                                                                    | Kostakta Guuran Guuran                                                                                                    | Zugangsdaten senden                                                                                                    |
|----------------------------------------------------------------------------------------------------|----------------------------------------------------------------------------------------------------|----------------------------------------------------------------------------------------------------|
| Beschreiben     Tage     Konfigurieren     Teams     Hekkungen       Vorbereiten - Ansprechpartner für     RWK 2023 LG/LP        Suchen     X       10     Veitr       Verein     Mitr | Kontakte Gruppen Statistik                                                                                                    | Es werden die Zugang                                                                                                    |
| 3 1130 VVF Form 1<br>1 1464 SV Oberkirch 1<br>Von: Her Reichart ✓<br>An: 1<br>Betreff:<br>Anhang:<br>Text:<br>Protokoll                                                                | Schützenkreis Mittelbaden - RWK 2023 LG/LP 2<br>Lieber Sportierin,<br>Lieber Sportier,<br>nachstehend erhalten Sie die Zugangsdaten für die Erfassung der Wettkampfergebnisse.<br>Mit sportichem Gruß<br>Herr Reichart<br>gesendet an: SV Oberkirch 1 (                                 | <ol> <li>Von<br/>Wahl des Absende<br/>(Ansprechpartner,</li> <li>Betreff<br/>Wird vorbelegt – k</li> <li>Text<br/>Wird vorbelegt – k</li> <li>Senden<br/>Sendet die Zugang</li> <li>Protokoll<br/>Ergebnis des Sende</li> </ol> |
|                                                                                                    | 5       Liebe Sportlerin,<br>Lieber Sportler,         nachstehend erhalten Sie die Zugangsdaten f r         Mit sportlichem Gruß         Herr Reichart         Zugangsdaten f r         Mannschaft: 1         Luftgewehr 10m         Kontaktperson:         Zugang:         [SBSV-MAIL] | die Erfassung der Wettkampfergebnisse.                                                                                                    |

#### en senden

lie Zugangsdaten an die gewählten Kontakte gesendet.

s Absenders. Dieser muss in der Bereichsbeschreibung chpartner, Email) angegeben sein.

rbelegt – kann angepasst werden.

rbelegt – kann angepasst werden

die Zugangsdaten an die gewählten Kontakte.

des Sendevorgangs je gewähltem Kontakt.

٩L

# Gruppen

#### Gruppen

6

Die Teams können für die Durchführung des Wettkampfs in Gruppen eingeteilt werden. Die Gruppenstärke sowie Anzahl der Gruppen kann individuell vom Anwender bestimmt werden.

Seit Version 4.01.00.3 können Teams unterschiedlicher Wettbewerbe in einer Gruppe zusammengefasst werden.

#### Hinweis

Gruppen sind Voraussetzung für das Erstellen von Gruppen- oder Wettkampfplänen. Die Gruppenstärke sollte nach der Formel Wettkampftag + 1 oder Wettkampftag / 2 + 1 festgesetzt werden.

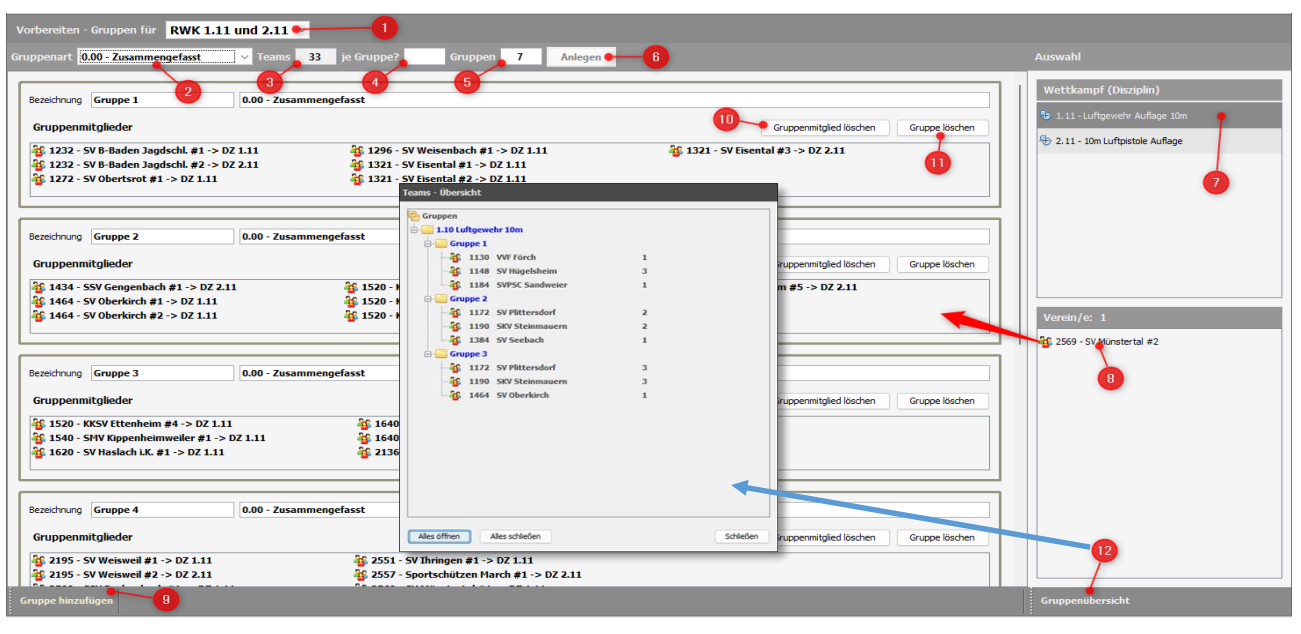

- 1. Gruppe für Wettkampf wählen
- 2. Gruppenart Auswahlliste um festzulegen ob zusammengefasste oder wettbewerbsbezogene Gruppen erstellt werden sollen.
- **3.** Teams Nach Wahl der Gruppenart wird die Anzahl aufzuteilenden Teams angezeigt.
- **4.** Je Gruppe Zur Berechnung der erforderlichen Gruppen kann hier die Anzahl Teams je Gruppe eingetragen werden. Die Eingabe ist mit der Enter-Taste abzuschließen damit die Berechnung gestartet wird.
- **5. Gruppen** Anzahl anzulegender bzw. für die Gruppenart angelegte Gruppen. Bei Neuanlage kann der Wert überschrieben werden.
- 6. Anlegen Funktion legt so viele leere Gruppen an wie im Feld Gruppen vorgegeben.
- 7. Wettkampf (Disziplin) Disziplin wählen (noch nicht zugewiesene Teams werden in der Liste Vereine aufgeführt)
- 8. Teams Ein oder mehrere Teams wählen, in die gewünschte Gruppe ziehen und ablegen.
- Gruppe hinzufügen Fügt eine leere Gruppe ans Ende der Liste an. Die Gruppenbezeichnung und Disziplin wird gesetzt. Die Bezeichnung kann beliebig angepasst werden.
- 10. Gruppenmitglied löschen Entfernt das gewählte Team aus der Gruppe. Danach kann dieses einer anderen Gruppe zugewiesen werden. Es kann immer nur ein Team gelöscht werden.
- **11. Gruppe löschen** Entfernt alle Teams aus der Gruppe und löscht diese anschließend.
- **12. Gruppenübersicht** Öffnet ein Fenster in welchem die Gruppen in einer Baumstruktur dargestellt werden.

## 🟠 🛛 🐔

# **Vorbereiten - Einladen**

| Vorbereiten->Einlade  | en                         |                                            |                        | 1                          | RWK 2.60 Standardpisto   | le (Halbprogramı |
|-----------------------|----------------------------|--------------------------------------------|------------------------|----------------------------|--------------------------|------------------|
| Beschreiben           | Tage Konfigurieren         | Teams Meldungen                            | Kontakte Gru           | ppen Statistik             | Einladen Belegung        |                  |
| Ergebnisse - Einladun | g für Rundenwettkampf Spor | <b>Pi Halbprogramm <sub>〜</sub> Diszip</b> | in 2.60 - 25m Standard | dpistole 🗸 Teams bis Platz | 10 🗭 Einzel bis Platz 10 | Prüfen           |
| Einzuladende Personen | 38                         | 0                                          | 2                      |                            | 3 4                      |                  |
| Art                   | Startverein                | Platz                                      | Personen               | Kontaktperson              | EMail                    | Gesendet am      |
| Mannschaft            | SV Bühl-Kappelwindeck 1    | 1                                          |                        |                            |                          |                  |
| annschaft             | SSV Oberachern 1           | 2                                          | 11                     |                            |                          |                  |
| lannschaft            | SVPSC Sandweier 1          | 3                                          |                        |                            |                          |                  |
| annschaft             | SV Neuweier 1              | 4                                          | Ež                     |                            |                          |                  |
| annschaft             | SSV Oberachern 2           | 5                                          | 15                     |                            |                          |                  |
| annschaft 🛛 🕞         | SG Rastatt 1               | 6                                          |                        |                            |                          | 14.08.2023       |
| Einladung senden      | Drucken                    |                                            |                        |                            |                          |                  |

#### Einladen

- 1. Einladen für Wettkampf wählen
- 2. Disziplin Disziplin wählen
- 3. Teams bis Platz Platzierung bis zu welcher Team zu berücksichtigen sind.
- **4. Einzel bis Platz** Platzierung bis zu welcher Schützen/Schützinnen berücksichtigt werden. Berücksichtigung erfolgt nur, wenn Schütze/Schützin nicht in den Einzuladenden Mannschaften enthalten.
- 5. **Prüfen** Funktion ermittelt die Einzuladenden Teams und Einzelschützen. Diese Funktion kann beliebig oft ausgeführt werden.
- 6. Einladung senden Hier kann eine formlose Einladung an die Mannschaftsführer gesandt werden.

Diese Funktion markiert die Schützen/Schützinnen als Eingeladen. Eine Benachrichtigung muss nicht versandt werden. Nur als Eingeladen gekennzeichnete Personen werden in die Belegung (Platzbelegung) übernommen.

7. Drucken – Erstellt eine Liste der ermittelten Teams und Einzelschützen.

## 🟠 🛛 🐔

# **Vorbereiten - Belegung**

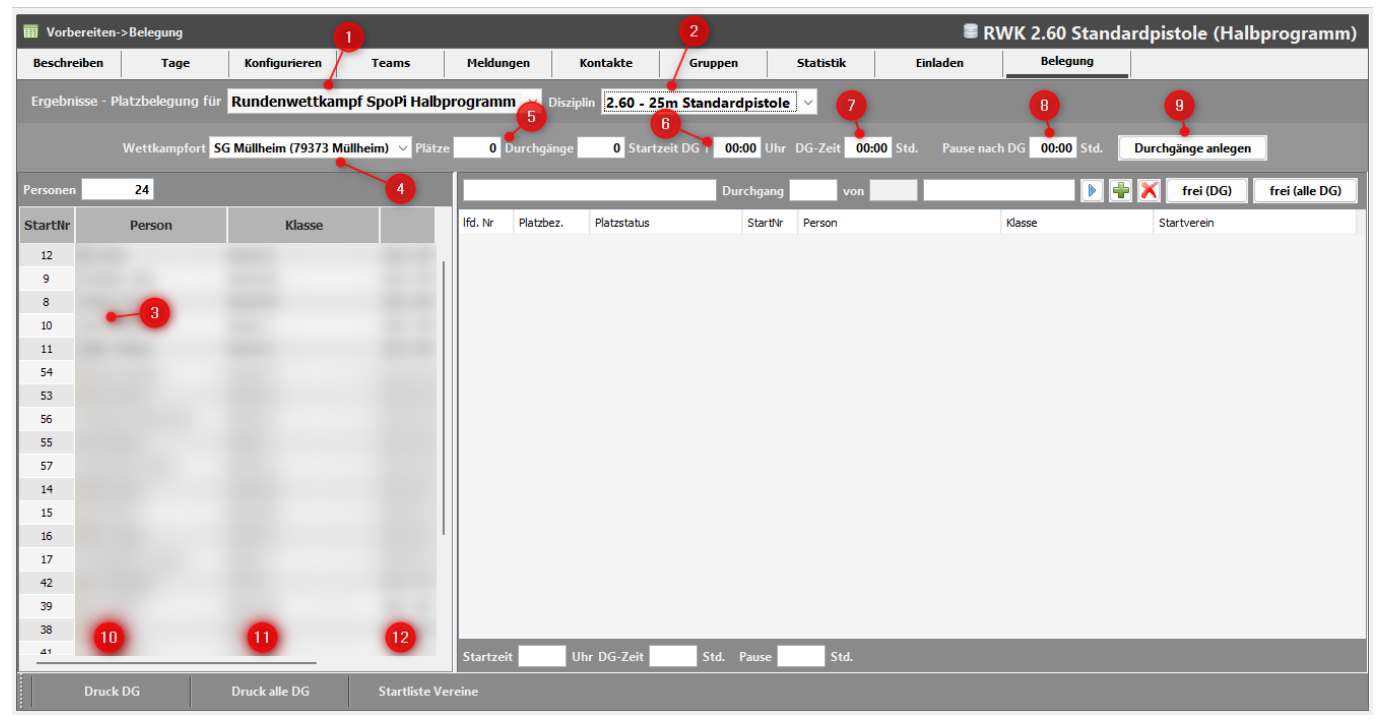

#### Einladen

- 1. Einladen für Wettkampf wählen
- 2. Disziplin Disziplin wählen
- 3. Personen Liste der eingeladenen Personen.
- 4. Wettkampfort Austragungsort des Schlusswettkampfes. Dieser ist in den Wettkampftagen dem letzten Wettkamptag zuzuweisen.
- 5. Plätze Anzahl der für einen Durchgang verfügbaren Plätze. Im Anschluss berechnet das System die erforderlichen Durchgänge.
- 6. Startzeit DG 1 Startzeit des ersten Durchgangs.
- 7. DG-Zeit Zeit die einem Schützen/Schützin für den Wettkampf zur Verfügung steht. Angabe erfolgt in Stunden.
- 8. Pause nach DG Pause zwischen zwei Durchgängen. Angabe erfolgt in Stunden.
- **9.** Durchgänge anlegen Anhand der in 5. bis 8. gemachten Vorgaben werden die Durchgänge angelegt.

# 🏠 🕘

# **Vorbereiten - Belegung**

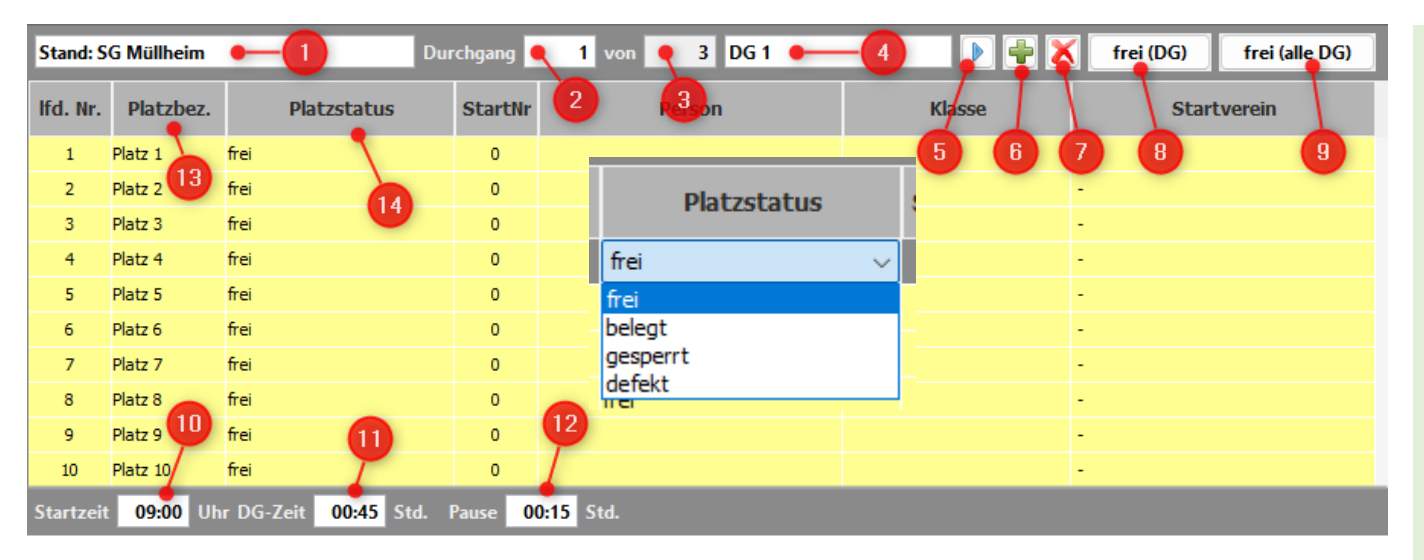

#### **Durchgang- und Platzverwaltung (Platz)**

- **13. Platzbezeichnung –** Wird beim Anlegen vom System generiert. Kann für jede Zeile überschrieben werden. Jede Änderung wird in alle Durchgänge übernommen.
- **14. Platzstatus** Beim Anlegen der Durchgänge werden alle Plätze als "frei" gekennzeichnet. Nur als "frei" gekennzeichnete Plätze können belegt werden. Der Status wird dann in belegt geändert. Darüber hinaus stehen noch der Status "gesperrt" und "defekt" zur Wahl.

Gesperrt – Platz ist in diesem Durchgang von der Belegung ausgeschlossen. Defekt – Platz ist in allen Durchgängen von der Belegung ausgeschlossen.

Der Status kann zu jeder Zeit geändert werden. Eine vorhandene Belegung wird dann aufgehoben.

#### Durchgang- und Platzverwaltung (Kopfzeile)

- 1. Standbezeichnung Wird beim Anlegen vom System generiert. Kann überschrieben werden.
- 2. Durchgang Aktuell angezeigter Durchgang
- 3. von Insgesamt angelegte Durchgänge.
- 4. Durchgangsbezeichnung Wird vom System generiert. Kann geändert werden.
- 5. Blättern in den Durchgängen
- 6. Durchgang hinzufügen Fügt einen neuen Durchgang hinzu.
- 7. Durchgang löschen Es wird immer der letzte Durchgang gelöscht.
- 8. Frei (DG) Hebt die Belegung für den aktuellen Durchgang auf.
- 9. Frei (alle DG) Es wird die gesamte Belegung aufgehoben.

#### Durchgang- und Platzverwaltung (Fußzeile)

- **10. Startzeit** des aktuellen Durchgangs. **Diese** kann überschrieben werden. Die Startzeiten der folgenden Durchgänge werden automatisch angepasst.
- **11. DG-Zeit** Beim anlegen festgesetzte Durchgangszeit. Änderung ist nicht möglich.
- 12. Pause Festgesetzte Pause zwischen den Durchgängen. Diese kann geändert werden und wird dann für alle Folgedurchgänge übernommen. Die Startzeiten werden entsprechend angepasst.

## 🏠 🔄

#### 36 Belegen 4 DG 1 🕨 🖶 🗙 frei (DG) frei (alle DG) Stand: SG Müllheim 1 von Klasse Platzstatus Start Person Klasse Startverein Person lfd. Nr. Platzbez Platz 15 frei Platz 2 belegt 3 Platz 3 frei belegt Platz 4 Platz 5 frei Platz ( frei frei Platz frei 12 Platz 8 Platz 9 frei frei 10 Platz 10 10 11 54 53 55 57 14 15 16 09:00 Uhr DG-Zeit 00:45 Std. Pause 00:15 Std. Druck DG

Beim Ändern des Platzstatus von "belegt" wird die Belegung aufgehoben. Der Schütze bzw. die Schützin muss dann erneut einem Platz zugewiesen werden.

# **Vorbereiten - Belegung**

#### Platzbelegung

Das System bietet zwei Varianten der Platzbelegung.

#### 1. Automatisch Belegen

Führt die Belegung für alle in der Liste Personen aufgeführten Schützen/Schützinnen durch. Die Belegung beginnt mit dem ersten Durchgang und ersten freien Platz.

#### 2. Manuelle Belegung (Drag & Drop)

Ein oder mehrere Schützen/Schützinnen in der Tabelle Personen wählen, mit gedrückter Maustaste (Links) auf den gewünschten Platz ziehen und Maus lösen.

#### 3. Verschieben

Innerhalb eines Durchgangs kann ein Schütze/Schützin auf einen anderen freien Platz verschoben werden.

#### 4. Druck DG

Erstellt eine Liste der Platzbelegung für den aktuellen Durchgang.

5. Druck alle DG

wie 4. jedoch für alle Durchgänge.

#### 6. Startliste Vereine

Für jeden Verein wird eine Startliste erstellt. Die Listen können dann mit dem Assistenten "Dokumente" gedruckt, versandt bzw. gelöscht werden.

# Ergebnisse

| enbank                                               | Allgemeine Daten                                                                  | Vorbereiten                                                   | +<br>Ergebnisse                                           |                                                       | Abrechnen                                     | Beenden                        |                                                                                                    |
|------------------------------------------------------|-----------------------------------------------------------------------------------|---------------------------------------------------------------|-----------------------------------------------------------|-------------------------------------------------------|-----------------------------------------------|--------------------------------|----------------------------------------------------------------------------------------------------|
| sbnisse                                              |                                                                                   |                                                               |                                                           |                                                       |                                               |                                |                                                                                                    |
| ampfplan                                             | Belegausgabe                                                                      | Upload/Download                                               | Bearbeiten                                                | Teams                                                 | Senden                                        |                                |                                                                                                    |
|                                                      |                                                                                   |                                                               |                                                           |                                                       |                                               |                                |                                                                                                    |
|                                                      |                                                                                   |                                                               | Wettkam                                                   | pfplan                                                |                                               |                                | Belegausgabe                                                                                                    |
| Wettkamp                                             | ofplan                                                                            |                                                               |                                                           |                                                       |                                               |                                | Belegausgabe                                                                                                    |
| Erstellen vo                                         | on Wettkampfplän                                                                  | en. Diese sind Gru                                            | ndlage für die Be                                         | legausgabe.                                           |                                               |                                | Erstellen, ausgeben und versenden von Arbeitsunterlagen zur Durchführung eines Wettkampfes auf Basis der fr<br>Gruppen und Wettkampfpälen. Die Ausgabe erfolgt im Format XLSX (Excel). Das Dokument enthalt alle Kontakt<br>Arbeitsblätter zum Erfassen der Tagesergebnisse je Gruppe und Wettkampftag. |
|                                                      |                                                                                   |                                                               | Upload/Do                                                 | wnioad                                                |                                               |                                | Bearbeiten                                                                                                    |
| Upload/D                                             | ownload                                                                           |                                                               |                                                           |                                                       |                                               |                                | Bearbeiten der Ergebnisse                                                                                                    |
| Hochladen                                            | der Daten zum Er                                                                  | fassen der Ergebn                                             | isse durch die Ve                                         | rantwortlichen so                                     | wie herunterlader                             | und importie                   | Die Ergebnisse können manuell je Disziplin und Wertungsklasse bearbeitet werden.                                                                                                    |
| einer Tabel                                          | le dargestellt.                                                                   |                                                               | einen oder alle fi                                        | erokampirage au                                       | gerunn t wer uen.                             | Del aktuele 5                  | Beim Öffnen der Ergebnissearbeitung wird die Platzierung anhand der verfügbaren Ergebnisse berechnet. Nach d<br>bzw. Erfassung von Ergebnissen muss die Berechnung der Paltzierung manuell angestoßen werden.                                                                                           |
|                                                      |                                                                                   |                                                               | Tean                                                      | 115                                                   |                                               |                                | Senden                                                                                                    |
| eamerge                                              | bnisse                                                                            |                                                               |                                                           |                                                       |                                               |                                | Senden der Ergebnisse                                                                                                    |
| Übersicht d<br>je Wettkan<br>Wettkampf<br>Je Team ka | der Teamergebniss<br>npftag. Wie viele E<br>fes festgelegt.<br>inn geprüft werder | e nach der Ergebr<br>irgebnisse zur Erg<br>n welche Ergebniss | niserfassung. Die<br>ebnisberechnung<br>se in die Wertung | Teamergebnisse<br>einbezogen werd<br>eingeflossen sin | sind die Summe o<br>Ien ist in der Beso<br>d. | fer Ergebnisse<br>hreibung des | eams Für die Ergebnisanzeige im Vereinsportal können diese jederzeit hochgeladen werden. Das Hochladen muss für j<br>separat ausgeführt werden.                                                                                                    |

#### Ergebnisse

In diesem Bereich befinden sich alle Funktionen welche im Zusammenhang mit der Ergebniserfassung und deren Veröffentlichung stehen.

- Wettkampfplan Erstellen von Wettkampfplänen.
- <u>Belegausgabe</u>– Erstellen und versenden von Gruppenoder Wettkampfplänen.
- <u>Upload/Download</u> Hochladen der Daten zur Online Erfassung der Ergebnisse durch die Mannschaftsführer. Zurücklesen der Erfassten Ergebnisse.
- <u>Bearbeiten</u> Manuelle Erfassung bzw. Korrektur von Ergebnissen.
- <u>Teams</u>– Ergebnisse inkl. Platzierung der Teams.
- <u>Senden</u> Senden der gepr
  üften Ergebnisse an die Ergebnisdatenbank.

## 🟠 🛛 🐔

# Ergebnisse - Wettkampfplan

| Wettkampfplan für<br>Tan bearbeiten für Di | RWK 2023 LG/LP                  |                                  | 2                             |                   |                                |                                  |                                  |                                   |                               |                                  |                                |
|--------------------------------------------|---------------------------------|----------------------------------|-------------------------------|-------------------|--------------------------------|----------------------------------|----------------------------------|-----------------------------------|-------------------------------|----------------------------------|--------------------------------|
| L. Wettka                                  | mpftag (September)              | 2. Wettk                         | ampftag (Oktober)             | 3. Wettka         | mpftag (November)              | 4. Wet                           | tkampftag (Dezember)             | S. Wett                           | kampftag (Januar)             | 6. Wett                          | kampftag (Februar)             |
|                                            | Gruppe 1                        |                                  | Gruppe 1                      | _                 | Gruppe 1                       |                                  | Gruppe 1                         | _                                 | Gruppe 1                      |                                  | Gruppe 1                       |
| Heim                                       | Gast                            | Heim                             | Gast                          | Heim              | Gast                           | Heim                             | Gast                             | Heim                              | Gast                          | Heim                             | Gas                            |
| F Fördh 1                                  | SVPSC Sandweier 1               | SVPSC Sandweier 1                | SV Hügelsheim 3               | SVPSC Sandweier 1 | WF Forch 1                     | SVPSC Sandweier 1                | SV Hügelsheim 3                  | SVPSC Sandweier 1                 | WF Forch 1                    | SVPSC Sandweier 1                | SV Hügelsheim 3                |
|                                            | 3                               |                                  |                               |                   |                                |                                  |                                  |                                   |                               |                                  |                                |
| 1. Wettka                                  | mpftag (September)<br>Gruppe 2  | 2. Wettk                         | ampftag (Oktober)<br>Gruppe 2 | 3. Wettka         | impftag (November)<br>Gruppe 2 | 4. Wet                           | tkampftag (Dezember)<br>Gruppe 2 | S. Wett                           | kampitag (Januar)<br>Gruppe 2 | 6. Wett                          | kampitag (Februar)<br>Gruppe 2 |
| Heim                                       | Gast                            | Heim                             | Gast                          | Heim              | Gast                           | Heim                             | Gast                             | Heim                              | Gast                          | Heim                             | Gas                            |
| Pittersdorf 2<br>V Steinmauern 2           | SV Seebach 1                    | SV Seebach 1<br>SV Pittersdorf 2 | 50/ Steinmauern 2             | SV Seebach 1      | SV Pittersdorf 2               | SV Seebach 1<br>SV Pittersdorf 2 | Si Steinmauern 2                 | SV Seebach 1<br>SQV Steinmauern 2 | SV Pittersdorf 2              | SV Seebach 1<br>SV Pittersdorf 2 | SiO/ Steinmauern 2             |
| L. Wettka                                  | impftag (September)<br>Gruppe 3 | 2. Wettk                         | ampftag (Oktober)<br>Gruppe 3 | 3. Wettka         | impftag (November)<br>Gruppe 3 |                                  | 1.\                              | Wettkampf<br>Gri                  | tag (Septer<br>uppe 1         | mber)                            |                                |
|                                            |                                 | Heim                             |                               | Heim              |                                |                                  |                                  |                                   |                               |                                  |                                |
| Nttersdorf 3                               | SV Oberkindh 1                  | SV Oberkirch 1                   | SKV Steinmauern 3             | SV Oberlandh 1    | SV Pittersdorf 3               | SV Oberking                      | Heir                             |                                   |                               | Gast                             |                                |
| Steinmauern 3                              | frei                            | SV Pittersdorf 3                 | fe                            | SO/ Steinmauern 3 | frei                           | SV Pittersd                      |                                  |                                   |                               |                                  |                                |
|                                            |                                 |                                  |                               |                   |                                | vv                               | F Förch 1                        |                                   | SVPSC San                     | dweier 1                         |                                |
|                                            |                                 |                                  |                               |                   |                                | sv                               | Hügelsheim 3                     |                                   | frei                          |                                  | - 1                            |
| Plan (neu) bere                            | chen Aeteningen if              | rechnen                          | Ände                          | erungen üb        | ernehmen                       |                                  | ‡                                | •                                 |                               | ‡                                |                                |

Mögliche Verschiebung innerhalb eine Gruppe.

#### Wettkampfplan

Je Wettbewerb kann der Wettkampfplan vom System berechnet und bei Bedarf angepasst werden.

- 1. Wettkampfplan für Wettkampfbereich wählen.
- 2. Plan bearbeiten für Disziplin Disziplin wählen. Die erste in der Liste verfügbare Disziplin wird beim Öffnen des Formulars automatisch gewählt.
- 3. Wettkampfplan Darstellung der Paarungen je Wettkampftag und Gruppe. Wird für die gewählte Disziplin noch kein Plan angezeigt muss dieser mit der Funktion "Plan (neu) berechnen" erstellt werden. Die Paarungen einer Gruppe können je Wettkampftag individuell angepasst werden. Dazu ist ein Team zu wählen und mit der Maus an die gewünschte Position zu platzieren.

#### Plan (neu) berechnen

Diese Funktion berechnet den Wettkampfplan für die gewählte Disziplin. Durch den Anwender vorgenommene Änderungen können mit dieser Funktion wieder zurückgesetzt werden.

#### Änderungen übernehmen

Vorgenommene Änderungen an den Paarungen werden übernommen (gespeichert). Wird diese Funktion nach vorgenommenen Anpassungen nicht ausgeführt gehen diese verloren.

# 🏠 🕘

# **Ergebnisse - Belegausgabe**

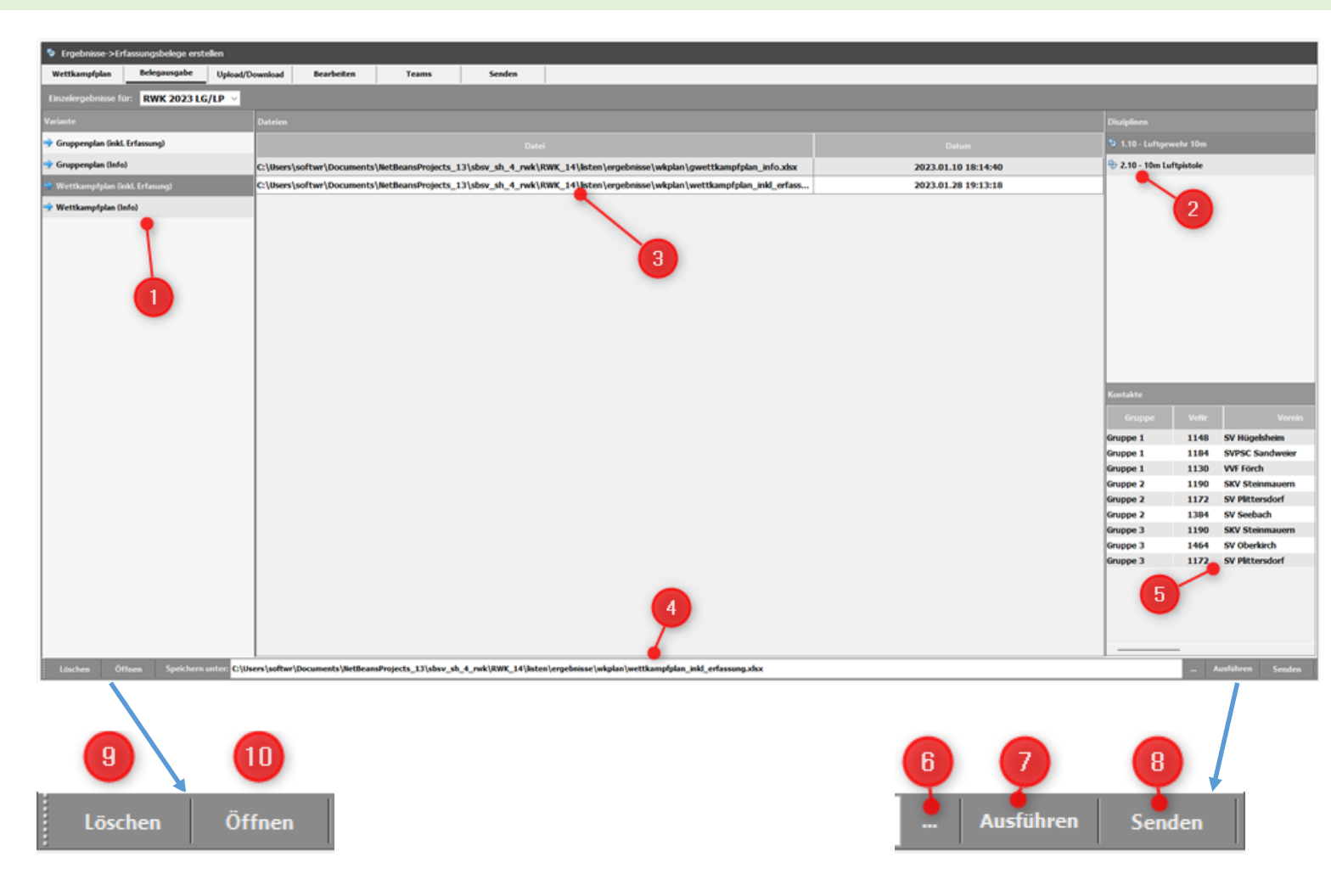

#### Belegausgabe

Erstellen der Wettkampfunterlagen im Format Excel (xlsx) sowie senden dieser an die Kontaktpersonen.

- 1. <u>Variante</u> Wahl einer der verfügbaren Wettkampfunterlagen.
- 2. <u>Disziplinen</u> Disziplin wählen für welche die Unterlagen erstellt werden sollen.
- 3. <u>Dateien</u> Liste der bisher erzeugten Wettkampfunterlagen.
- <u>Speichern unter</u> Pfad und Dateiname der zu erzeugenden Datei. Pfad ist nicht änderbar!
- 5. Kontakte Kontaktdaten der Teams.
- 6. <u>Dateidialog</u> Öffnet den Dateidialog zur Änderung des Dateinamen.
- 7. Ausführen Erstellt die Ausgabedatei
- <u>Senden</u> Senden der Unterlagen an die gewählten Kontakte (Teams).
- 9. <u>Löschen</u> Löschen einer oder mehrere gewählte Dateien.
- <u>Öffnen</u> Öffnet die gewählte Datei mit dem Programm welches mit der Dateierweiterung "XLSX" verbunden ist (Excel/Open Office...).

#### ę١ 合.

#### 1. Varianten

Variante

Gruppenplan (inkl. Erfassung)

🚽 Gruppenplan (Info)

🚽 Wettkampfplan (inkl. Erfasung)

🚽 Wettkampfplan (Info)

Es stehen vier Varianten von Wettkampfunterlagen zur Wahl.

- 1. Gruppenplan (inkl. Erfassung) Enthält die Kontaktdaten aller Teams, die Gruppeneinteilung sowie je Gruppe und Wettkampftag ein Erfassungsblatt.
- 2. Gruppenplan (Info) Enthält den Gruppenplan sowie die Kontaktdaten aller Teams.
- 3. Wettkampfplan (inkl. Erfassung) Wie 1. inkl. Paarungen je Gruppe und Tag.
- 4. Wettkampfplan (Info) Wie 2. inkl. Paarungen je Gruppe und Tag.

# **Ergebnisse – Belegausgabe**

| 2. Disziplinen                                                                                                    |
|----------------------------------------------------------------------------------------------------|
| sziplinen                                                                                                    |
| 1.10 - Luftgewehr 10m                                                                                                    |
| 2.10 - 10m Luftpistole                                                                                                    |
|                                                                                                    |
| es stehen in der Beschreibung<br>estgesetzten Disziplinen zur Wahl.<br>Nach der Wahl der Belegvariante<br>nuss die Disziplin gewählt werden<br>ür welche die Unterlagen erstellt<br>verden soll. |
|                                                                                                    |

| 5. Kontakte |      |                 |  |  |  |  |  |  |  |
|-------------|------|-----------------|--|--|--|--|--|--|--|
| Kontakte    |      |                 |  |  |  |  |  |  |  |
| Gruppe      | VeNr | Verein          |  |  |  |  |  |  |  |
| Gruppe 1    | 1148 | SV Hügelsheim   |  |  |  |  |  |  |  |
| Gruppe 1    | 1184 | SVPSC Sandweier |  |  |  |  |  |  |  |
| Gruppe 1    | 1130 | VVF Förch       |  |  |  |  |  |  |  |
| Gruppe 2    | 1190 | SKV Steinmauern |  |  |  |  |  |  |  |
| Gruppe 2    | 1172 | SV Plittersdorf |  |  |  |  |  |  |  |
| Gruppe 2    | 1384 | SV Seebach      |  |  |  |  |  |  |  |
| Gruppe 3    | 1190 | SKV Steinmauern |  |  |  |  |  |  |  |
| Gruppe 3    | 1464 | SV Oberkirch    |  |  |  |  |  |  |  |
| Gruppe 3    | 1172 | SV Plittersdorf |  |  |  |  |  |  |  |

Liste aller Kontaktdaten je Gruppe und Team.

Die Kontaktdaten sind zwingend zum Versenden der Wettkampfunterlagen erforderlich.

#### 4. Und 6. Speichern unter

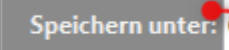

Speichern unter: C:\sbsv\_sh\_4 rwk\RWK\_14\listen\ergebnisse\gruppe\gruppen\_inkl\_erfassung.xlsx

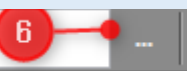

Speichern unter - wird vom System entsprechen der gewählten Variante vorgeschlagen. Die Gruppenund Wettkampfpläne werden in separaten Unterverzeichnissen geführt. Der Dateiname kann manuell oder mit dem Dateidialog (6) geändert werden.

# 🏠 🕙

# **Ergebnisse -Belegausgabe**

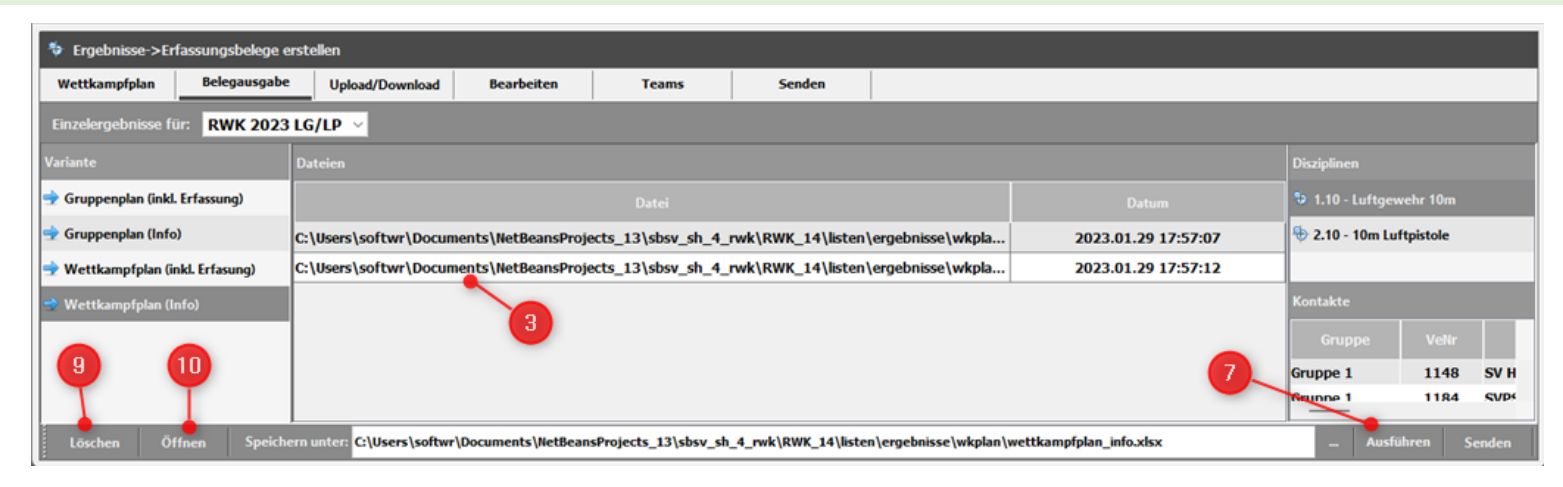

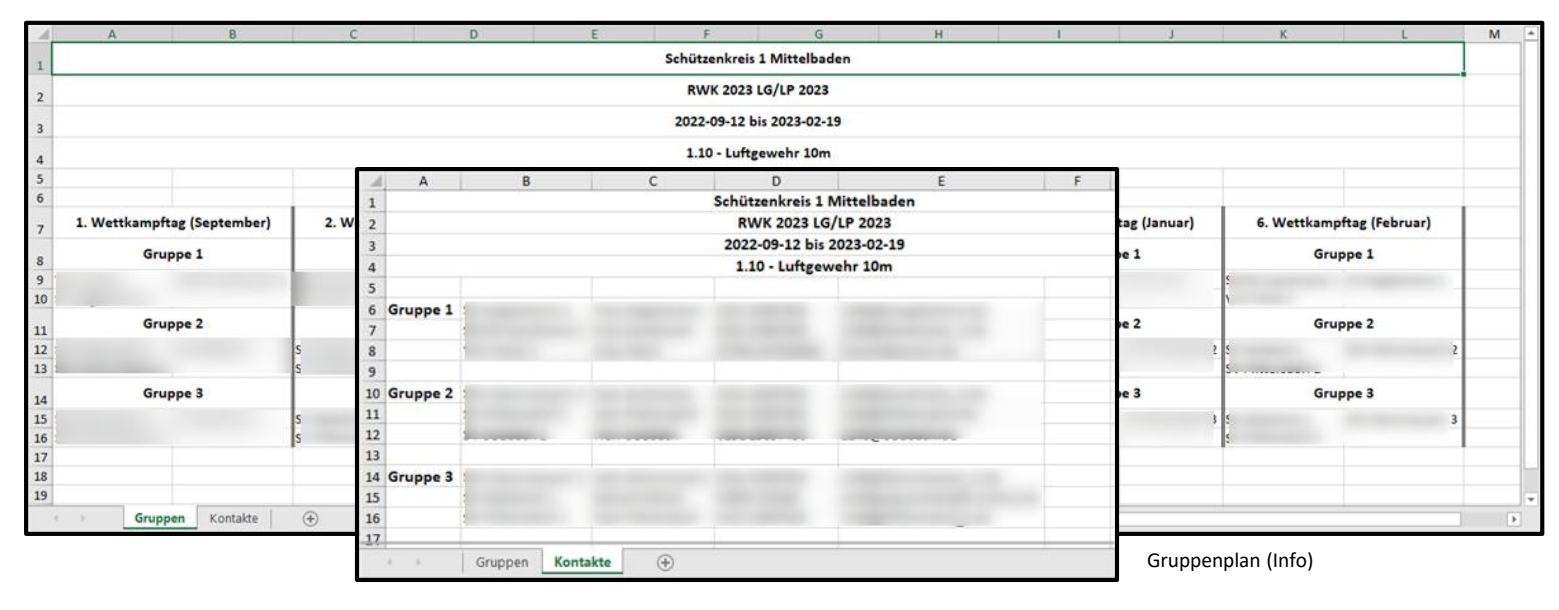

#### Belegausgabe

Nach der Wahl der Belegvariante und der Disziplin wird in der Liste Dateien die bereits vorhandenen Gruppen- oder Wettkampfpläne gelistet.

#### Löschen (9)

Eine oder mehrere Dateien wählen und Löschen ausführen.

#### Öffnen (10)

Öffnet die gewählte Datei mit dem Programm welches mit der Dateierweiterung "XLSX" verbunden ist (Excel/Open Office...).

#### Ausführen (10)

Erstellt den gewählten Gruppen- oder Wettkampfplan. Anschließend wird die Datei in der Liste Dateien aufgeführt.

# 🟠 🕙

# **Ergebnisse - Belegausgabe**

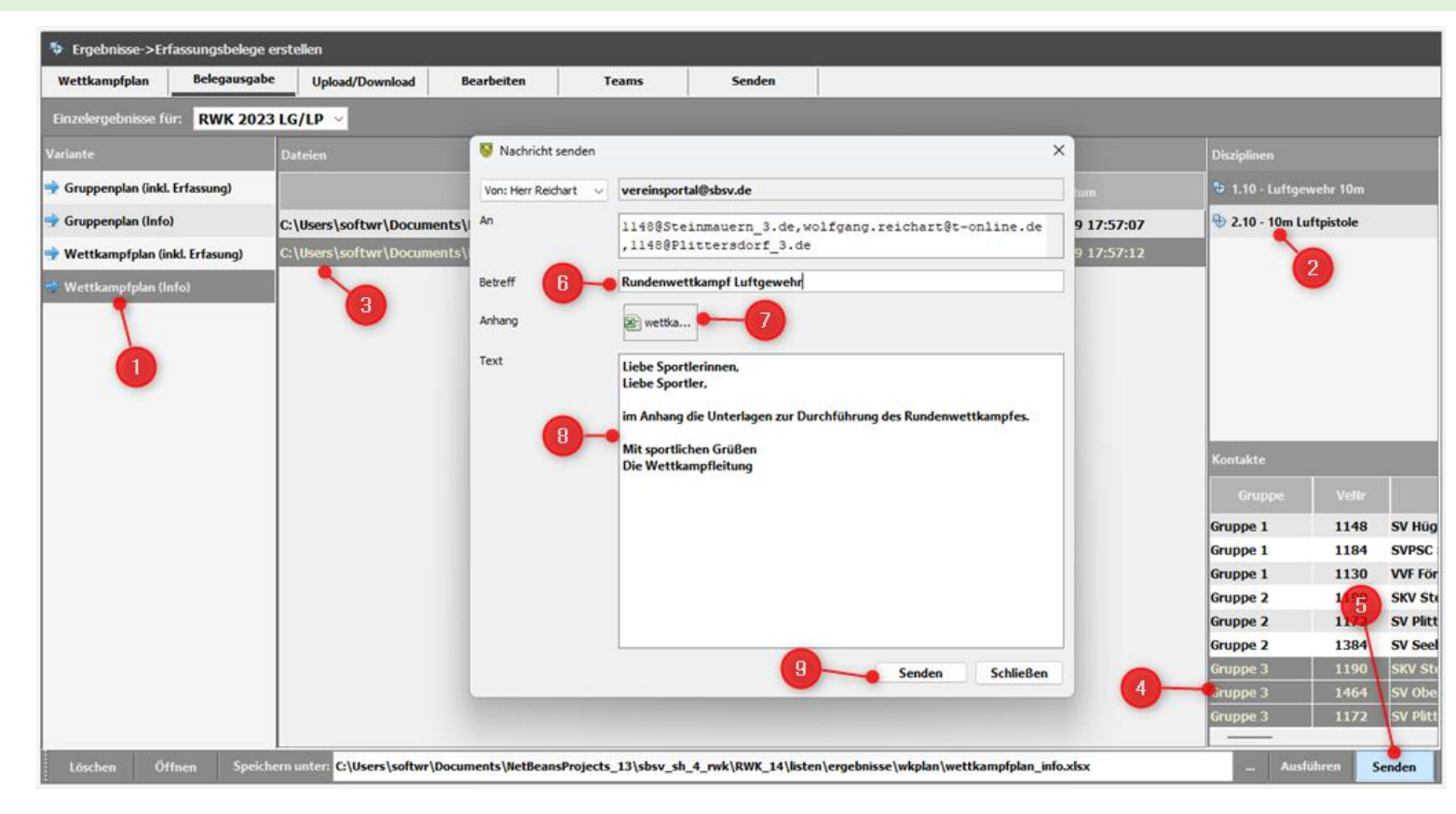

#### Belegausgabe - Senden

Nach der Erstellung der erforderlichen Gruppen- oder Wettkampfpläne können dies versandt werden.

#### 1. Variante

Gruppen- oder Wettkampfplan wählen.

#### 2. Disziplinen

Disziplin wählen

#### 3. Dateien

Liste der für die Variante und Disziplin erstellte Unterlagen.

#### 4. Kontakte

Wahl eines oder mehrerer Empfänger.

#### 5. Senden

öffnet den Dialog zu senden der Unterlagen.

6. Betreff

Muss angegeben werden.

#### 7. Anhang

Liste der unter 3. zum senden gewählte Unterlagen.

8. Text

Muss erfasst werden

#### 9. Senden

Sendet die Unterlagen an die Mail-Adresse/n der unter 4. gewählten Kontakte.

# 🏠 🛛 🕙

# **Ergebnisse – Upload/Download**

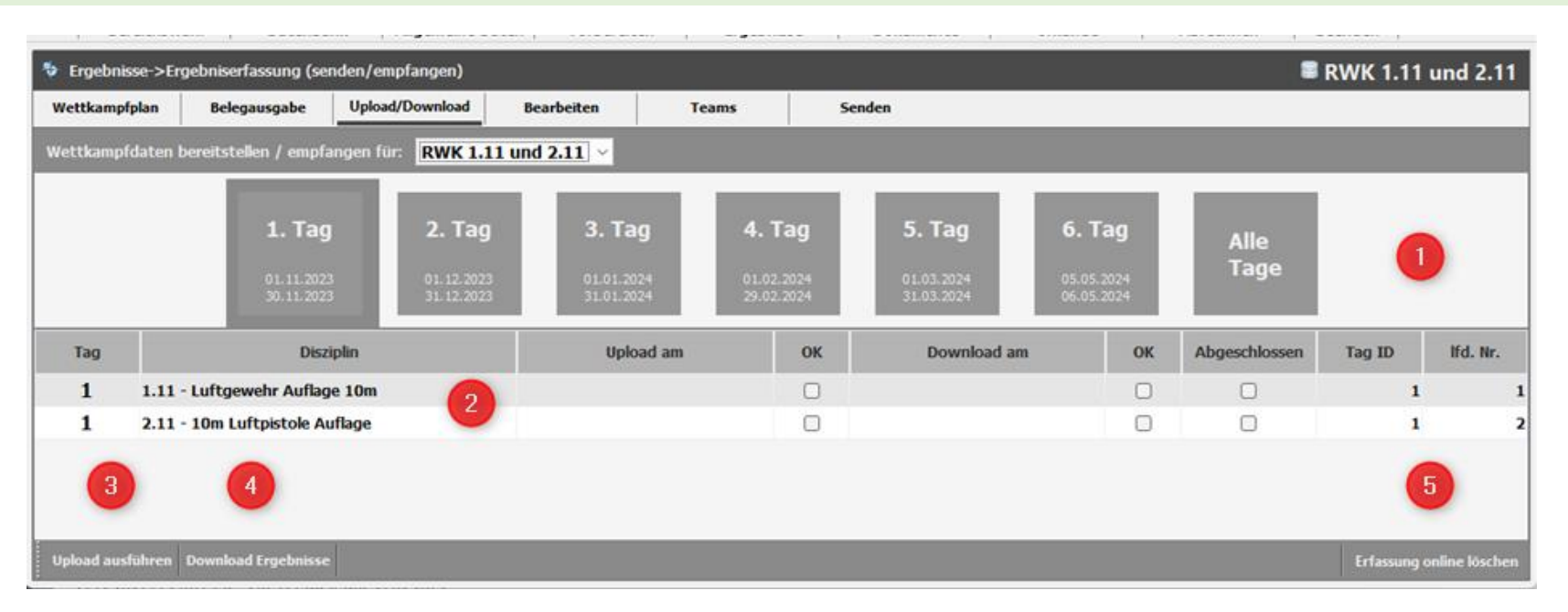

Das System unterstützt die Ergebniserfassung online. Hier werden die Daten einer oder mehrerer Disziplinen zur Erfassung auf den Server geladen. Das Senden kann für einen oder mehrere Wettkampftage erfolgen. In gleicher Weise können die erfassten Ergebnisse heruntergeladen werden.

#### Beschreibung

- 1. Funktionen zur Wahl eines oder aller Wettkampftage
- 2. Liste der gewählten Wettkämpfe
- 3. Upload ausführen

Sendet die Daten auf den Server. Gesendet werden nur Daten der in der Liste gewählten Wettkampftage und Wettbewerb (Disziplin). Bei Erfolg wird in der Spalte "Upload am" der Zeitpunkt des Sendens eingetragen.

4. Download Ergebnisse

Herunterladen und verarbeiten der Ergebnisse. Bei Erfolg wird in der Spalte "Download am" der Zeitpunkt des Herunterladen eingetragen.

5. Erfassung online löschen

Funktion löschet die Ergebnisse für den gewählten Wettkampftag in der Online DB.

合

# **Ergebnisse – Erfassung online**

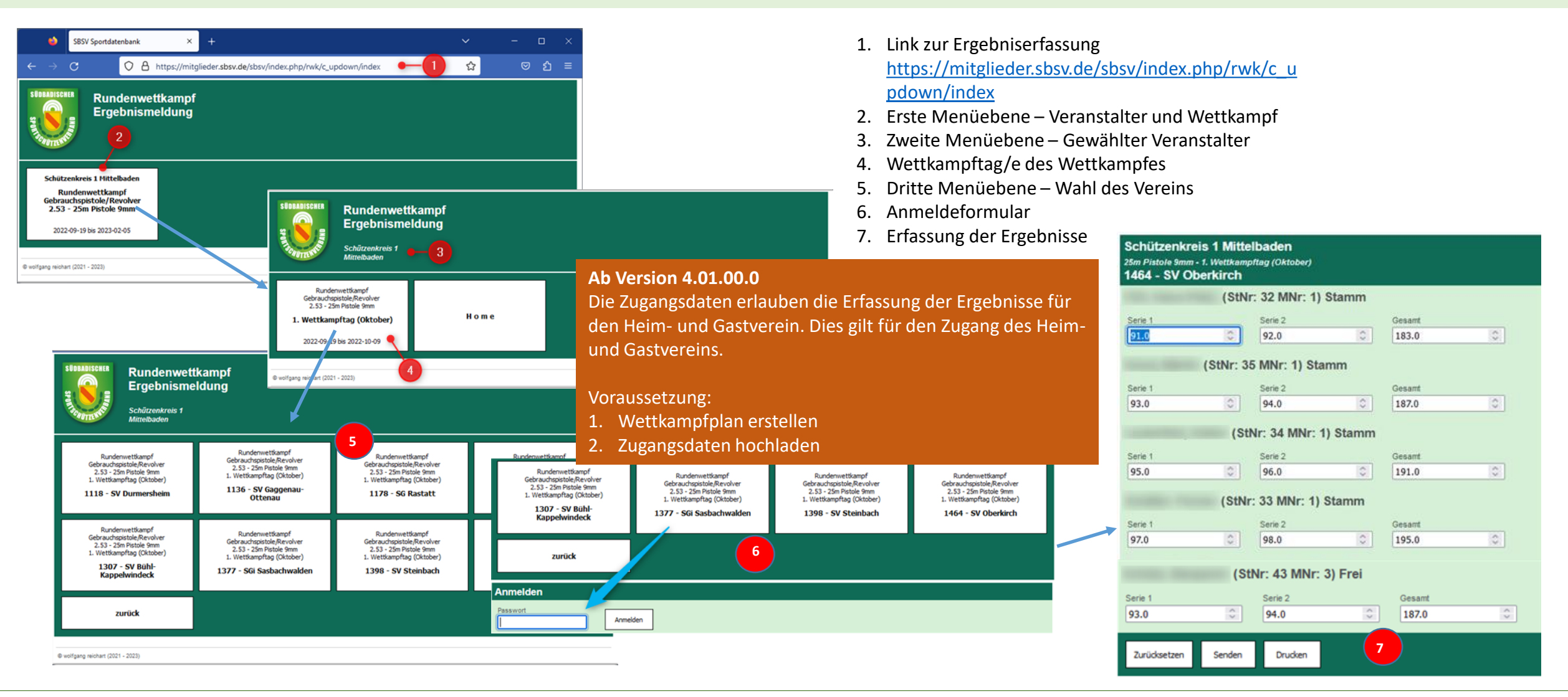

# 🟠 🔩

# **Ergebnisse - Bearbeiten**

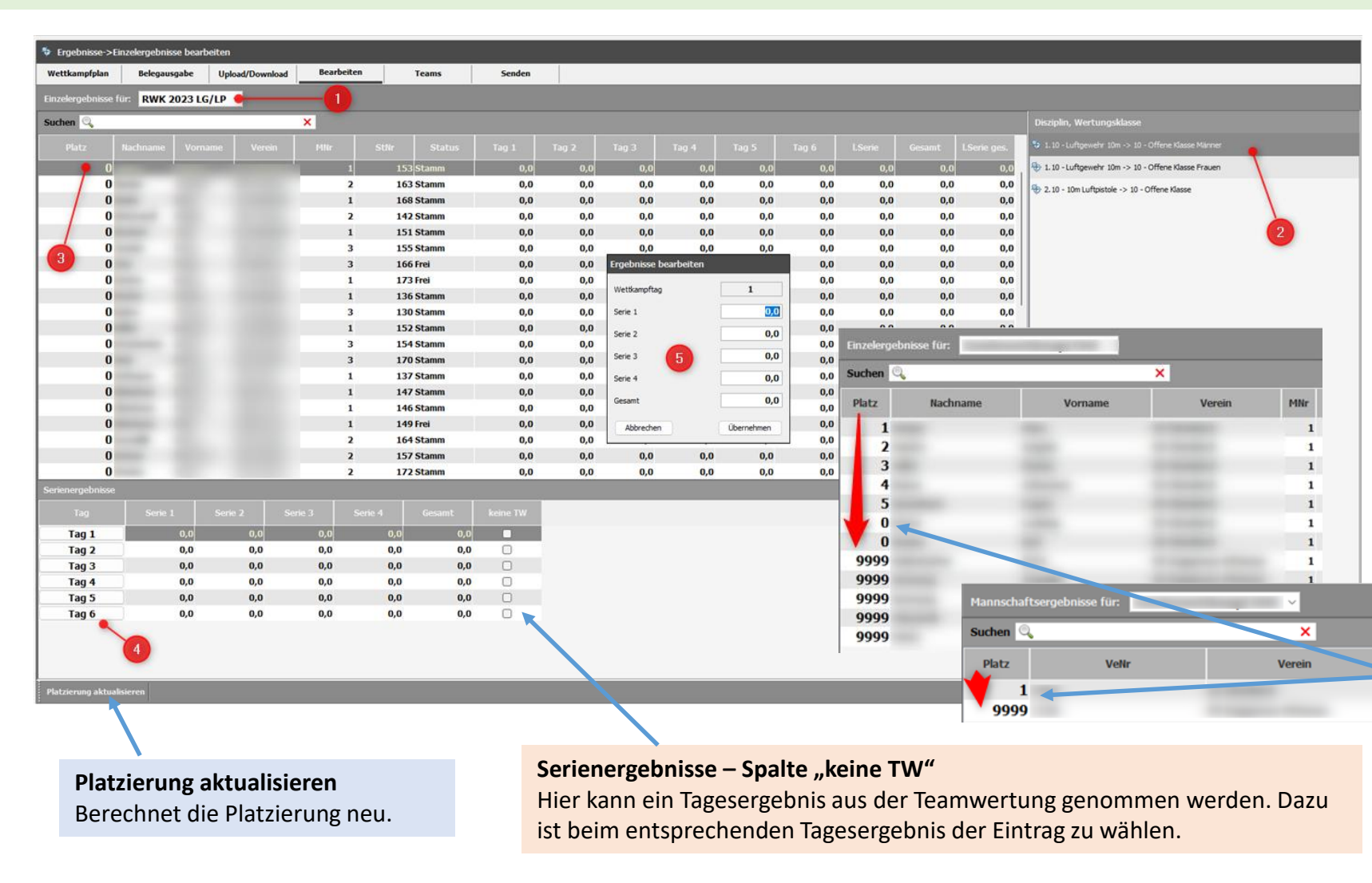

Tabelle der Einzelergebnisse je Wettkampftag inkl. Platzierung.

Manuelles Erfassen oder korrigieren der online erfassten Ergebnisse.

- 1. Bereich wählen
- 2. Wettbewerb wählen (Disziplin/Klasse)
- 3. Schütze/Schützin wählen
- 4. Tag wählen für welchen das Ergebnis bearbeitet werden soll
- 5. Formular zur Bearbeitung der Ergebnisse Die Anzahl der Serienergebnisse wird in der Konfiguration festgelegt.

#### Schütze/Schützin/Team aus der Wertung nehmen

Einzelschützen können aus der Wertung genommen werden indem die Platzierung auf 9999 gesetzt wird. Dies kann zu jedem beliebigen Zeitpunkt erfolgen. Soll eine gesamte Mannschaft aus der Wertung genommen werden muss die Platzierung bei jedem Schützen auf 9999 gesetzt werden. Zusätzlich muss auch bei der Mannschaft (Team) die Platzierung auf 9999 gesetzt werden. Die so gekennzeichneten Schützen und Mannschaften werden bei der Platzberechnung nicht berücksichtigt. Durch Eingabe von 0 (Null) wird dies wieder aufgehoben.

# 🟠 🛛 🐔

# **Ergebnisse - Teams**

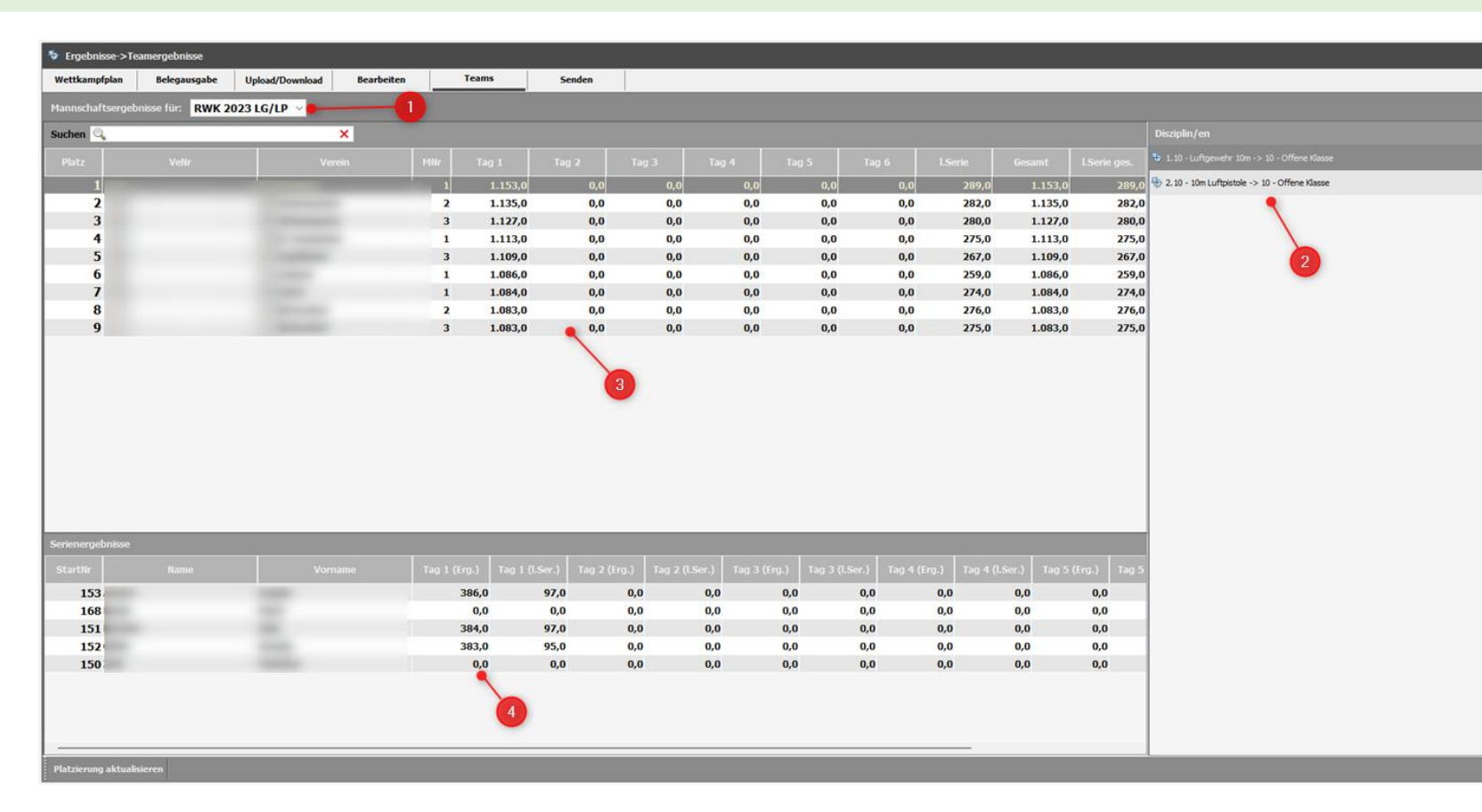

Tabelle der Teamergebnisse je Wettkampftag inkl. Platzierung.

Änderungen sind nur über die Bearbeitung der Einzelergebnisse möglich.

- 1. Bereich wählen
- 2. Wettbewerb wählen (Disziplin/Klasse)
- 3. Liste der Teams inkl. Der Tagesergebnisse und Platzierung.
- 4. Einzelergebnisse der Schützen/Schützinnen für das in 3 gewählten Teams.

# 🟠 🛛 🐔

# **Ergebnisse - Senden**

| 💠 Ergebnisse->Er      | gebnisse senden |                 |            |               |           |   |  |
|-----------------------|-----------------|-----------------|------------|---------------|-----------|---|--|
| Wettkampfplan         | Belegausgabe    | Upload/Download | Bearbeiten | Teams         | Senden    |   |  |
| Ergebnisse für:       | RWK 2023 LG/LP  | <b>→−</b> 1     |            |               |           |   |  |
| Wettkämpfe            |                 |                 |            |               |           |   |  |
|                       |                 |                 |            | Klas          |           |   |  |
| E                     | 1.10            | Luftgewehr 10m  |            | Offene Klass  | e Männer  |   |  |
| E                     | 1.10            | Luftgewehr 10m  |            | Offene Klass  | se Frauen |   |  |
| м                     | 1.10            | Luftgewehr 10m  |            | Offene        | dasse     |   |  |
| E                     | 2.10            | 10m Luftpistole |            | Offene Klasse |           | 0 |  |
| м                     | 2.10            | 10m Luftpistole |            | Offene        | dasse     |   |  |
| 3<br>Ergebnisse sende | en              |                 | 2          |               |           |   |  |

Hier werden die fertigen Ergebnisse veröffentlicht (hochgeladen).

- 1. Bereich wählen
- 2. Liste aller in diesem Bereich angelegten Wettkämpfe.
- 3. Ergebnisse senden.

Sendet die geprüften Ergebnisse an die Ergebnisdatenbank.

Die Ergebnisse können auf der Seite

https://mitglieder.sbsv.de/sbsv/index.php/rwk/c\_ergebnisse\_anzeigen/index Angesehen und gedruckt werden.

## 🟠 🔄

# **Ergebnisse – Ergebnisdatenbank**

|                                                                                      | ttps://mitglieder. <b>sbsv.de</b> /sbsv/index.pł                          | np/rwk/c_ergebnisse_anzeigen/index                                                              | ☆ 👳 | ර ≡ |
|--------------------------------------------------------------------------------------|---------------------------------------------------------------------------|-------------------------------------------------------------------------------------------------|-----|-----|
| Rundenwett<br>Ergebnisse                                                             | kampf                                                                     |                                                                                                 |     |     |
| Schützenkreis Mittelbaden<br>RWK 253<br>2023<br>2022-09-19 bis 2023-02-05            | Schützenkreis Mittelbaden<br>RWK 141<br>2023<br>2023-01-09 bis 2023-05-07 | Sdbadischer<br>Sportschtzenverband<br>Rundenwettkampf 2022<br>2023<br>2022-10-01 bis 2023-03-31 | 1   |     |
| RWK 253<br><b>2.53 - 25m Pistole 9mm</b><br><b>2023</b><br>2022-09-19 bis 2023-02-05 | Home                                                                      | 2                                                                                               |     | ,   |
| RWK 253<br>Einzel<br>2.53 - 25m Pistole 9mm<br>Herren I<br>2023                      | RWK 253<br>Mannschaft<br>2.53 - 25m Pistole 9mm<br>Herren<br>2023         | zurück                                                                                          | 3   | ,   |

#### Rundenwettkampf – Ergebnisanzeige

- 1. Wahl des Ausrichter/Veranstalter
- 2. Wahl des Wettbewerbs (Disziplin)
- 3. Wahl Einzel- oder Teamergebnisse
- 4. Tabelle der Ergebnisse

| SUDBADI                                                         | SCHER                            | Rundenwet<br>Ergebnisse<br>Schützenkreis<br>Mittelbaden | tkampf                                           |                                   |          |          |          |          |          |          |                       |                    |                           |
|-----------------------------------------------------------------|----------------------------------|---------------------------------------------------------|--------------------------------------------------|-----------------------------------|----------|----------|----------|----------|----------|----------|-----------------------|--------------------|---------------------------|
| RWK 253<br>Einzel<br>2.53 - 25m Pistole 9mm<br>Herren I<br>2023 |                                  |                                                         | RWK 2<br>Mannsc<br>2.53 - 25m Pi<br>Herro<br>202 | 53<br>haft<br>stole 9mi<br>n<br>3 | m        |          | z        | urück    |          |          |                       | 4                  |                           |
| Schütz<br>RWK 2:<br>Einzel -                                    | enkreis<br>53<br>- 25 <i>m P</i> | Mittelbaden<br><i>istole 9mm - H</i>                    | erren I                                          |                                   |          |          |          |          |          |          |                       |                    |                           |
| Platz                                                           | Name                             | Vorname                                                 | Verein                                           | MaNr                              | 1.<br>WK | 2.<br>WK | з.<br>WK | 4.<br>WK | 5.<br>WK | 6.<br>WK | Serie<br>lezter<br>WK | Ergebnis<br>gesamt | letzte<br>Serie<br>gesamt |
| 1                                                               |                                  |                                                         |                                                  | 1                                 | 378,0    | 378,0    | 371,0    |          |          |          | 94                    | 1127,0             | 282,0                     |
| 2                                                               |                                  |                                                         |                                                  | 1                                 | 378,0    | 374,0    | 367,0    |          |          |          | 93                    | 1119,0             | 279,0                     |
| 3                                                               |                                  |                                                         |                                                  | 1                                 | 363,0    | 373,0    | 369,0    |          |          |          | 95                    | 1105,0             | 285,0                     |
| 4                                                               |                                  |                                                         |                                                  | 1                                 | 366,0    | 366,0    | 373,0    |          |          |          | 90                    | 1105,0             | 270,0                     |
| 5                                                               |                                  |                                                         |                                                  | 1                                 | 372,0    | 364,0    | 368,0    |          |          |          | 94                    | 1104,0             | 282,0                     |

# 🏠 🛛 🐔

|                                                                                                    | 100               |            |                           |                            |          |         |                                                                                                    |      |                                                                                                    |                                                                                                    |
|----------------------------------------------------------------------------------------------------|-------------------|------------|---------------------------|----------------------------|----------|---------|----------------------------------------------------------------------------------------------------|------|----------------------------------------------------------------------------------------------------|----------------------------------------------------------------------------------------------------|
| Dokumente->Dokumente/Listen                                                                                                    | 1                 |            |                           |                            |          |         |                                                                                                    |      | RWK 2.60 Stand                                                                                                    | dardpistole (Halbprogramm)                                                                                                    |
| Dokumente                                                                                                    | -                 | _          |                           |                            |          |         |                                                                                                    |      |                                                                                                    |                                                                                                    |
| Dokumente für Rundenwettkampf SpoPi H                                                                                                    | Halbprogramm ~    | 2          |                           |                            |          |         |                                                                                                    |      |                                                                                                    |                                                                                                    |
| Kurzbeschreibung                                                                                                    | Suche in Unterord | iner Start | Anzahl 9 von 9            |                            |          |         |                                                                                                    |      |                                                                                                    |                                                                                                    |
| Anzeigen/Drucken<br>Wählen Sie ein oder mehrere heliebine                                                                                                    | lfd. Nr           | Ordner     | Disziplin                 | Dokument                   | Erstellt | Versand | Verein                                                                                                    | MaNr | Ansprechpartner                                                                                                    | EMail                                                                                                    |
| Dokumente um diese im systemseitigen<br>PDE-Reader anzugelen Mit diesem ist dann auch                                                                                                    | 3                 | start      | 25m Standardpistole       |                            |          |         |                                                                                                    |      |                                                                                                    |                                                                                                    |
| das Drucken der Dokumente/Listen möglich.                                                                                                    | 4                 | start      | 25m Standardpistole       |                            |          |         |                                                                                                    |      |                                                                                                    |                                                                                                    |
|                                                                                                    | 5                 | start      | 25m Standardpistole       |                            |          |         |                                                                                                    |      |                                                                                                    |                                                                                                    |
|                                                                                                    | 6                 | start      | 25m Standardpistole       |                            |          |         |                                                                                                    |      |                                                                                                    |                                                                                                    |
|                                                                                                    | 7                 | start      | 25m Standardpistole       |                            |          |         |                                                                                                    |      |                                                                                                    | and the second second s |
|                                                                                                    | 8                 | start      | 25m Standardpistole       |                            |          |         |                                                                                                    |      |                                                                                                    |                                                                                                    |
|                                                                                                    | 9                 | start      | 25m Standardpistole       |                            |          |         |                                                                                                    |      |                                                                                                    |                                                                                                    |
|                                                                                                    | 10                | start      | 25m Standardpistole       |                            |          |         |                                                                                                    |      |                                                                                                    |                                                                                                    |
| Löschen                                                                                                    | 11                | start      | 25m Standardpistole       | the contract of the second | -        |         | - Contraction of the local division of the local division of the l |      | Concession in the local data and the local data and | And a second second second                                                                                                    |
| Senden                                                                                                    |                   |            |                           |                            |          |         |                                                                                                    |      |                                                                                                    |                                                                                                    |
| Wahlen Sie ein oder mehrere belebige<br>Dokumente um diese dem/den Verervier na<br>senden. Das Vereinden erfolgt va Bikal an die<br>ber Vereind effort direkt, diese Wunneg über<br>das Vereinsportal, an die Jeweiligen Einsfänger. | Senden            | Alle       | <b>6</b><br>richt anwählt |                            |          |         |                                                                                                    |      |                                                                                                    |                                                                                                    |

Aktuell werden hier nur die Startlisten aus der Belegung aufgeführt.

# Dokumente

**Dokumente** 

Hier werden die Listen verwaltet deren Bearbeitung nicht durch andere Assistenten abgedeckt ist.

#### 1. Wettbewerb wählen

Im Anschluss werden alle verfügbaren Listen aufgeführt.

#### 2. Suche in

Hier kann die Anzeige auf einen gewählten Unterordner beschränkt werden.

#### 3. Anzeigen/Drucken

Eine oder mehrere gewählte Listen können hier angezeigt und anschließend gedruckt werden. Die Anzeige erfolgt mit dem Systemseitig installierten PDF-Reader.

#### 4. Löschen

Die gewählte/n Liste/n werden gelöscht.

5. Senden

Die gewählten Listen werden an die jeweilige Kontaktperson via Email gesandt.

#### 6. Alle nicht gewählt

Hebt die aktuelle Auswahl auf.

# Urkunde

| tenbank A                                                              | llgemeine Daten V                                                                                                    | orbereiten                                                                      | Ergebnisse          | Urku   | inde                              | Abrechnen                                   | B                               | eenden                                |                       |                      |                      |   |
|------------------------------------------------------------------------|----------------------------------------------------------------------------------------------------|---------------------------------------------------------------------------------|---------------------|--------|-----------------------------------|---------------------------------------------|---------------------------------|---------------------------------------|-----------------------|----------------------|----------------------|---|
| rkunde                                                                 |                                                                                                    |                                                                                 |                     |        |                                   |                                             |                                 |                                       |                       |                      |                      |   |
| Bearbeiten                                                             | Ausgeben                                                                                                    | Ve                                                                              | rwalten             |        |                                   |                                             |                                 |                                       |                       |                      |                      |   |
|                                                                        | Bea                                                                                                    | rhaitan                                                                         |                     |        | _                                 |                                             |                                 | Aucasha                               |                       |                      |                      |   |
| Bearbeiten ,                                                           | / erstellen von Urk                                                                                                    | cunden                                                                          |                     | Ausgeb | en der Urku                       | unden                                       | Ausgebe                         | 31                                    |                       |                      |                      |   |
| Hier können l<br>Teamwettbev                                           | peliebig viele Urkund<br>verbe definiert werde                                                                                 | en für Einzel-<br>en.                                                           | und                 |        | Hier werd<br>ausgegel<br>vorzugel | den die Urku<br>ben. Die Urk<br>benden Date | inden fü<br>unden v<br>einame a | r die Einz<br>werden als<br>ibgelegt. | el- und T<br>5 PDF-Do | eamwetti<br>kument u | bewerbe<br>unter der | n |
|                                                                        | Ver                                                                                                    | walten                                                                          |                     |        |                                   |                                             |                                 |                                       |                       |                      |                      |   |
| Liste der erst<br>/listen/urku<br>mit dem lokal<br>Funktion <i>Lös</i> | rucken und Losche<br>ellten Urkunden aus<br>nden.Die Funktion <i>Ö</i><br>installierten PDF-Re<br>c <b>hen</b> entfernt die ge | en von Urkur<br>dem Unterve<br>iffnen bringt<br>eader zur Anze<br>ewählte Urkun | rkunde<br>stplatte. |        |                                   |                                             |                                 |                                       |                       |                      |                      |   |

## 🏠 🕘

# **Urkunde - Bearbeiten**

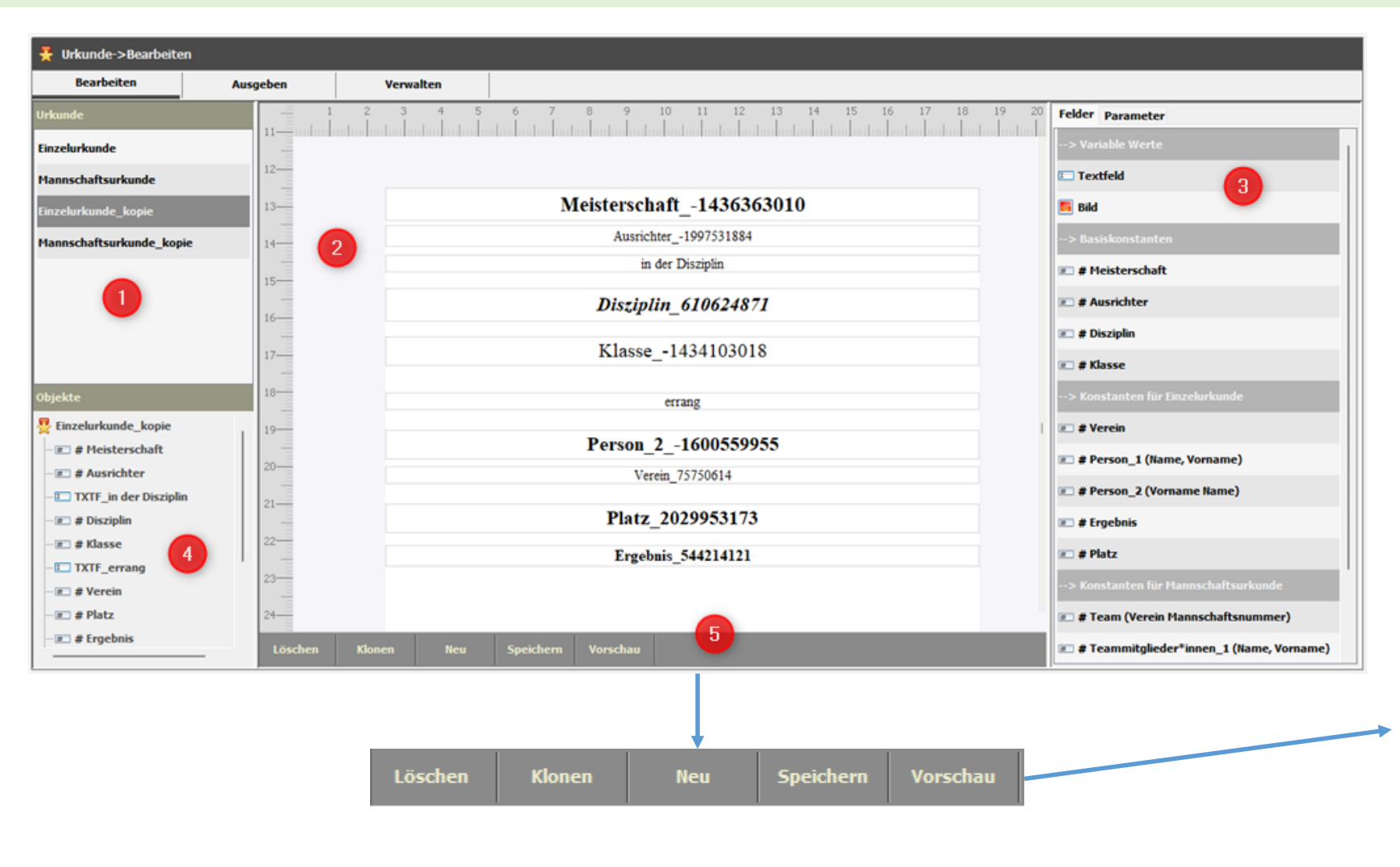

Mit diesem Assistenten werden die Urkunden gestaltet. Zwei Musterurkunden (Einzel- und Mannschaft) sowie eine Kopie dieser sollen die Möglichkeiten des Assistenten zeigen. Die Muster müssen für den realen Betrieb angepasst werden. Es können beliebig viele Urkunden gestaltet werden.

- 1. Urkunden Liste der vorhandenen Urkundenbeschreibungen
- 2. Arbeitsfläche
- **3.** <u>Felder</u> Liste der zur Gestaltung verfügbaren variablen sowie festen Felder.
- 4. Objekte Liste der Felder welche die Urkunde beschreiben.
- 5. Funktionsleiste

#### Funktionen

Löschen – Löscht die gewählte Urkunde Klonen – Erstellt eine Kopie der gewählten Urkunde <u>Neu</u> – Erstellt eine neue leere Urkunde Speichern – Schreibt die durchgeführten Änderungen in die Beschreibungsdatei. Vorschau – Erstellt aus der gewählten Urkunde die Vorschau und öffnet diese.

# 🏠 🕘

| Felder                | Parameter                  |        |
|-----------------------|----------------------------|--------|
| > Vai                 | riable Werte               | 1      |
| 💷 Tex                 | ctfeld                     |        |
| 📕 Bild                | I                          |        |
| > Bas                 | siskonstanten              | 2      |
| # <b>□</b> # M        | leisterschaft              |        |
| ≡ # A                 | usrichter                  |        |
| ⊯ # D                 | visziplin                  |        |
| ₩ <b># K</b>          | lasse                      |        |
| > Koi                 | nstanten für Einzelurkunde | 3      |
| #⊐ <b># V</b>         | erein                      |        |
| ₩ # P                 | erson_1 (Name, Vorname)    |        |
| <b>#</b> ■ <b>#</b> P | erson_2 (Vorname Name)     |        |
| ₩ # E                 | rgebnis                    |        |
| <b>#</b> □ <b>#</b> P | latz                       |        |
| > Koi                 | nstanten für Teamurkunde   | 4      |
| ₩ <b>#</b> T          | eam (Verein Mannschaftsnu  | immer) |
| ₩ # P                 | ersonen_1 (Name, Vorname   | :)     |
| <b>#</b> ■ <b>#</b> P | ersonen_2 (Vorname Name)   | )      |
| ₩ <b>#</b> T          | eamergebnis                |        |
| #⊐ <b>#</b> P         | latz_Team                  |        |
|                       |                            |        |

# **Urkunde – Bearbeiten (Felder)**

Felder sind Platzhalter für Text bzw. Bilder welche auf der Urkunde auszugeben sind. Mit diesen wird der darzustellende Text und die Position auf der Urkunden festgelegt.

1. Variable Werte

**Textfeld** – Mit diesem kann individueller Text auf der Urkunde ausgegeben werden. **Bild** – Ermöglicht das Einbinden beliebiger Grafiken. Im Regelfall werden mit diesem Typ die Unterschriften eingebunden.

- 2. Basiskonstanten (Platzhalter für)
  # Meisterschaft –Urkundentext aus der Beschreibung (Vorbereiten)
  # Ausrichter –Veranstalter (Urkunde) aus der Beschreibung (Vorbereiten)
  # Disziplin Klartext der Disziplin.
  # Klasse Platzhalter für die Wertungsklasse laut Konfiguration
- 3. Konstanten für Einzelurkunden
   # Verein Vereinsname des Startvereins
   # Person\_1 (Name, Vorname) –Schütze/Schützin im Format Name, Vorname
   # Person\_2 (Vorname, Name) –Schütze/Schützin im Format Vorname Name
   # Ergebnis Ergebnis
   # Platz Platzierung
- 4. Konstanten für Teamurkunden

# Team (Verein Mannschaftsnummer) - Vereinsname des Startvereins inkl. Mannschaftsnummer
# Personen\_1 (Name, Vorname) –Schützen/Schützinnen im Format Name, Vorname
# Personen\_2 (Vorname, Name) –Schützen/Schützinnen im Format Vorname Name
# Teamergebnis – Ergebnis
# Platz\_Team – Platzierung

## 🏠 🔄

# **Urkunde – Bearbeiten (Neu)**

| Urkunde->Bearbeiten      |          |            |                    |              |                     |                              |
|--------------------------|----------|------------|--------------------|--------------|---------------------|------------------------------|
| Bearbeiten               | Ausgeben | Verwalten  |                    |              |                     |                              |
| Urkunde                  | 1        | 2 3 4      | 5 6 7 8 9          | 10 11 12 13  |                     | 20 Felder Parameter          |
| Einzelurkunde            | _        |            |                    |              |                     |                              |
| Mannschaftsurkunde       | 1        |            |                    |              |                     |                              |
| Einzelurkunde_kopie      | 2 —      |            |                    |              |                     | 4                            |
| Mannschaftsurkunde_kopie | з —      |            |                    |              |                     |                              |
| Urkunde725046240         | 4        |            |                    |              |                     | Bezeichnung Urkunde725046240 |
| 2                        | 5        |            |                    |              |                     | Blattformat A4               |
| -                        |          |            |                    |              |                     | Blattbreite 210 mm           |
|                          | ° –      |            |                    |              |                     |                              |
| Objekte                  | 7        |            |                    | Bezeichnung  | Einzelurkunde_kopie |                              |
| Kunde725046240           | 8 —      |            |                    | Blattformat  | A4 ~                | 1                            |
| 3                        | 9 —      |            |                    |              |                     | 1                            |
|                          | 10       |            |                    | Blattbreite  | 210 mm              |                              |
|                          | 11       |            |                    | Blatthöhe    | 297 mm              |                              |
|                          | 12       |            |                    | Diatonic     | 237                 |                              |
|                          | 13-      | T          |                    | Ausrichtung  | Hoch $\sim$         |                              |
|                          | Löschen  | Klonen Neu | Speichern Vorschau | Seitenränder |                     |                              |
|                          |          |            |                    | Links        | 25 🜩 mm             |                              |
|                          |          |            |                    | Rechts       | 25 🜩 mm             |                              |
|                          |          |            |                    | Oben         | 125 🜩 mm            |                              |
|                          |          |            |                    | Unten        | 10 🜩 mm             |                              |
|                          |          |            |                    |              |                     |                              |

Neue Urkunde anlegen

- 1. Neu Erstellt eine neue leere Urkunde.
- 2. Urkunde

Um die neue Urkunde bearbeiten zu können muss diese gewählt werden. In der Arbeitsfläche wird die Urkunde dargestellt.

3. Objekte

Durch die Wahl des obersten Objektes (Urkunde) wird rechts der Reiter Parameter aktiviert. Hier kann die Bezeichnung der Urkunde sowie die Randeinstellungen angepasst werden.

Änderungen müssen mit der Taste "AUSL" (Enter) abgeschlossen werden. Diese werden dann sofort in die Darstellung übernommen.

🟠 🔄

# Urkunde – Bearbeiten (Felder hinzufügen)

| łι         | Urkunde->Bearbeiten   |              |                           |               |             |                       |                |       | _               |                     | Fe           | eld hinzufügen                                            |       |
|------------|-----------------------|--------------|---------------------------|---------------|-------------|-----------------------|----------------|-------|-----------------|---------------------|--------------|-----------------------------------------------------------|-------|
|            | Bearbeiten            | Ausgeben     | Verwalten                 |               |             |                       |                |       |                 |                     | 1.           | Reiter Felder wählen                                      |       |
| kur        | nde                   | 1 - E.       | 1 2 3 4 5 6 7             | 8 9           | 10 11       | 12 13 14 15           | 16 17 18 19    | 20    | Felder Paramet  | er                  | 2.           | . Ein Feld in der Liste wählen und via Drag & Drop auf d  | er    |
| nze        | lurkunde              | 3            | Meisterschaft -1880357301 |               |             |                       |                | _     | > Variable Wer  | te                  |              | Arbeitsfläche ablegen. Felder welche mit "#" beginner     | n     |
| anr        | nschaftsurkunde       | 4            | löschen                   |               |             |                       |                | _     | C Textfeld      |                     |              | werden automatisch über die gesamte Breite gestreck       | t.    |
| nze        | lurkunde_kopie        | 5 —          | klonen                    |               |             | -                     |                | 1     | 🧾 Bild          |                     | 2            | IIm das Feld hearbeiten zu können muss dieses in der      | -     |
| anr        | nschaftsurkunde_kopie | 6 —          | gesamte Breite            |               |             |                       |                | _     | > Basiskonstar  | ten                 | J.           | Liste Objekte gewählt werden. Das gewählte Feld wird      | l mit |
| rku        | nde725046240          | 7            | abbrechen                 |               |             |                       |                |       | == # Meistersch | aft                 |              | einem blauen Rand versehen und die Parameterseite         | wird  |
|            |                       | 8            |                           | -             | . (3)       | VCT Maintenad         | -0.1425252010  |       | # Ausrichter    |                     |              | angezeigt                                                 | wind  |
|            |                       |              |                           | I Y           | p/ivame     | KST Meistersch        | laft1436363010 |       | I # Disziplin   | 2                   |              |                                                           |       |
|            |                       | 9            |                           | Be            | zeichnung   | # Meisterschaft       |                |       | # Klasse        | in Finnshalaan da   |              |                                                           |       |
| ojek<br>Ju | rkunde -725046240     | 10           |                           | Te            | xt          | Meisterschaft14363630 | 010            |       | > Konstanten I  | Doromotor (Foldk    | nctoni       |                                                           |       |
| -          | # Meisterschaft       | 11           |                           | Au            | srichtung   | Mitte 🗸               |                |       | # Person 1      |                     | t dia b      | ne)<br>parizontalo Ausrishtung das Toytos fast            |       |
|            |                       | 12           |                           | Sch           | nrift       |                       |                |       | # Person_2 (    | Schrift - Hier kan  |              | Schriftart gewählt werden. Es stehen die auf dem System   | 2     |
|            | 3                     | 13—          |                           | Sci           | nrift       | Times New Roman       | $\sim$         |       | 📧 # Ergebnis    | vorhandenen Sch     | rifton 7     | zur Wahl                                                  | '     |
|            |                       | 14           |                           | sd            | oriftoröße  | 21 📥 🗖 Eett           | Kureiv         |       | 📧 # Platz       | Schriftgröße – leg  | t die H      | Höhe der Schrift fest                                     |       |
| ſ          | Für ein Feld k        | ann durch    | klicken mit der           |               |             |                       |                |       | > Konstanten    | Fett – Ist das Feld | gewäh        | hlt wird der Text in Fettschrift gezeichnet               |       |
|            | rechten Mau           | staste ein   | Kontextmenü geöffnet      | P0:           | sition      |                       |                |       | 📧 # Team (Ver   | Kursiv – Ist das Fe | Id gew       | vählt wird der Text Kursiv gezeichnet                     |       |
|            | werden                | staste em    | Kontextinenti geonnet     | Lin<br>/orscl | ks          | 25 🜩 mm               |                |       | 📧 # Persone     | Position            |              | with with der text Kursty Sezelennet.                     |       |
|            | löschen – Lö          | scht das F   | eld                       | Ob            | en          | 125 🜩 mm              |                |       | ,               | Links / Oben – Die  | - angat      | ben werden in Millimeter vorgenommen und beziehen s       | ich   |
|            | Klonen – erst         | tellt eine K | Copie des Feldes          | Bre           | ite         | 160 🜩 mm              |                |       |                 | immer auf die Bla   | ttkante      | e.                                                        |       |
|            | Gesamte Bre           | ite – Strec  | ckt das Feld auf die      | Hö            | he          | 9 单 mm                |                |       |                 | Breite – Kann mai   | nuell ar     | ingepasst werden. Sie sollte die Zeichenbreite der Urkung | de    |
|            | Breite der Ze         | ichenfläch   | ie (Blattbreite –         |               | Speichern   | ]                     |                |       |                 | (Blattbreite – Rän  | der) nic     | icht überschreiten.                                       |       |
|            | Ränder)               |              |                           |               | -personal f |                       |                |       |                 | Höhe – Diese wird   | ,<br>l anhar | und der Schriftgröße automatisch berechnet kann angepa    | isst  |
|            | abbrechen –           | Schließt d   | las Menü ohne             | E             | elder k     | önnen mit de          | r Maus frei a  | auf c | ler             | werden.             |              |                                                           |       |
|            | Funktion              |              |                           | A             | rbeitsf     | läche position        | niert werden   |       |                 | Speichern – Über    | nimmt        | t die Änderungen und zeichnet die Urkunde neu.            |       |
|            |                       |              |                           |               |             |                       |                | •     |                 | •                   |              | 5                                                         |       |

#### 1 6

# **Urkunde – Bearbeiten (Feldparameter)**

| Felder Parameter                                                                            | Felder Parameter                                              |
|---------------------------------------------------------------------------------------------|---------------------------------------------------------------|
| Typ / Name TXT TXTF2058644777<br>Bezeichnung TXTF_in der Disziplin<br>Text in der Disziplin | Typ / Name IMG Bild1335119470<br>Bezeichnung Bild_Sportleiter |
| Ausrichtung Mitte V                                                                         | Bilddatei C:\Users\softwr\Documents\W                         |
| Schrift                                                                                     |                                                               |
| Schrift Times New Roman 🗸                                                                   | Faktor 1.8696                                                 |
| Schriftgröße 14 🚔 🛛 Fett 🗌 Kursiv                                                           | Position                                                      |
| Position                                                                                    | Links 49 🛨 mm                                                 |
| Links 25 🗙 mm                                                                               | Oben 264 🗙 mm                                                 |
| Oben 143 📥 mm                                                                               | Breite 28 📩 mm                                                |
| Breite 160 🔹 mm                                                                             | Höhe 15 🗙 mm                                                  |
| Höhe 5 🔿 mm                                                                                 | Speichern                                                     |
| Speichern                                                                                   |                                                               |
| Toytfold                                                                                    |                                                               |

Hier werden nur die Abweichungen zu dem auf der vorherigen Seite beschriebenen Feld erläutert.

### Textfeld

Bezeichnung – Name des Feldes wie es in der Objektliste aufgeführt werden soll.

Text – Beliebiger Text welcher auf der Urkunde ausgegeben werden soll.

### Bild

ents\NetBeansProjects

Bezeichnung - Name des Feldes wie es in der Objektliste aufgeführt werden soll.

Bilddatei – Pfad zur Bild-Datei (Formate: IPG, PNG). Der Button (...) öffnet den Dateidialog zur Suche einer Datei.

Faktor – Seitenverhältnis der Originaldatei. Wird vom System berechnet und wird für die Beibehaltung der Proportionen benötigt.

Breite – wird bei Änderung der Höhe anhand des Faktors automatisch berechnet

Höhe – Höhe des Bildes

rextreia

Bild

## 🏠 🛛 🐔

# **Urkunde - Ausgeben**

| Urkunde->Ausgeben            |                    |                        |                     |                  |                                          |           |                      |       |
|------------------------------|--------------------|------------------------|---------------------|------------------|------------------------------------------|-----------|----------------------|-------|
| Bearbeiten                   | Ausgeben           | Verwalten              |                     |                  |                                          |           |                      |       |
| Optionen                     | Wettkämpfe         |                        |                     |                  |                                          |           |                      |       |
| Einzelwettkampf              | w                  | Wettkampf              |                     | DZ               | Disziplin                                | KL        | Klasse               |       |
| ⊖ Teamwettkampf              | Rundenwettkam      | pf                     | 2023                | 1.10             | Luftgewehr 10m                           | 10        | Offene Klasse Männer |       |
| Sortieren nach               | Rundenwettkam      | pf                     | 2023                | 1.10             | Luftgewehr 10m                           | 11        | Offene Klasse Frauen |       |
| O Disziplin                  | Rundenwettkam      | pf                     | 2023                | 2.10             | 10m Luftpistole                          | 10        | Offene Klasse        |       |
| 🔿 Disziplin und Klasse       |                    |                        |                     |                  |                                          |           |                      |       |
| () Verein                    |                    |                        | 5                   |                  |                                          |           |                      |       |
| <ul> <li>Standard</li> </ul> |                    |                        |                     |                  |                                          |           |                      |       |
| bis Platz 3 🗘 3              |                    |                        |                     |                  |                                          |           |                      |       |
| Urkunden                     |                    |                        |                     |                  |                                          |           |                      |       |
| Einzelurkunde                |                    |                        |                     |                  |                                          |           |                      |       |
| Mannschaftsurkunde           |                    |                        |                     |                  |                                          |           |                      |       |
| Einzelurkunde_kopie          |                    |                        |                     |                  |                                          |           |                      |       |
| Mannschaftsurkunde_kopie     |                    |                        |                     |                  |                                          |           |                      |       |
| 4                            |                    |                        |                     |                  |                                          | -         |                      |       |
|                              | Speichern unter: c | users\softwr\documents | netbeansprojects_13 | sbsv_sh_4_rwk\rw | k_14\listen\urkunden\urkunden_20230213_1 | 94605.pdf | Aust                 | ühren |

Alle in einem Lauf erstellen Urkunden werden in einer Datei zusammengefasst.

Das vom System vorgeschlagene Verzeichnis sollte nicht geändert werden. Die Funktion "Verwalten" greift auf dieses zu.

Ausgeben der Urkunden

- Optionen
   Einzelwettkampf oder Teamwettkampf wählen
- 2. Sortieren nach Legt die Reihenfolge der Urkunden fest.
- 3. Bis Platz Ausgabe erfolgt bis zur festgelegten Platzierung
- 4. Urkunden Wahl der Urkundenbeschreibung (Design)
- Liste der Wettkämpfe Wahl eines oder mehrerer Wettkämpfe für die Urkunden erstellt werden sollen.
- Speichern unter Ausgabepfad der Urkundendatei. Die Urkunden werden als PDF-Dokument ausgegeben.
- Speichern unter ändern [...]
   Öffnet den Dateidialog zur Angabe eines individuellen Dateinamen.
- 8. Ausführen

Erstellt die Urkunden und speichert diese im angegebenen Pfad. Im Anschluss werden die Urkunden angezeigt und können direkt gedruckt werden.

### 🏠 🕘

# **Urkunde - Verwalten**

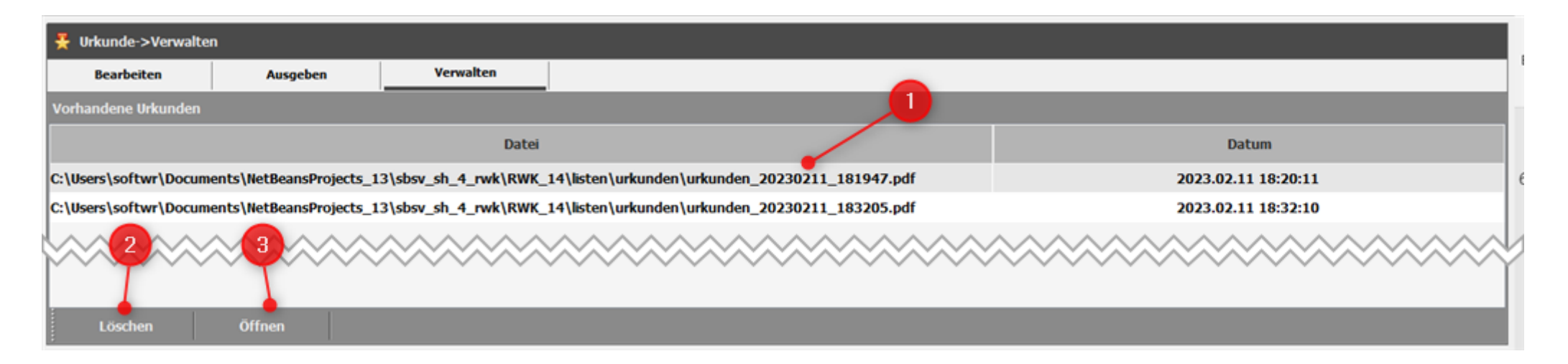

Die im systemseitig festgelegten Verzeichnis gespeicherten Urkunden werden hier aufgeführt (1) und können mit der Funktion "Öffnen" (3) angezeigt und gedruckt werden. Mit der Funktion "Löschen" (2) werden die gewählte/n Datei/en vom System entfernt.

### 

# Abrechnen

| Formular                                    | offenes Startgeld                                  | offenes Standgeld       | Abrechnen        | Verwalten/Ausgeben                                                                                                    |  |  |  |  |  |  |
|---------------------------------------------|----------------------------------------------------|-------------------------|------------------|----------------------------------------------------------------------------------------------------|--|--|--|--|--|--|
|                                             |                                                    |                         |                  |                                                                                                    |  |  |  |  |  |  |
|                                             |                                                    | Formular                |                  | offenes Startgeld/Standgeld                                                                                                    |  |  |  |  |  |  |
| Formular<br>Bearbeiten / e<br>Rechnungsfori | rstellen von Rechnungs<br>mulare definiert werden. | formularen Hier könner  | n beliebig viele | Offenes Startgeld<br>Liste der Vereine und Personen für welche noch kein Startgeld abgerechnet wurden.<br>Personen können für die Abrechnung gesperrt oder freigegeben werden. Durch Wahl<br>eines Vereins werden nur Personen angezeigt welche für den Verein starten.<br>Offenes Standgeld<br>Liste der Vereine und Personen für welche noch kein Standgeld abgerechnet wurde.<br>Personen können für die Abrechnung gesperrt oder freigegeben werden. Durch Wahl<br>eines Vereins werden nur Personen angezeigt welche für den Verein starten. |  |  |  |  |  |  |
|                                             |                                                    | Abrechnen               |                  | Verwalten/Ausgeben                                                                                                    |  |  |  |  |  |  |
| Abrechnen<br>Abrechnen der<br>vorgegebenen  | offenen Leistungen. A<br>Verzeichnis.              | usgabe erfolgt als PDF- | Dokument im      | Verwalten/Ausgeben<br>Hier können die Rechnungen storniert, gedruckt, via EMail versandt oder exportiert<br>wertden.                                                                                                    |  |  |  |  |  |  |

### 

# **Abrechnen - Formular**

| 🍰 Rechnungen->Formular   |      |                   |                  |                    |                            |                                                               |                          |
|--------------------------|------|-------------------|------------------|--------------------|----------------------------|---------------------------------------------------------------|--------------------------|
| Formular offenes Star    | geld | offenes Standgeld | Abrechnen        | Verwalten/Ausgeben |                            |                                                               |                          |
| Formular                 |      | 1 2 3             |                  | 9 10 11 12         | 13 14 15                   |                                                               | Felder Parameter         |
| Rechnung_A               |      |                   |                  |                    |                            |                                                               | > Variable Werte         |
| Rechnung_B               | 1 —  |                   |                  |                    |                            |                                                               | 💷 Textfeld               |
|                          | 2 -  |                   |                  |                    |                            |                                                               | 🧮 Bild                   |
|                          | 3 —  |                   |                  |                    |                            |                                                               | > Absender und Empfänger |
|                          | -    |                   |                  |                    |                            |                                                               | 📧 # Absender             |
|                          | 1    |                   |                  |                    |                            |                                                               | 📧 # Empfänger            |
|                          | 5 —  |                   |                  |                    | Rechnungsdatum:            | Rechnungsdatum_866381346                                      | > Infoblock              |
|                          | 6 —  | Absender_11090    | 76277            |                    | Erstellt am:<br>Fällig am: | Rechnung_erstellt_am136781806<br>Rechnung_fällig_am1476088390 | 📧 # Rechnungsdatum       |
| Objekte                  | 7 —  |                   |                  |                    |                            | Dechause and the                                              | 📧 # Rechnung_erstellt_am |
| Rechnung_A               |      | Empfänger_        | 1832176131       |                    | Rechnung Nummer:           | Rechnungsnummer180                                            | # Rechnung_fällig_am     |
| - # Absender             |      |                   |                  |                    |                            | Kontaktperson_184361584                                       |                          |
| - # Empfänger            | 9    |                   |                  |                    | Teleforc                   | Telefon_1049421763                                            | # Rechnungsnummer        |
| - TXTF_RGfällig          |      |                   |                  |                    | E-Mal:                     | E-Mail1235176647                                              | 📧 # Kontaktperson        |
| - TXTF_RDDatum           | 10   | Pachaupa          | 104501452        |                    |                            |                                                               | 📧 # Telefon              |
| TXTF_RGErstellt          | 11-  | Reciliung         | 104561455        |                    |                            |                                                               | 📧 # Fax                  |
| - # # Rechnung fällig am | 12—  | Vorlauftext       | 314707596        |                    |                            |                                                               | 📧 # E-Mail               |
| - # Rechnung_erstellt_am | 13-  |                   |                  |                    |                            |                                                               | > Vereinsangaben         |
| - TXTF_RGNummer          | Lö   | chen Klonen       | Neu Speichern Vo | orschau            |                            |                                                               | 📧 # Vereinsname          |

Mit diesem Assistenten werden die Urkunden gestaltet. Zwei Musterurkunden (Einzel- und Mannschaft) sowie eine Kopie dieser sollen die Möglichkeiten des Assistenten zeigen. Die Muster müssen für den realen Betrieb angepasst werden. Es können beliebig viele Urkunden gestaltet werden.
### 

# **Abrechnen – offenes Startgeld**

| 🍰 Rech   | 🖡 Rechnungen >offenes Startgøld 🖉 RWK 2.60 Standardpistole (Halbprogramm) |            |             |           |                            |           |                       |          |   |       |         |        |    |     |
|----------|---------------------------------------------------------------------------|------------|-------------|-----------|----------------------------|-----------|-----------------------|----------|---|-------|---------|--------|----|-----|
| Fo       | ormular offenes Startge                                                   | eld offene | s Standgeld | Abrechnen | Verwalten/Ausgeben         |           |                       |          |   |       |         |        |    |     |
|          | eistungen für Alle Wettkämpfe                                             | 5          | ~           |           |                            |           |                       |          |   |       |         |        |    |     |
|          |                                                                           | Suche in a | lle Spalten | ~ Q       | ×                          | Anzahl 30 | ron 30 offener Betrag | 162,50 € |   |       |         |        |    |     |
| VeNr     | Verein                                                                    | lfd Nr     | Wertun      | ng VeNr   | Verein                     | MNr       | Leistung              | Zusatz   | н | Menge | Preis E | letrag | ок | Ert |
| 1307     | SV Bühl-Kappelwindeck                                                     |            | 28 Mannscha | əft       |                            |           |                       |          |   |       |         |        |    | 0   |
| 1356     | SV Neuweier                                                               |            | 23 Enzel    |           |                            |           |                       |          |   |       |         |        |    | 0   |
| 1363     | SSV Oberachern                                                            |            | 24 Enzel    |           |                            |           |                       |          |   |       |         |        | 2  | 0   |
| 1277     | ECi Eachachualdan                                                         |            | 25 Einzel   |           |                            |           |                       |          |   |       |         |        |    |     |
| 13/1     | Sui Sasuacimatucii                                                        |            | 26 Einzel   |           |                            |           |                       |          |   |       |         |        |    |     |
|          |                                                                           |            | 27 Einzel   |           |                            |           |                       |          |   |       |         |        |    |     |
|          |                                                                           |            | 34 Mannscha | aft       |                            |           |                       |          |   |       |         |        |    | 0   |
|          |                                                                           |            | 29 Einzel   |           |                            |           |                       |          |   |       |         |        |    |     |
|          |                                                                           |            | 30 Einzel   |           |                            |           |                       |          |   |       |         |        |    | 0   |
|          |                                                                           |            | 31 Einzel   |           |                            |           |                       |          |   |       |         |        |    | 0   |
|          |                                                                           |            | 32 Einzel   |           |                            |           |                       |          |   |       |         |        |    |     |
|          |                                                                           |            | 33 Einzel   |           |                            |           |                       |          |   |       |         |        |    |     |
|          |                                                                           |            | 45 Mannscha | aft       |                            |           |                       |          |   |       |         |        |    | 0   |
|          |                                                                           |            | 35 Einzel   |           |                            |           |                       |          |   |       |         |        |    |     |
|          |                                                                           |            | 36 Einzel   |           |                            |           |                       |          |   |       |         |        |    |     |
|          |                                                                           |            | 37 Einzel   |           |                            |           |                       |          |   |       |         |        |    |     |
|          |                                                                           |            | 38 Einzel   |           |                            |           |                       |          |   |       |         |        |    | 0   |
|          |                                                                           |            | 39 Einzel   |           |                            |           |                       |          |   |       |         |        |    | 0   |
|          |                                                                           |            | 46 Mannscha | aft       |                            |           |                       |          |   |       |         |        |    | 0   |
|          |                                                                           |            | 40 Einzel   |           |                            |           |                       |          |   |       |         |        |    | 0   |
|          |                                                                           |            | 41 Einzel   |           |                            |           |                       |          |   |       |         |        | •  | 0   |
|          |                                                                           |            | 42 Enzel    |           |                            |           |                       |          |   |       |         |        |    | 0   |
|          |                                                                           |            | 43 Einzel   |           |                            |           |                       |          |   |       |         |        |    |     |
|          |                                                                           |            | 44 Enzel    |           |                            |           |                       |          |   |       |         |        |    |     |
|          |                                                                           |            | 52 Mannscha | aft       |                            |           |                       |          |   |       |         |        |    |     |
|          |                                                                           |            | 47 Einzel   |           |                            |           |                       |          |   |       |         |        |    | 0   |
|          |                                                                           |            | 48 Einzel   |           |                            |           |                       |          |   |       |         |        |    | 0   |
|          |                                                                           |            | 49 Einzel   |           |                            |           |                       |          |   |       |         |        |    | 0   |
|          |                                                                           |            | 50 Enzel    |           |                            |           |                       |          |   |       |         |        |    | 0   |
|          |                                                                           |            | 51 Einzel   |           |                            |           |                       |          |   |       |         |        |    | 0   |
|          |                                                                           |            |             |           |                            |           |                       |          |   |       |         |        | -  | 5   |
|          |                                                                           | Leis       |             |           | g zur Berechnung freigeben |           |                       |          |   |       |         |        |    |     |
| Alle Ver | eine                                                                      |            |             |           |                            |           |                       |          |   |       |         |        |    |     |

#### **Offenes Startgeld**

Startgeld kann nur abgerechnet werden, wenn in der Konfiguration dieses angeben ist.

Ansicht aller noch nicht abgerechneten Startgelder.

Offene Leistungen f
ür

Es ist der Wettkampf oder alle Wettkämpfe zu wählen

• Teilnehmende Vereine

Liste der Vereine welche noch nicht abgerechnet wurden.

#### Leistungen

Hier werden die offenen Leistungen angezeigt. Leistungen können aus der Abrechnung genommen werden. Dazu muss die Leistung gewählt und anschließen die Funktion "*Leistung nicht berechnen*" ausgeführt werden. Eine gesperrte Leistung kann wieder freigegeben werden. Wie schon zuvor ist die Leistung zu wählen und anschließend die Funktion "*Leistung zur Berechnung freigeben*" auszuführen.

# **Abrechnen – offenes Standgeld**

| Rechnu  | ngen->offe | nes Standgeld      | -Heren -        | a da dd         |           |                          |               |                   |          |                                                                                                    | ■ RWK 2.60 S | tandardpistol | e (Halbpi | rogram |
|---------|------------|--------------------|-----------------|-----------------|-----------|--------------------------|---------------|-------------------|----------|----------------------------------------------------------------------------------------------------|--------------|---------------|-----------|--------|
| Form    | ular       | offenes Startgeld  | offenes Sta     | ndgeld          | Abrechnen | Verwalten/Ausgeben       |               |                   |          |                                                                                                    |              |               |           | _      |
|         | ungen für  | Rundenwettkampf Sp | oPi Halbprogra  | amm 🗸           |           |                          |               |                   |          |                                                                                                    |              |               |           |        |
|         |            |                    | Suche in alle S | palten          | ~ Q,      | ×                        | Anzahl 52 von | 52 offener Betrag | 130,00 € |                                                                                                    |              |               |           |        |
| d.Nr Ta | g VeN      | r Verein           | lfd Nr          | Wertung         | VeNr      | Verein                   | MNr           | Leistung          | Zusatz   | н                                                                                                    | Menge Preis  | Betrag        | ок        | Erl    |
| 6       | 2566       | SG Müllheim        | 60              | Mannschaft      | 1154      |                          |               |                   | -        | Concernant of the local division of the local division of the loca |              |               |           | 0      |
|         |            |                    | 53              | Einzel          | 1154      |                          |               |                   |          |                                                                                                    |              |               | •         | 0      |
|         |            | 54                 | Einzel          | 1154            |           |                          |               |                   |          |                                                                                                    |              | •             |           |        |
|         |            |                    | 55              | Enzel           | 1154      |                          |               |                   |          |                                                                                                    |              |               |           |        |
|         |            |                    | 56              | Einzel          | 1154      |                          |               |                   |          |                                                                                                    |              |               |           | 0      |
|         |            |                    | 61              | Mannschaft      | 1154      |                          |               |                   |          |                                                                                                    |              |               | •         |        |
|         |            |                    | 57              | Einzel          | 1154      |                          |               |                   |          |                                                                                                    |              |               |           |        |
|         |            |                    | 58              | Enzel           | 1154      |                          |               |                   |          |                                                                                                    |              |               |           |        |
|         |            |                    | 59              | Einzel          | 1154      |                          |               |                   |          |                                                                                                    |              |               | ۵         | 0      |
|         |            |                    | 67              | Mannschaft      | 1178      |                          |               |                   |          |                                                                                                    |              |               |           | 0      |
|         |            |                    | 62              | Einzel          | 1178      |                          |               |                   |          |                                                                                                    |              |               | ۵         | 0      |
|         |            |                    | 63              | Einzel          | 1178      |                          |               |                   |          |                                                                                                    |              |               |           | 0      |
|         |            |                    | 64              | Einzel          | 1178      |                          |               |                   |          |                                                                                                    |              |               |           |        |
|         |            |                    | 65              | Einzel          | 1178      |                          |               |                   |          |                                                                                                    |              |               |           |        |
|         |            |                    | 66              | Einzel          | 1178      |                          |               |                   |          |                                                                                                    |              |               |           |        |
|         |            |                    | 74              | Mannschaft      | 1184      |                          |               |                   |          |                                                                                                    |              |               | •         |        |
|         |            |                    | 63              | Enzel           | 1184      |                          |               |                   |          |                                                                                                    |              |               |           | 0      |
|         |            |                    | 69              | Einzel          | 1184      |                          |               |                   |          |                                                                                                    |              |               | 0         |        |
|         |            |                    | 70              | Einzel          | 1184      |                          |               |                   |          |                                                                                                    |              |               | 0         |        |
|         |            |                    | 71              | Einzel          | 1184      |                          |               |                   |          |                                                                                                    |              |               | •         | 0      |
|         |            |                    | 72              | Einzel          | 1184      |                          |               |                   |          |                                                                                                    |              |               |           | 0      |
|         |            |                    | 73              | Einzel          | 1184      |                          |               |                   |          |                                                                                                    |              |               |           | 0      |
|         |            |                    | 80              | Mannschaft      | 1307      |                          |               |                   |          |                                                                                                    |              |               |           | 0      |
|         |            |                    | 75              | Enzel           | 1307      |                          |               |                   |          |                                                                                                    |              |               |           | 0      |
|         |            |                    | 76              | Einzel          | 1307      |                          |               |                   |          |                                                                                                    |              |               |           |        |
|         |            |                    | 77              | Einzel          | 1307      |                          |               |                   |          |                                                                                                    |              |               |           |        |
|         |            |                    | 78              | Enzel           | 1307      |                          |               |                   |          |                                                                                                    |              |               |           | 0      |
|         |            |                    | 79              | Einzel          | 1307      |                          |               |                   |          |                                                                                                    |              |               | •         | 0      |
|         |            |                    | 86              | Mannschaft      | 1356      |                          |               |                   |          |                                                                                                    |              |               |           | 0      |
|         |            |                    | 81              | Enzel           | 1356      |                          |               |                   |          |                                                                                                    |              |               |           | 0      |
|         |            |                    | 82              | Einzel          | 1356      |                          |               |                   |          |                                                                                                    |              |               |           | 0      |
|         |            |                    | Leicture        | nicht berechnen | Leictung  | nur Barachnung fraigaban |               |                   |          |                                                                                                    |              |               |           |        |
| _       |            |                    | Leatung         | ment berechnen  | Leistung  | zar berechnung freigeben |               |                   |          |                                                                                                    |              |               |           |        |

#### **Offenes Standgeld**

Standgeld kann nur abgerechnet werden, wenn im Wettkampftag ein ausrichtender Verein eingetragen ist und das Startgeld in der Konfiguration erfasst ist.

#### • Offene Leistungen für

Es ist der Wettkampf oder alle Wettkämpfe zu wählen

#### Gastgeber

Liste der Vereine welche noch nicht abgerechnet wurden.

#### Leistungen

Hier werden die offenen Leistungen angezeigt. Leistungen können aus der Abrechnung genommen werden. Dazu muss die Leistung gewählt und anschließen die Funktion "*Leistung nicht berechnen*" ausgeführt werden. Eine gesperrte Leistung kann wieder freigegeben werden. Wie schon zuvor ist die Leistung zu wählen und anschließend die Funktion "*Leistung zur Berechnung freigeben*" auszuführen.

6

## Abrechnen

| 🕦 Rechnungen->A      | brechnen          |                   |                              |                                |                      | 🖯 Luftgewehr |
|----------------------|-------------------|-------------------|------------------------------|--------------------------------|----------------------|--------------|
| Formular             | offenes Startgeld | offenes Standge   | ld Abrechnen                 | Verwalten/Ausgeben             |                      |              |
| Rechnungen für RV    | WK LG 2025 🗸 🗸    |                   |                              |                                |                      |              |
| Teilnehmende Vereine |                   | Rechnungsoptionen | Startgeld                    |                                |                      |              |
| VeNr                 | Verein            | Text Abbucher     | Der Betrag wird zur Fälligke | it abgebucht.                  |                      | - Drucken    |
|                      |                   | Text Zahler       | Bitte überweisen Sie den Be  | etrag bis zur Fälligkeit auf d | as angegebene Konto. |              |
|                      |                   | Text RG-Kopf      | Das ist der Rechnungekopf    |                                |                      | 🖌 Drucken    |
|                      |                   | Text RG-Fuß       | Das ist der Rechnungsfuß     |                                |                      | Drucken      |
|                      | _                 | Format RG-Nummer  | ))))999 ~<br>17              |                                |                      |              |
| SERA WELLCHU         | fills a las       | Rechnungsdatum    | 05.12.2024                   |                                |                      |              |
| Absender             |                   | Erstellt am       | 05.12.2024                   |                                |                      |              |
| Bezeichnung          | Ausgabe           | Fällig am         | 19.12.2024                   |                                |                      |              |
| Absender             |                   |                   |                              |                                |                      |              |
| Straße               |                   | Absenderdaten aus | RWK LG 2025                  |                                | ~                    |              |
| PLZ                  |                   | Formular          | Rechnung_A                   | V                              |                      |              |
| Ort                  | 1                 |                   |                              |                                |                      |              |
| Kontakt (Person)     |                   | 1                 |                              |                                |                      |              |
| Kontakt (Telefon)    |                   | 1                 |                              |                                |                      |              |
| Kontakt (EMail)      |                   | 1                 |                              |                                |                      |              |
| Institut             |                   | 1                 |                              |                                |                      |              |
| IBAN                 |                   |                   |                              |                                |                      |              |
| BIC                  |                   | ]                 |                              |                                |                      |              |
| Abrechnen            |                   | 21                |                              |                                |                      |              |

#### Abrechnen – von Startgeld oder Standgeld

• Rechnung für Es ist der Wettkampf oder alle Wettkämpfe zu wählen

#### • Teilnehmende Vereine

Liste der Vereine welche noch nicht abgerechnet wurden.

Absender

Diese Daten werden aus dem Veranstalter übernommen. Die Felder Kontakt (Person, Telefon und Email) können für die Ifd. Abrechnung geändert werden.

Rechnungsoptionen

Hier ist Startgeld oder Standgeld zu wählen. Danach werden die Abzurechnenden Vereine sowie die zuletzt verwendeten Abrechnungsdate aufgelistet. Die Textfelder Abbucher, Zahler, RG-Kopf und RG-Fuß können geändert werden. Die Änderungen sind durch die Taste ENTER abzuschließen.

Abrechnen

Es können ein oder alle Vereine abgerechnet werden. Die abzurechnenden Vereine sind zu wählen.

# Abrechnen – Verwalten/Ausgeben

| 🏚 Rechnungen->Auss                                                                                                    | geben                                                                                                    |               |            |                         |                    |          |                     |         |       |        | 1         | RWK 2.60 | Standardpistole | (Halbprogr |
|----------------------------------------------------------------------------------------------------|----------------------------------------------------------------------------------------------------|---------------|------------|-------------------------|--------------------|----------|---------------------|---------|-------|--------|-----------|----------|-----------------|------------|
| Formular                                                                                                    | offenes Startgeld                                                                                                    | offenes S     | tandgeld   | Abrechnen               | Verwalten/Ausgeben |          |                     |         |       |        |           |          |                 |            |
| Rechnungen für Run                                                                                                    | denwettkampf SpoPi                                                                                                    | Halbprogram   | m ~        |                         |                    |          |                     |         |       |        |           |          |                 |            |
|                                                                                                    |                                                                                                    | Suche in alle | Spalten    | ~ Q                     | ×                  | Anzahl 1 | von <b>1</b> Betrag | 32,50 € |       |        |           |          |                 |            |
| Anzeigen/Drucken<br>Wählen Sie ein oder meh                                                                                                    | ere bellebige                                                                                                    | Beleg         |            | Abrechnung              | Veltr              |          | Verein              | RgNr    | Datum | Betrag | PDF-Datei | Versand  | Vers. am        |            |
| Rechnungen um diese im<br>PDF-Reader anzuzeigen. M                                                                                                    | Zeigen/Drucken<br>ählen Sie ein oder mehrere belebige<br>schnungen um diese im systemseitigen<br>5F-Reader anzuzeigen. Mit diesem ist dann auch<br>as Drucken der Rechnung-ein möglich. |               | Rundenwett | kampf SpoPi Halbprogram | m                  |          |                     |         |       |        |           |          |                 |            |
| das brucken der kechnun                                                                                                    | gren mögicn.                                                                                                    |               |            |                         |                    |          |                     |         |       |        |           |          |                 |            |
| Löschen                                                                                                    |                                                                                                    |               |            |                         |                    |          |                     |         |       |        |           |          |                 |            |
| Wahien Sie ein oder meh<br>Rechnungen um diese zu<br>Rechnungen werden ein<br>Leistungen als nicht abge<br>einem Rechnungslauf kön<br>abgerechnet werden.Es i<br>Rechnungen gelöscht we<br>gesendet wurden. | rere belebige<br>fischen. Die<br>fernt und die<br>rechnet markiert. In<br>nen diese dann wieder<br>können nur<br>rden welche noch nicht                                                 |               |            |                         |                    |          |                     |         |       |        |           |          |                 |            |
| fandan.                                                                                                    | _                                                                                                    |               |            |                         |                    |          |                     |         |       |        |           |          |                 |            |
| Wahlen Sie ein oder meh<br>Rechnungen um diese de<br>senden. Das Versenden e<br>für den Verein in der Racc<br>hinterlegten Mal-Adresse<br>direkt, ohne Umweg übe<br>die jeweiligen Empfänger.               | rere belebige<br>m/den Verein/en zu<br>rfolgt va EMai an die<br>nungsanschrift<br>n. Der Versand erfolgt<br>r das Vereinsportal, an                                                     |               |            |                         |                    |          |                     |         |       |        |           |          |                 |            |
| Exportieren<br>Diese Funktion ist nur für<br>Landesverbandes verfügb<br>nicht exportierte Rechnu<br>übertragen und anschleß<br>Geschäftsstelle gesendet                                                     | Nutzer des<br>ar. Es werden alle noch<br>ngen in eine Datei<br>end, via EMail, an die                                                                                                   |               |            |                         |                    |          |                     |         |       |        |           |          |                 |            |
|                                                                                                    | _                                                                                                    |               | _          |                         | 1                  | _        |                     |         | _     |        |           |          |                 |            |

Formular zur Verwaltung der Rechnungen.

#### • Kurzbeschreibung

Beschreibung der wichtigsten Funktionen wie:

Anzeigen/Drucken

Öffnet die gewählte/n Rechnung/en im systemseitig installierten PDF-Reader.

Löschen

Löscht die gewählte/n Rechnung/en von der Festplatte. Die entsprechenden Leistungen werden zur erneuten Abrechnung freigegeben. Das Löschen ist nur möglich, wenn diese noch nicht versendet wurde.

Senden

Versand der Rechnungen via Email. Empfänger ist die Mail-Adresse welche in der Rechnungsanschrift angegebenen Adresse.

Exportieren

Abrechnungen der Landesmeisterschaften sind an die Geschäftsstelle zu senden. Diese Funktion gibt die Leistungen in eine Datei aus. Nach der Ausgabe wird das Formular zum Versand geöffnet.

Reset Versand

Mit dieser Funktion kann für eine oder mehrere gewählte Rechnungen das Kennzeichen Versand zurückgesetzt werden.

Journal

Erstellt das Rechnungsjournal und zeigt diese an.